# Guida all'editor di *Gothic 3 "Genome Lite Edition"*

# Contenuti

| 1. Introduzione generale – leggere con attenzione | 2  |
|---------------------------------------------------|----|
| 2. Avvio del "Genome Lite Edition"                | 3  |
| 3. Ordinamento delle finestre interne             | 4  |
| 4. Cambio della lingua                            | 5  |
| 5. Creazione di nuovi file <i>info</i>            | 6  |
| 6. Creazione di nuovi file template               | 8  |
| 7. Modifica all'inventario dei template           | 13 |
| 8. Aggiunta di un nuovo inventario ai PNG         | 14 |
| 9. Modifica degli oggetti                         | 17 |
| 10. Modifica dei PNG                              | 22 |
| 11. Modifica dell'interfaccia grafica (GUI)       | 25 |
| 12. Stringtable tool (CPT tool)                   | 29 |
| 13. Raccomandazioni aggiuntive                    | 36 |

### 1. Introduzione generale – leggere con attenzione

- 1. Il *Genome Lite Edition* (in sigla: GLE) funziona soltanto quando *Gothic 3* (da adesso indicato con l'acronimo G3) viene aggiornato alla versione 1.75 dalla Community Patch.
- 2. È possibile installare l'editor piú volte nel proprio sistema operativo, ma è consigliabile farlo sempre in cartelle di installazione differenti fra loro; altrimenti, tutti i file sarebbero sovrascritti, qualora dovessero avere lo stesso nome. Utilizzando dei nomi differenti per i file, l'editor non li rimpiazzerebbe, ma il lavoro potrebbe essere comunque compromesso. Per esempio, dei nuovi template creati con l'editor non apparirebbero piú nell'editor stesso, perché i file di riferimento (\*.lrtpl) risulterebbero sovrascritti.
- 3. Non combinare in nessun modo la cartella dell'editor di G3 con la cartella di installazione del gioco principale ("Gothic III")! Mantenerle nettamente separate.
- 4. Il G3 GLE è una variante semplificata del "vero" editor di G3; ciò significa che sono stati rimossi diversi tool (per svariate ragioni). Con il G3 GLE non è possibile modificare il "mondo" di gioco nella sua struttura di base (per esempio, posizionare o rimuovere oggetti, ecc.). Infatti, il "mondo" non può essere nemmeno caricato dall'editor. Invece, i tool implementati consentono di modificare selettivamente i dati, come i file *info* e *quest*, i template, i materiali e diversi altri elementi.
- 5. Prima di utilizzare il G3 GLE, è consigliabile fare un backup dei file \*.ini presenti nella cartella di installazione dell'editor ("non" gli \*.ini di G3!). In questo modo, se l'editor dovesse andare in crash, basterà semplicemente ricopiare, nella cartella "Ini" dell'editor, i file \*.ini del precedente backup effettuato. Cancellare sempre tutti i file dalla cartella "Ini" dell'editor, prima di copiarci i file salvati in precedenza per il backup. In caso contrario, l'editor potrebbe avere dei problemi di avvio quando utilizza dei file \*.xml eventualmente corrotti e presenti sempre nella cartella "Ini".
- 6. L'editor si occupa di salvare automaticamente le modifiche ai file di dati, anche se questo non viene fatto manualmente dall'utente. Inoltre, non c'è un pulsante di annullamento delle operazioni: ogni cambiamento è considerato consapevole e definitivo. Prima di operare, è consigliabile salvare i file da modificare. Anche se non si dovesse modificare nessun file, ci potrebbero essere ugualmente dei cambiamenti; per esempio, quando un file template viene aggiornato con una nuova data.
- 7. Nel caso in cui si dovessero modificare dei file manualmente, con altri programmi differenti dal G3 GLE, c'è il rischio che l'editor vada in crash durante la fase di avvio. Le cause piú comuni che determinano il blocco dell'editor sono valori errati del parametro "Folder" presente nei file *info* e *quest*. Questo parametro non è rilevante per il gioco, ma è d'importanza cruciale per l'editor. È importante che ogni elemento attribuito alla voce "Folder" termini con uno slash ("/"). In ogni modo, è preferibile prendere alcuni file \*.info e \*.quest "originali" per avere un riferimento sulla sintassi corretta come modello, si possono usare i file \*.info e \*.quest presenti nella sottocartella "Data" (questi file si trovano, a loro volta, nelle sottocartelle "Infos" e "Quests" della cartella "Data", in "G3\_World\_01") del G3 GLE -. Entrambi i file con estensione \*.info e \*.quest, si aprono con il *Blocco note*.

# 2. Avvio del "Genome Lite Edition"

1. Avviare l'editor cliccando due volte sull'eseguibile "GenomeLE.exe" (Figura 1) oppure sull'icona presente nel desktop.

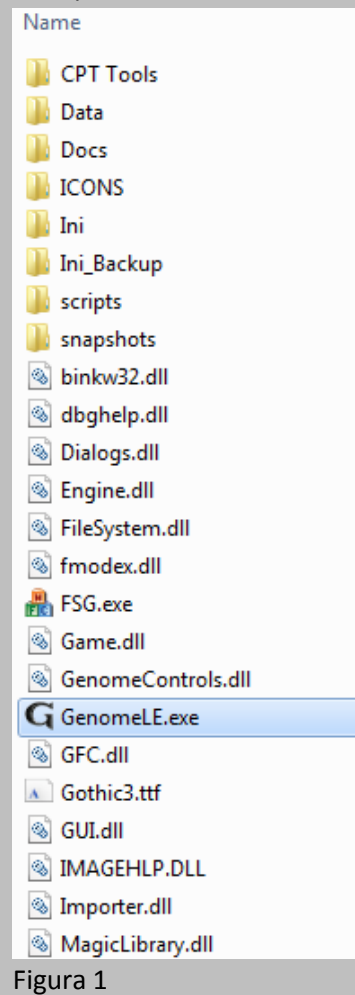

- 2. Prima dell'avvio del programma, bisognerà attendere diversi minuti in funzione del proprio sistema (l'editor sarà pronto all'uso quando nel gestore delle attività di Windows viene mostrato che il processo "GenomeLE.exe" occupa piú o meno da 210 a 235 MB di RAM).
- 3. L'editor parte sempre in modalità ridotta a icona. Per ingrandire la finestra dell'editor, seguire questa semplice procedura:
  - a. per Windows 7:
    - spostare "solo" il puntatore del mouse sull'icona dell'editor presente nella barra delle applicazioni non cliccare sull'icona! (Figura 2);

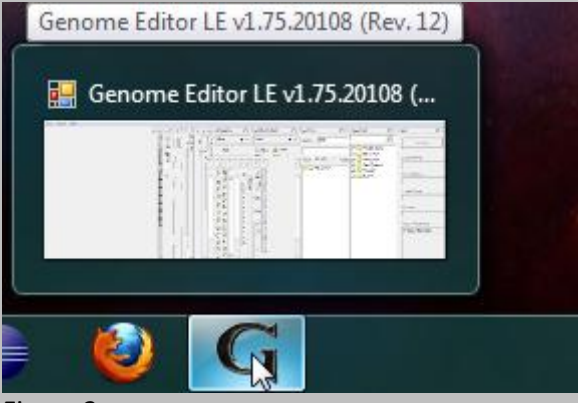

Figura 2

cliccare con il tasto destro del mouse nella piccola finestra di anteprima presente sopra all'icona e selezionare la voce "Ingrandisci" (Figura 3);

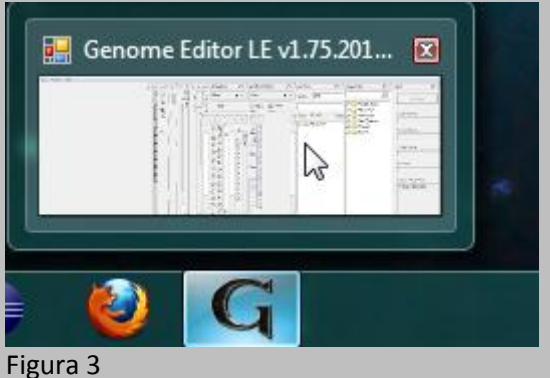

b. per tutte le altre versioni di *Windows*:

cliccare con il tasto sinistro del mouse sull'icona dell'editor presente nella barra delle applicazioni oppure con il tasto destro sulla stessa icona, selezionando poi la voce "Ingrandisci".

### 3. Ordinamento delle finestre interne

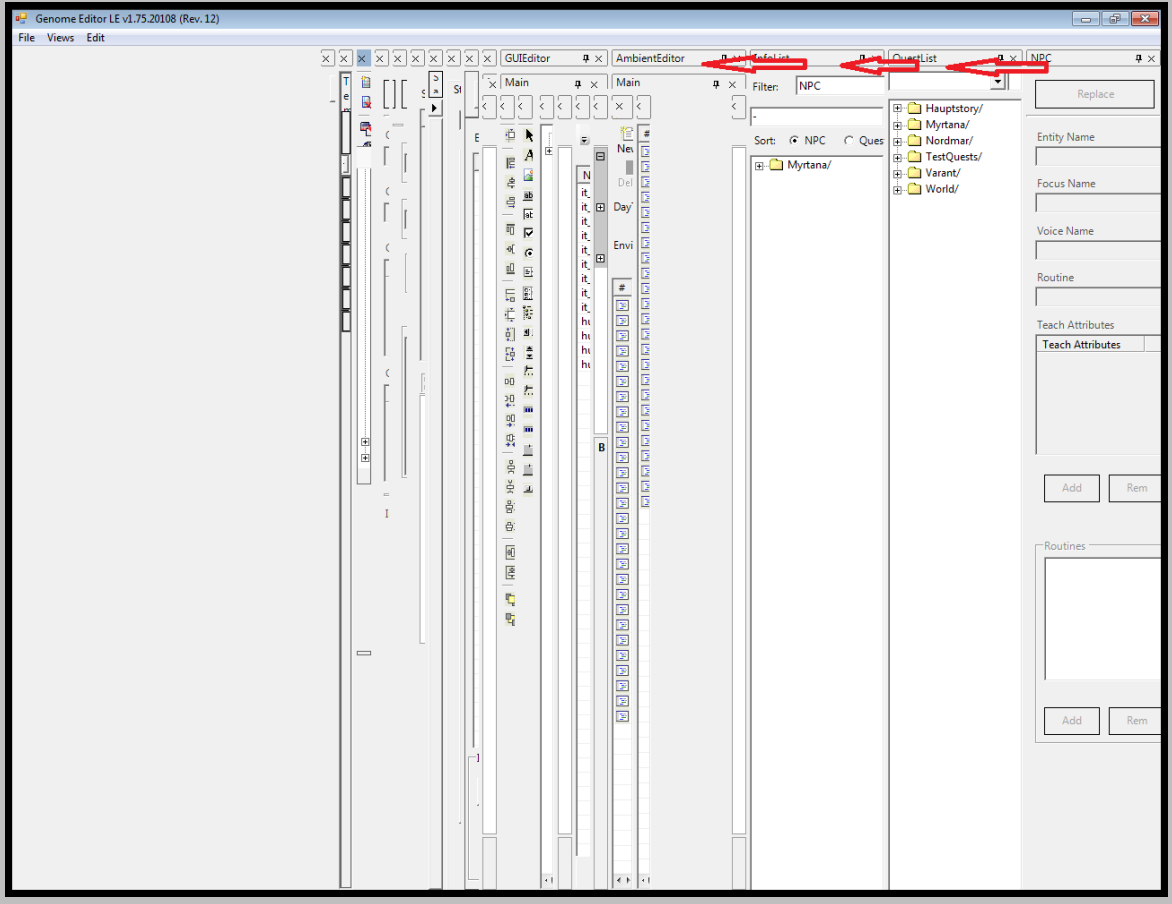

Dopo aver ingrandito la finestra dell'editor, esso apparirà come in Figura 4.

Figura 4

Successivamente, dopo aver allargato una finestra a caso verso sinistra – tenendo premuto il tasto sinistro del mouse sul bordo verticale della finestra scelta e quando compare una doppia freccia - (confrontare le frecce in Figura 4), trascinare dentro quest'ultima tutte le finestre dei singoli tool

dell'editor dal bordo superiore e opportunamente allargate in precedenza, in modo che i bordi in alto delle singole finestre trasportate si trovino immediatamente sotto il bordo alto della finestra principale in cui vengono trascinate; quando i bordi in alto delle finestre da spostare sono sotto il bordo in alto di quella principale, comparirà un riquadro tratteggiato, che dovrà occupare tutta la parte interna della finestra principale, altrimenti non saranno inserite correttamente. Alla fine, l'editor dovrebbe presentarsi come mostrato in Figura 5.

| Genome Editor LE VI./5.20108 (Rev. 12)  |                                                                                                    |                 |                   |                        |
|-----------------------------------------|----------------------------------------------------------------------------------------------------|-----------------|-------------------|------------------------|
| File Views Edit                         |                                                                                                    |                 |                   |                        |
|                                         | Shader Material Editor                                                                                                    |                 |                   | <b>4</b> ×             |
|                                         |                                                                                                    |                 |                   |                        |
|                                         | New Load Save Arrange Reload Images                                                                                               | / 🕒 🧉           | Mesh              |                        |
|                                         |                                                                                                    |                 |                   |                        |
|                                         |                                                                                                    |                 |                   | -                      |
|                                         |                                                                                                    |                 |                   |                        |
|                                         |                                                                                                    |                 |                   |                        |
|                                         |                                                                                                    |                 |                   |                        |
|                                         |                                                                                                    |                 |                   |                        |
|                                         |                                                                                                    |                 |                   |                        |
|                                         |                                                                                                    |                 |                   |                        |
|                                         |                                                                                                    |                 |                   |                        |
|                                         |                                                                                                    |                 |                   |                        |
|                                         |                                                                                                    |                 |                   |                        |
|                                         |                                                                                                    |                 |                   |                        |
|                                         |                                                                                                    |                 |                   |                        |
|                                         |                                                                                                    |                 |                   |                        |
|                                         |                                                                                                    |                 |                   |                        |
|                                         |                                                                                                    |                 |                   |                        |
|                                         |                                                                                                    |                 |                   |                        |
|                                         |                                                                                                    |                 |                   |                        |
|                                         |                                                                                                    |                 |                   |                        |
|                                         |                                                                                                    |                 |                   |                        |
|                                         |                                                                                                    |                 |                   |                        |
|                                         |                                                                                                    |                 |                   |                        |
|                                         |                                                                                                    |                 |                   |                        |
|                                         |                                                                                                    |                 |                   |                        |
|                                         |                                                                                                    |                 |                   |                        |
|                                         |                                                                                                    |                 |                   |                        |
|                                         |                                                                                                    |                 |                   |                        |
|                                         |                                                                                                    |                 |                   |                        |
|                                         |                                                                                                    |                 |                   |                        |
|                                         |                                                                                                    |                 |                   |                        |
|                                         |                                                                                                    |                 |                   |                        |
|                                         |                                                                                                    |                 |                   |                        |
|                                         |                                                                                                    |                 |                   |                        |
|                                         |                                                                                                    |                 |                   |                        |
|                                         |                                                                                                    |                 |                   |                        |
|                                         |                                                                                                    |                 |                   |                        |
|                                         |                                                                                                    |                 |                   |                        |
|                                         |                                                                                                    |                 |                   |                        |
|                                         |                                                                                                    |                 |                   |                        |
|                                         |                                                                                                    |                 |                   |                        |
|                                         |                                                                                                    |                 |                   |                        |
|                                         |                                                                                                    |                 |                   |                        |
|                                         |                                                                                                    |                 |                   |                        |
|                                         |                                                                                                    |                 |                   |                        |
|                                         |                                                                                                    |                 |                   |                        |
|                                         |                                                                                                    |                 |                   |                        |
| r i i i i i i i i i i i i i i i i i i i |                                                                                                    |                 |                   |                        |
|                                         | la contra la contra de la contra de la contra de la contra de la contra de la contra de la contra de la contra                    |                 | and the second    |                        |
|                                         | Shader Matenal   PropertySetAd   TemplateAdmin   Info   Quest   Inventory   Item   WeatherEditor   EffectEditor   MusicEditor   G | UIEditor I Ambi | entEditor I Infol | ist I QuestList I NPCI |

Figura 5

Nella parte bassa della finestra dell'editor ora ci saranno dei *tab* (o linguette); in questo modo, l'utilizzo del programma è piú immediato.

### 4. Cambio della lingua

La lingua, relativa alle righe di dialogo mostrate nell'"Info editor", può essere cambiata modificando la voce "CurrentLanguage" presente nel file "stringtable.ini" (alla sezione [LocAdmin\_Languages]). È importante chiudere l'editor prima di effettuare questo cambiamento.

*Nota*: Lo "stringtable.ini" appena citato è quello presente nell'editor (non nella cartella di installazione di G3!), nel percorso "Data\Strings".

# 5. Creazione di nuovi file *info*

Esistono diversi modi per creare dei nuovi file *info*. Un metodo abbastanza rapido è il seguente:

1. selezionare la finestra dell'editor da "Views --> Info List" o il tab "InfoList" (Figura 6).

| Index Edd                                                                                                    | 🖶 Genome Editor LE v1.75.20108 (Rev. 12) |                                                                                                    |                 |
|----------------------------------------------------------------------------------------------------|------------------------------------------|----------------------------------------------------------------------------------------------------|-----------------|
| Index<br>Filter: PPC I Invent Filter<br>Filter: PPC Quest<br>B: Myntan/<br>B: Montan/<br>B: Montan/ | File Views Edit                          |                                                                                                    |                 |
| File: MC Quet<br>Jed<br>Set MC Quet<br>B Mytan/<br>B Notion/                                                                                                    |                                          | InfoList                                                                                                    | <b>4</b>        |
| jeck<br>Set & MKC & Quest<br>B & Mythanar/<br>B & Mordmar/<br>B & Mordmar/<br>B &                                             |                                          | Filter: NPC 🗾 🗆 Invert Filter                                                                                                    |                 |
| Section Martinezia<br>Bioli Martinezia<br>Bioli Mart                                                                                                    |                                          | jack                                                                                                    |                 |
| Buder Mar. ProperySet. Templated. 1960 Quest Inventory Ison Weatherful. Effectiation Musiciation (Outestor Ambientic Music) on the                                                                                                    |                                          | Sort: @ NPC C Quest                                                                                                    |                 |
| Study Mat.   PropertySe.   Temptated.   Info   Quest   Inventory   Item   WeatherGit.   Effectivities   GUEdater   Ambientica:   Matin   Professional   Control   Control   Cont                                                                                                    |                                          | Company     Company     Company     Company     Company     Company     Company                                                           |                 |
| Stader Met.   PropertySet.   Templateda - Ibrio   Quest   Inventory   Item   WeatharEds.   EffectEditor   MusicEditor   GUEdator   Ambientic   Infoir   Cartia                                                                                                    |                                          |                                                                                                    |                 |
| Shader Mat.   BropertySet.   Templateda   Info   Quest   Inventory   Rem   WeatherEdu.   Effectidator   OUTEdator   Ambientic   Info (and in a construction)   Ambientic   Info (and in a construction)   Info (and in a construction)   Info (and ina construction)   Info (and in a construction)   Info (and ina                                                                                                    |                                          |                                                                                                    |                 |
| Stader Mat.   PropertySet.   TemplateAd.   Into   Quet   Inventory   Tem   WeatherEdd.   EffectEditor   MusicEditor   GUEdator   Ambient Etc.   Infolds   Proteine                                                                                                    |                                          |                                                                                                    |                 |
| Stader Mat., PropertySet., TemplateAd., Italo Quest Triventory Tem WeatherEdit., EffectEditor MusicEditor   OLIEGitor Amienter (Liefer) entiti                                                                                                    |                                          |                                                                                                    |                 |
| Stader Mat.   PropertySet.   TemplateAd.   Info   Quest   Inventory   Item   WeatherEd;   EffectEditor   MusicEditor   Ambiented ( ) Info   Quest   Inventory   Item   WeatherEd;   EffectEditor   MusicEditor   Ambiented ( ) Info   Quest   Inventory   Item   WeatherEd;   EffectEditor   MusicEditor   Ambiented ( ) Info   Quest   Inventory   Item   WeatherEd;   EffectEditor   MusicEditor   Ambiented ( ) Info   Quest   Inventory   Item   WeatherEd;   EffectEditor   MusicEditor   Ambiented ( ) Info   Quest   Inventory   Item   WeatherEd;   EffectEditor   MusicEditor   Ambiented ( ) Info   Quest   Inventory   Item   WeatherEd;   EffectEditor   MusicEditor   Ambiented ( ) Info   Quest   Inventory   Item   WeatherEd;   EffectEditor   MusicEditor   Ambiented ( ) Info   Quest   Inventory   Item   WeatherEd;   EffectEditor   MusicEditor   Ambiented ( ) Info   Quest   Inventory   Item   WeatherEd;   EffectEditor   MusicEditor   Ambiented ( ) Info   Quest   Inventory   Item   WeatherEd;   EffectEditor   MusicEditor   Ambiented ( ) Info   Quest   Inventory   Item   WeatherEd;   EffectEditor   MusicEditor   Ambiented ( ) Info   Quest   Inventory   Item   WeatherEd;   EffectEditor   MusicEditor   Ambiented ( ) Info   Quest   Inventory   Item   WeatherEd;   EffectEditor   MusicEditor   Ambiented ( ) Info   Quest   Inventory   Item   WeatherEd;   EffectEditor   Ambiented ( ) Info   Quest   Inventory   Item   WeatherEd;   EffectEditor   Ambiented ( ) Info   Quest   Inventory   Item   WeatherEd;   EffectEditor   Ambiented ( ) Info   Quest   Inventory   Item   WeatherEd;   EffectEditor   Ambiented ( ) Info   Quest   Inventory   Item   WeatherEd;   EffectEditor   Ambiented ( ) Info   Quest   Inventory   Item   WeatherEd;   EffectEditor   Ambiented ( ) Info   Quest   Inventory   Item   WeatherEd;   EffectEditor   Ambiented ( ) Info   Quest   Inventory   Inter   Info   Quest   Inventory   Inter   Info   Quest   Inventory   Inter   Info   Quest   Info   Quest   Inventory   I                                                                                                    |                                          |                                                                                                    |                 |
| Stader Mat   PropertySet   TemplateAd   Info Quest   Inventory   Item   WeatherEdi   EffectEditor   MusicEditor   QUEditor   AmbientEd   Info Ling   entitie                                                                                                    |                                          |                                                                                                    |                 |
| Stader Mat.   PropertySet   TemplateAd   Info   Quest   Inventory   Item   WeatherEdit   EffectEditor   MusicEditor   GUEditor   AmbientEdit                                                                                                    |                                          |                                                                                                    |                 |
| Stader Mat.   PropertySet   TemplateAd   Info   Quest   Inventory   Item   WeatherEdit   EffectEditor   MusicEditor   GUEditor   AmbientEdit                                                                                                    |                                          |                                                                                                    |                 |
| Shader Mat.,   PropertySet,   TemplateAd   Info   Quest   Inventory   Item   WeatherEdit   EffectEditor   MusicEditor   GUEditor   AmbientEdit   enclust   enclust                                                                                                    |                                          |                                                                                                    |                 |
| Shader Mat., PropertySet., TemplateAd., Info I Quest Inventory I item I WeatherEdit., I EffectEditor I MusicEditor I GUEditor I AmbientEd.                                                                                                    |                                          |                                                                                                    |                 |
| Shader Mat.,   PropertySet.,   TemplateAd   Info   Quest   Inventory   Bem   WeatherEdia.,   EffectEditor   MusicEditor   AmbientEd ( InfoList ) estin                                                                                                    |                                          |                                                                                                    |                 |
| Shader Mat.,   PropertySet   TemplateAd   Info   Quest   Inventory   Item   WeatherEdit   EffectEditor   MusicEditor   AmbientEd                                                                                                    |                                          |                                                                                                    |                 |
| Shader Mat.,   PropertySet   TemplateAd   Info   Quest   Inventory   Item   WeatherEdit   EffectEditor   MusicEditor   AmbientEd                                                                                                    |                                          |                                                                                                    |                 |
| Shader Mat.,   PropertySet.,   TemplateAd.,   Info   Quest   Inventory   Rem   WeatherEdit.,   EffectEditor   MusicEditor   AmbientEd   InfoList   estim                                                                                                    |                                          |                                                                                                    |                 |
| Shader Mat.,   PropertySet   TemplateAd   Info   Quest   Inventory   Item   WeatherEdit   EffectEditor   MusicEditor   AmbientEd                                                                                                    |                                          |                                                                                                    |                 |
| Shader Mat.   PropertySet   TemplateAd   Info   Quest   Inventory   Item   WeatherEdit   EffectEditor   MusicEditor   GUEditor   AmbientEd                                                                                                    |                                          |                                                                                                    |                 |
| Shader Mat.,   PropertySet.,   TemplateAd.,   Info   Quest   Inventory   Item   WeatherEdi.,   EffectEditor   MusicEditor   GUEditor   AmbientEd                                                                                                    |                                          |                                                                                                    |                 |
| Shader Mat.   PropertySet   TemplateAd   Info   Quest   Inventory   Item   WeatherEdit   EffectEditor   MusicEditor   GUEditor   AmbientEd                                                                                                    |                                          |                                                                                                    |                 |
| Shader Mat   PropertySet   TemplateAd   Info   Quest   Inventory   Item   WeatherEdit   EffectEditor   MusicEditor   GUEditor   AmbientEd                                                                                                    |                                          |                                                                                                    |                 |
| Shader Mat.,   PropertySet   TemplateAd   Info   Quest   Inventory   Item   WeatherEdit   EffectEditor   MusicEditor   GUIEditor   AmbientEd InfoList   Pesti                                                                                                    |                                          |                                                                                                    |                 |
| Shader Mat   PropertySet   TemplateAd   Info   Quest   Inventory   Item   WeatherEdit   EffectEditor   MusicEditor   GUIEditor   AmbientEd InfoList   Pestis                                                                                                    |                                          |                                                                                                    |                 |
| Shader Mat   PropertySet   TemplateAd   Info   Quest   Inventory   Item   WeatherEdi   EffectEditor   MusicEditor   GUIEditor   AmbientEd                                                                                                    |                                          |                                                                                                    |                 |
| Shader Mat   PropertySet   TemplateAd   Info   Quest   Inventory   Item   WeatherEdit   EffectEditor   MusicEditor   GUIEditor   AmbientEd                                                                                                    |                                          |                                                                                                    |                 |
| Shader Mat   PropertySet   TemplateAd   Info   Quest   Inventory   Item   WeatherEdi   EffectEditor   MusicEditor   GUIEditor   AmbientEd Infoliat Pestis                                                                                                    |                                          |                                                                                                    |                 |
| Shader Mat   PropertySet   TemplateAd   Info   Quest   Inventory   Item   WeatherEdit   EffectEditor   MusicEditor   AmbientEd Infoliat   Pesti                                                                                                    |                                          |                                                                                                    |                 |
|                                                                                                    |                                          | Shader Mat   PropertySet   TemplateAd   Info   Quest   Inventory   Item   WeatherEdi   EffectEditor   MusicEditor   GUIEditor   AmbientEd | ist estList NPC |
|                                                                                                    | igura 6                                  |                                                                                                    |                 |

2. cercare la voce "Jack" nell'"InfoList", premendo invio dopo averla scritta nel riquadro (Figura 7).

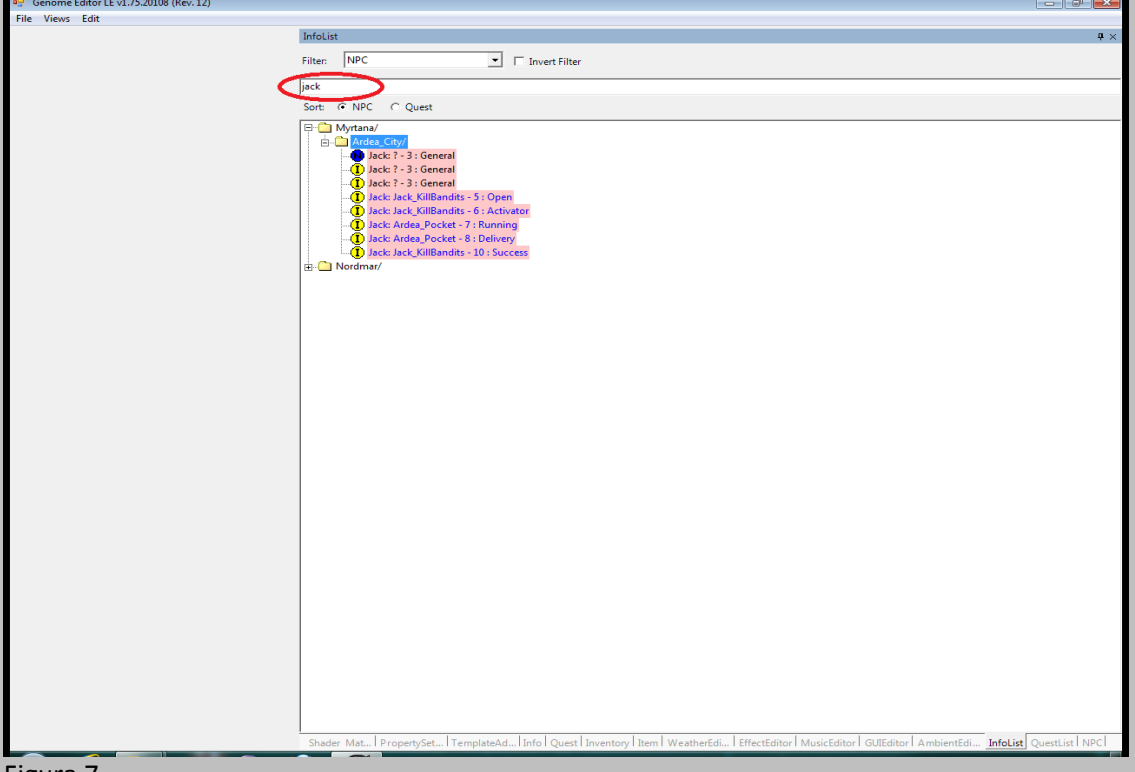

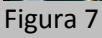

- 3. cliccare su una cartella (per esempio, "Ardea\_City/", presente nella cartella "Myrtana/");
- 4. premere sul segno "+" e cliccare con il tasto destro su "Add", in modo tale da generare un nuovo file *info* vuoto (Figura 8).

| Genome Editor LE v1.75.20108 (Rev. 12) |                                                                                                    |                        |
|----------------------------------------|----------------------------------------------------------------------------------------------------|------------------------|
| File Views Edit                        |                                                                                                    |                        |
|                                        | InfoList                                                                                                    | <b>#</b> ×             |
|                                        | Filter                                                                                                    |                        |
|                                        |                                                                                                    |                        |
|                                        | [jack                                                                                                    |                        |
|                                        | Sort: I NPC C Quest                                                                                                    |                        |
|                                        | Sort: © NPC © Quet<br>G Adda, City/<br>G Jack 7-33 (Sentral<br>D Jack 7-33 (Sentral<br>D Jack 7 |                        |
|                                        |                                                                                                    |                        |
|                                        |                                                                                                    |                        |
|                                        | Shader Mat PropertySet TemplateAd Info Quest Inventory Item WeatherEdi EffectEditor MusicEditor GUEditor AmbientEdi In                                                                                                    | foList QuestList   NPC |
|                                        |                                                                                                    |                        |

Figura 8

ora si può passare all'"Info Editor" (Figura 9) per cambiare quello che si vuole.

| Times Edit         Sore       Validate         Owner       Quest       Condition Type       Info Type       Condition Type         Jack       Quest       Condition Type       Info Type       Condition Type         CondOwnerNearEntity       CondItemContainer       GoldCost       Permanent         CondOwnerNearEntity       CondSecondaryNPC       Skill       Skill         CondVears       CondReput       Tesch       Attrib <value< td="">       PAL         CondVears       CondReput       Skill       CondPALL         Info Script       Command       Entity1       Entity2       ID1       ID2       Test       Test ID</value<>                                                                                                    | Views Edit |                        |          |             |                |                  |      |                             |         |                 |               |
|----------------------------------------------------------------------------------------------------|------------|------------------------|----------|-------------|----------------|------------------|------|-----------------------------|---------|-----------------|---------------|
| Info - Jack 7.3 : General         Sve       Validate         Owner       Quest       Condition Type       Info Type       CondHasSkill         Jack       Image: Condition Type       Info Type       CondHasSkill       Skill         CondOwnerNearEntity       ConditemContainer       GoldCost       Permanent       Skill         CondItems       CondSecondaryNPC       Skill       Skill       Image: CondPAL         Rem       Amount       NPC       State       Image: CondPAL         CondWears       CondReput       Skill       Image: CondPAL         Rem       Group       Amount Relation       Skill       Image: CondPAL         Info Script       Command       Entity1       Entity2       ID1       ID2       Text       Text ID                                                                                                    | Thems can  |                        |          |             |                |                  |      |                             |         |                 |               |
| Save       Validate         Owner       Quest       Condition Type       Info Type       CondHasSkill         Jack       Info (3)       Info (3)       Skill         CondOwnerNearEntity       CondItemContainer       GoldCost       Permanent         OcnodEcondaryNPC       Suppressiog       Suppressiog         CondWears       CondReput       Tatrib       CondPAL         Rem       Group       Amount       Relation       Skill         Info Script       Command       Entity1       Entity2       ID1       ID2       Text       Text ID                                                                                                    |            | Info - Jack: ? - 3 : G | eneral   | ACCORD.     |                |                  |      |                             |         |                 |               |
| Save       Validate         Owner       Quest       Condition Type       Info Type       CondHasSkill         Jack       Image: CondBeenContainer       GoldCost       Permanent       State       State         CondDownerNearEntity       CondBeenContainer       GoldCost       Permanent       CondHasSkill       CondHasSkill         CondDownerNearEntity       CondBeenContainer       GoldCost       Permanent       CondPact       CondPact         CondRems       CondBeenContainer       CondReput       Teach       Attrib       CondPact       CondPact         Rem       MPC       State       State       State       Pact       CondPact         Rem       Group       Amount       Relation       State       Pact       CondPact         Info Script       CondReput       Group       Amount       Relation       Still       CondPact         Info Script       Command       Entity 1       Entity 2       ID 1       ID 2       Text       Text ID                                                                                                    |            |                        |          |             | 1              |                  |      |                             |         |                 |               |
| Owner       Quest       Condition Type       Info Type       CondHasSkill         Jack <ul> <li>General (3)</li> <li>Info (3)</li> <li>Salt</li> </ul> <ul> <li>General (3)</li> <li>Info (3)</li> <li>Salt</li> <li>CondOwnerNearEntity</li> <li>CondSecondaryNPC</li> <li>SupressLog</li> <li>CondPAL</li> </ul> <ul> <li>CondPact</li> <li>State</li> <li>CondPact</li> <li>Attrib</li> <li>CondPact</li> <li>State</li> <li>CondPact</li> <li>State</li> <li>CondPact</li> <li>Attrib Value</li> <li>P</li> <li>Skill</li> <li>CondPact</li> <li>Skill</li> <li>Skill</li> <li>Skill</li> <li>Skill</li> </ul>                                                                                                    |            | Save                   |          | Validate    |                |                  |      |                             |         |                 |               |
| Owner     Quest     Condition Type     Info Type     CondHasSkill       Jack     Image: State     Image: State     Image: St |            |                        |          |             | -              |                  |      |                             |         |                 |               |
| Jeck                                                                                                    |            | Owner                  |          | Quest       |                | Condition Type   |      | Info Type                   |         | CondHasSkill    |               |
| CondOwnerNearEntity       CondItemContainer       GoldCost       Permanent         0       Clear Children       Clear Children         CondItems       CondSecondaryNPC       SuppressLog         Rem       Amount       NPC       State         Image: CondWears       CondReput       Attrib         CondWears       CondReput       Stall         Image: CondWears       CondReput       Stall         Image: CondWears       CondReput       Stall         Image: CondWears       CondReput       Stall         Image: CondWears       CondReput       Stall         Image: CondWears       CondReput       Stall         Image: CondWears       CondReput       Stall         Image: CondWears       CondReput       Stall         Image: CondWears       CondReput       Stall         Image: CondWears       CondReput       Stall         Image: CondWears       CondReput       Stall         Image: CondWears       CondReput       Stall         Image: CondWears       CondReput       Stall         Image: CondWears       CondReput       Stall         Image: CondWears       CondReput       Text         Image: CondWears       Con                                                                                                    |            | Jack                   |          |             | •              | General (3)      | -    | Info (3)                    | *       | Skill           |               |
| Cond/OwnerNearInity       Cond/BernContainer       Cold/Cost       Permanana         Image: Cond/SecondaryNPC       SuppressLog       Cond/PAL         Image: Cond/Wears       Cond/Reput       Attrib       Cond/PAL         Image: Cond/Wears       Cond/Reput       State       Pat         Image: Cond/Wears       Cond/Reput       Still       Cond/PAL         Image: Cond/Wears       Cond/Reput       Relation       Still       Cond/PAL         Image: Cond/Wears       Cond/Reput       Relation       Still       Cond/PAL         Image: Cond/Wears       Cond/Reput       Relation       Still       Cond/PAL         Image: Cond/Wears       Cond/Reput       Relation       Still       Cond/PAL         Image: Cond/Wears       Cond/Reput       Relation       Still       Cond/PAL         Image: Cond/Wears       Cond/Reput       Relation       Still       Cond/PAL         Image: Cond/Wears       Cond/Reput       Relation       Still       Cond/PAL         Image: Cond/Wears       Cond/Reput       Relation       Still       Cond/PAL         Image: Cond/Wears       Cond/Reput       Relation       Cond/Reput       Relation         Image: Cond/Wears       Cond/Reput       Image                                                                                                    |            |                        |          |             |                |                  |      | E Permanent                 |         |                 |               |
| Conditems       CondSecondaryNPC       T SuppressLog         Rem       Amount       NPC       State         CondWears       CondReput       Atrib Value       P         Skill       Skill       Skill       Skill         Info Script       Command       Entity 2       ID 1       ID 2       Text       Text ID                                                                                                    |            | CondOwnerNearE         | intity   | ConditemCor | ntainer        | GoldCost         |      | -                           |         |                 |               |
| Conditems       CondSecondaryNPC       F SuppressLog         Item       Amount       NPC       State         CondWears       CondReput       Attrib Value       PAL         Item       Group       Amount       Relation       Skill         Info Script       Info Script       Text       Text         Command       Entity 1       Entity 2       ID 1       ID 2       Text                                                                                                    |            | 1                      |          | 1           |                | lo               |      | Clear Children              |         |                 |               |
| Item     Amount     Iteach       Rem     Image: State     Image: State       CondReput     Image: State     Image: State       Rem     Group     Amount       Rem     Group     Amount       Info Script     Image: State     Text       Command     Entity 2     ID 1     ID 2                                                                                                    |            | Conditems              |          |             | CondSecondan/N | UPC              |      | SuppressLog                 |         |                 |               |
| Attrib     Attrib       CondWears     CondReput       Rem     Group       Group     Amount       Relation     Skill                                                                                                    |            | Item                   | Amour    |             | NPC            | State            |      | Teach                       |         |                 |               |
| Item     Group     Amount     Relation     Skill       Item     Group     Amount     Relation       Info Script                                                                                                    |            | Activ                  | Anou     |             |                | State            |      | Attrib                      |         |                 |               |
| CondPat     CondPat       CondPat     Pat       Rem     Group       Amount     Relation       Skill     Skill                                                                                                    |            |                        |          |             |                |                  |      |                             |         | 1               |               |
| CondWears     CondReput       Rem     Group       Amount     Relation       Still                                                                                                    |            |                        |          |             |                |                  |      | 1                           |         | CondPAL         |               |
| CondWears     CondReput       Item     Group       Amount     Relation       Skill   Info Script Command Entity 1 Entity 2 ID 1 ID 2 Text Text ID                                                                                                    |            |                        |          |             |                |                  |      | Attrib Value                |         | PAL             |               |
| Item     Group     Amount     Relation       Info Script       Command     Entity 1     Entity 2     JD 1     JD 2                                                                                                    |            | CondWearr              |          |             | CondReput      |                  |      | 0                           |         |                 |               |
| Info Script Command Entity 1 Entity 2 ID 1 ID 2 Text Text ID                                                                                                    |            | Condwears              |          |             | Сопакерат      | America Deletion |      |                             |         |                 |               |
| Info Script Command Entity 1 Entity 2 ID 1 ID 2 Text Text ID                                                                                                    |            | nem                    |          |             | Group          | Amount Relation  |      | Skill                       |         |                 |               |
| Info Script Command Entity 1 Entity 2 10 1 10 2 Text Text ID                                                                                                    |            |                        |          |             |                |                  |      | 1                           |         |                 |               |
| Info Script Command Entity 1 Entity 2 ID 1 ID 2 Text Text D                                                                                                    |            |                        |          |             |                |                  |      |                             |         |                 |               |
| Info Script Command Entity 1 Entity 2 ID 1 ID 2 Text Text ID                                                                                                    |            |                        |          |             |                |                  |      |                             |         |                 |               |
| Info Script<br>Command Entity 1 Entity 2 ID 1 ID 2 Text Text ID                                                                                                    |            |                        |          |             |                |                  |      |                             |         |                 |               |
| Info Script Command Entity 1 Entity 2 JD 1 ID 2 Text Text ID                                                                                                    |            |                        |          |             |                |                  |      |                             |         |                 |               |
| Command Entity 1 Entity 2 ID 1 ID 2 Text Text ID                                                                                                    |            |                        |          |             |                |                  |      |                             |         |                 |               |
|                                                                                                    |            | Info Script            |          |             |                |                  |      |                             |         |                 |               |
|                                                                                                    |            | Info Script<br>Command | Entity 1 | Ent         | tity 2 I       | D 1 ID 2         | Text |                             | Text ID |                 |               |
|                                                                                                    |            | Info Script<br>Command | Entity 1 | Ent         | tity 2 I       | D1 ID2           | Text |                             | Text ID |                 |               |
|                                                                                                    |            | Info Script            | Entity 1 | Ent         | tity 2 I       | D1 ID 2          | Text |                             | Text ID |                 |               |
|                                                                                                    |            | Info Script<br>Command | Entity 1 | Ent         | tity 2 I       | D1 ID 2          | Text |                             | Text ID |                 |               |
|                                                                                                    |            | Info Script            | Entity 1 | Ent         | tity 2 I       | D1 ID 2          | Text |                             | Text ID |                 |               |
|                                                                                                    |            | Info Script            | Entity 1 | Ent         | tity 2 1       | D1 ID 2          | Text |                             | Text ID |                 |               |
|                                                                                                    |            | Info Script<br>Command | Entity 1 | Ent         | tity 2 1       | D 1 ID 2         | Text |                             | Text ID |                 |               |
|                                                                                                    |            | Info Script            | Entity 1 | Ent         | tity 2 1       | D 1 ID 2         | Text |                             | Text ID |                 |               |
|                                                                                                    |            | Info Script            | Entity 1 | Ent         | tity 2 I       | D 1 ID 2         | Text |                             | Text ID |                 |               |
|                                                                                                    |            | Info Script<br>Command | Entity 1 | Ent         | lity 2 I       | D1 ID 2          | Text |                             | Text ID |                 |               |
|                                                                                                    |            | Info Script            | Entity 1 | Ent         | ity 2 1        | D1 ID2           | Text |                             | Text ID |                 |               |
|                                                                                                    |            | Info Script<br>Command | Entity 1 | Ent         | htty 2 I       | D1 D2            | Text |                             | Text ID |                 |               |
|                                                                                                    |            | Info Script            | Entity 1 | Ent         | ity 2 I        | D1 D2            | Text |                             | Text ID |                 |               |
|                                                                                                    |            | Info Script<br>Command | Entity 1 | Ent         | kity 2 I       | D1 ID2           | Text |                             | Text ID |                 |               |
|                                                                                                    |            | Info Script<br>Command | Entity 1 | Ent         | iity 2 I       | D1 102           | Text |                             | Text ID |                 |               |
|                                                                                                    |            | Info Script<br>Command | Entity 1 | Enf         | hty 2 I        | D1 ID2           | Text |                             | Text ID |                 |               |
|                                                                                                    |            | Info Script<br>Command | Entity 1 | Enf         | lity 2 I       | D1 102           | Text |                             | Text ID |                 |               |
|                                                                                                    |            | Info Script<br>Command | Entity 1 | Enf         | hty 2 I        | D1 ID2           | Text |                             | Text ID |                 |               |
|                                                                                                    |            | Info Script<br>Command | Entity 1 | Enf         | uty 2 I        | D1 ID2           | Text |                             | Text ID |                 |               |
|                                                                                                    |            | Info Script<br>Command | Entity 1 | Ent         | hty 2 1        | D1 ID2           | Text |                             | Text ID |                 |               |
| Shader Mat   PropertySet   TemplateAu 🛛 Info 📿 est   Inventory   Item   WeatherEdi   EffectEditor   MusicEditor   GUEditor   AmbientEdi   InfoList   QuestList                                                                                                    |            | Info Script<br>Command | Entity 1 | Ent         | bity 2 1       | D1 ID2           | Text | ctfditor   MusicEditor   GU | Text ID | entEdi InfoList | QuestList   1 |

7

Altri comandi per cominciare la creazione di nuovi file *info* sono presenti nella finestra del "Quest Editor" o dell'"NPC Editor". In ogni caso, si deve utilizzare la finestra dell'"Info List" per collocare il nuovo file *info*.

# 6. Creazione di nuovi file template

Qui viene mostrato un esempio su come creare un nuovo file template da zero (in questo caso, un template relativo all'inventario di commercio) – o meglio, copiare e poi modificare un template esistente -.

*Attenzione*: Dopo aver "modificato" un file template, esso non sarà immediatamente presente nel mondo di gioco. Si dovrà almeno cominciare una nuova partita con i nuovi template; se ciò non dovesse apportare i cambiamenti voluti ai template (dipende da che cosa si è cambiato), potrebbe essere perfino necessario modificare i dati di compilazione del mondo – il che non è consigliato -. Ovviamente, i template completamente nuovi non potranno mai essere presenti nel gioco direttamente. Infatti, sarà necessario farli apparire (*spawn*) mediante la console oppure, come nel caso di template relativi ai "treasure" del prossimo esempio, "associarli" a dei PNG (confrontare il prossimo capitolo).

*Nota*: i punti successivi, da uno a quattro, sono di carattere generale e si applicano a tutti i nuovi template.

1. Aprire il "TemplateAdmin" dell'editor, selezionare il *tab* "Treasure" e poi la cartella "Trader" (Figura 10).

| 🖳 Genome Editor LE v1.75.20108 (Rev. 12) |                                                                                                    | X          |
|------------------------------------------|----------------------------------------------------------------------------------------------------|------------|
| File Views Edit                          | Templateådmin                                                                                                    | п.~        |
|                                          |                                                                                                    | <b>T</b> ^ |
|                                          |                                                                                                    |            |
|                                          |                                                                                                    |            |
|                                          | Items   Lights   Magic   Maps   Navigation   NPC   Objects   SFX   Skills   💽 Treasure 🕖   _deleted                                                                          | 4 Þ >      |
|                                          | Filter:                                                                                                    |            |
| ſ                                        |                                                                                                    |            |
|                                          |                                                                                                    |            |
|                                          |                                                                                                    |            |
|                                          | Trader                                                                                                    |            |
|                                          |                                                                                                    |            |
|                                          |                                                                                                    |            |
|                                          |                                                                                                    |            |
|                                          |                                                                                                    |            |
|                                          |                                                                                                    |            |
|                                          |                                                                                                    |            |
|                                          |                                                                                                    |            |
|                                          |                                                                                                    |            |
|                                          |                                                                                                    |            |
|                                          |                                                                                                    |            |
|                                          |                                                                                                    |            |
|                                          |                                                                                                    |            |
|                                          |                                                                                                    |            |
|                                          |                                                                                                    |            |
|                                          |                                                                                                    |            |
|                                          |                                                                                                    |            |
|                                          |                                                                                                    |            |
|                                          |                                                                                                    |            |
|                                          |                                                                                                    |            |
|                                          |                                                                                                    |            |
|                                          |                                                                                                    |            |
|                                          |                                                                                                    | unal       |
|                                          | Shader Mat., I PropertySet I emplateAd., 1270   Quest I Inventory   Item   WeatherEdi.,, I EffectEditor   MusicEditor   GUIEditor   AmbientEdi.,, I InfoList   QuestList   P | NPCI       |

 Cliccare due volte sulla cartella "Trader", quindi sul segno "+" a sinistra della voce "Trade\_Generate.Irtpl" (Figura 11).

| Genome Editor LE v1.75.20108 (Rev. 12) |                                                                                                    |                     |
|----------------------------------------|----------------------------------------------------------------------------------------------------|---------------------|
| File Views Edit                        |                                                                                                    |                     |
|                                        | TemplateAdmin                                                                                                    | Ф×                  |
|                                        |                                                                                                    |                     |
|                                        |                                                                                                    |                     |
|                                        | s londu du de clandar devlarde e levicit                                                                                                    |                     |
|                                        | Items Lights I Magic I Maps I Navigation I NPCI Objects I SFAT skills I Test I Ireasure VFAT_deleted I                                                                                                    | 122                 |
|                                        | Filter:                                                                                                    |                     |
|                                        | Monster                                                                                                    |                     |
|                                        | Trader                                                                                                    | Γ                   |
|                                        |                                                                                                    |                     |
|                                        |                                                                                                    |                     |
|                                        | TS_Trader_Ass_General                                                                                                    |                     |
|                                        |                                                                                                    |                     |
|                                        | TS_Trader_Ass_Pickaxe                                                                                                    |                     |
|                                        | STADE_ASS_Nation                                                                                                    |                     |
|                                        | G TS_Trader_Ass_Swampherb                                                                                                    |                     |
|                                        | • Gottada Salaria Salaria S |                     |
|                                        |                                                                                                    |                     |
|                                        |                                                                                                    |                     |
|                                        |                                                                                                    |                     |
|                                        |                                                                                                    |                     |
|                                        |                                                                                                    |                     |
|                                        |                                                                                                    |                     |
|                                        |                                                                                                    |                     |
|                                        |                                                                                                    |                     |
|                                        |                                                                                                    |                     |
|                                        |                                                                                                    |                     |
|                                        |                                                                                                    |                     |
|                                        |                                                                                                    |                     |
|                                        |                                                                                                    |                     |
|                                        |                                                                                                    |                     |
|                                        |                                                                                                    |                     |
|                                        | Shader Mat   PropertySet TemplateAd Info   Quest   Inventory   Item   WeatherEdi   EffectEditor   MusicEditor   GUIEditor   AmbientEdi   Info                                                                                                    | oList QuestList NPC |
|                                        |                                                                                                    |                     |

Figura 11

3. In questo esempio, si è cliccato con il tasto destro sul *template* "TS\_Trader\_Kalan" e si è scelta la voce "Clone" del menu contestuale.

| Genome Editor LE v1.75.20108 (Rev. 12) |                                                                                                    | - <b>7</b> - X        |
|----------------------------------------|----------------------------------------------------------------------------------------------------|-----------------------|
| File Views Edit                        |                                                                                                    |                       |
|                                        | TemplateAdmin<br>自良 老僧(す)                                                                                                    | <b>#</b> ×            |
|                                        | Items   Lights   Magic   Maps   Navigation   NPC   Objects   SFX   Skills   Test   Treasure   VFX  _deleted   Filter                                                                                                    | <b>4</b> ▷ ×          |
|                                        | Monster<br>Monster<br>Trader<br>Trader<br>Trader<br>Trader Ass Ramins<br>Trader Ass Anthenny<br>Trader, Ass Anthenny<br>Trader, Ass Anthenny<br>Trader, Ass Anthenny<br>Trader, Ass Anthenny<br>Trader, Ass Anthenny<br>Trader, Ass RamOre<br>Trader, Ass RamOre<br>Trader, Ass RamOre<br>Trader, Ass RamOre<br>Trader, Ass RamOre<br>Trader, Ass RamOre<br>Trader, Ass RamOre<br>Trader, Ass Swampherb<br>Trader, Ass Swampherb<br>Trader, Ass Swampherb<br>Trader, Ass Swampherb<br>Trader, Ass Swampherb<br>Trader, Ass Swampherb<br>Trader, Ass Swampherb<br>Trader, Ass Swampherb<br>Trader, Ass Swampherb<br>Trader, Ass Weapon<br>Trader, Canos, Alchemy<br>Trader, Trader, Canos, Alchemy<br>Trader, Trader, Main<br>Trader, Main<br>Trader, Main<br>Trader, Main<br>Trader, Main<br>Trader, Mind, General<br>Trader, Mind, General | E                     |
|                                        | Ts_reade_Mad_Smith                                                                                                    | -                     |
| Figura 12                              | Shader Mat.   PropertySet TemplateAd   Info   Quest   Inventory   Item   WeatherEdL.   EffectEditor   MusicEditor   AmbientEdL.   Info.                                                                                                    | ist   QuestList   NPC |

4. Rinominare il template, cliccando con il tasto sinistro una sola volta sul suo nome, e cambiare il testo (Figura 13); in questo caso, da "Copy of TS\_Trader\_Kalan" a "TS\_Trader\_Hamlar".

| 🖳 Genome Editor LE v1.75.20108 (Rev. 12) |                                                                                                    |                       |
|------------------------------------------|----------------------------------------------------------------------------------------------------|-----------------------|
| File Views Edit                          |                                                                                                    |                       |
|                                          | TemplateAdmin                                                                                                    | <b>4</b> ×            |
|                                          |                                                                                                    |                       |
|                                          |                                                                                                    |                       |
|                                          |                                                                                                    |                       |
|                                          | n han ha ha ha a handara handara ka ka handara da                                                                                      | 4.5.4                 |
|                                          | Items I Lights I Magic I Maps I Navigation I NPCI Objects I SFXT Skills I Test I reasure VFXT_deleted I                                | 4 P X                 |
|                                          | Filter                                                                                                    |                       |
|                                          | Monster                                                                                                    |                       |
|                                          |                                                                                                    |                       |
|                                          | Trader                                                                                                    |                       |
|                                          | Total Consider Hamlar                                                                                                    |                       |
|                                          |                                                                                                    |                       |
|                                          |                                                                                                    |                       |
|                                          | TS_Trader_Ass_Artefact                                                                                                    |                       |
|                                          |                                                                                                    | =                     |
|                                          | TS_Trader_Ass_Magic                                                                                                    |                       |
|                                          | TS_Trader_Ass_Pickaxe                                                                                                    |                       |
|                                          | TS_Irader_Ass_NewUre                                                                                                    |                       |
|                                          | TS_Trader_Ass_Swampherb                                                                                                    |                       |
|                                          | TS_Trader_Ass_Water                                                                                                    |                       |
|                                          | TS_Trader_Ass_Weapon                                                                                                    |                       |
|                                          | TS_Trader_Gm_Ford                                                                                                    |                       |
|                                          |                                                                                                    |                       |
|                                          | TS_Trader_Kalan                                                                                                    |                       |
|                                          | TS Trader_Mid_Addremy                                                                                                    |                       |
|                                          | - 🚱 TS_Trader_Mid_Hunter                                                                                                    |                       |
|                                          | TS_Trader_Mid_Smith                                                                                                    | -                     |
|                                          | IS Irader Mid Weapon                                                                                                    |                       |
|                                          |                                                                                                    |                       |
|                                          |                                                                                                    |                       |
|                                          |                                                                                                    |                       |
|                                          |                                                                                                    |                       |
|                                          |                                                                                                    |                       |
|                                          |                                                                                                    |                       |
|                                          |                                                                                                    |                       |
|                                          |                                                                                                    |                       |
|                                          |                                                                                                    |                       |
|                                          |                                                                                                    |                       |
|                                          |                                                                                                    |                       |
|                                          | Shader Mat   PropertySet TemplateAd Info Quest Inventory Item WeatherEdi   EffectEditor   MusicEditor   GUIEditor   AmbientEdi   InfoL | ist   QuestList   NPC |
| Figura 13                                |                                                                                                    |                       |

5. Avviare il "PropertySetAdmin" editor e cliccare sul segno "+" a sinistra di "Native Entity Properties" (Figura 14).

|                                 | Add Property                           |
|---------------------------------|----------------------------------------|
| Inclaumeters DS                 |                                        |
| guinventory PS                  |                                        |
| Native Entity Properties        |                                        |
| Common                          |                                        |
| Entity ID                       | {774fe322-713f-4e8b-8494-12937569ee8e} |
| EntityName                      | C TS_Trader_Kalan                      |
| Template entity                 | True                                   |
| Editor                          | hour                                   |
| H InsertType                    | NONE                                   |
| Entity                          | Terre                                  |
| CanBeDeactivated                | True                                   |
| Hascollision                    | True                                   |
| IsEnabled                       | Estea                                  |
| Iskined<br>IrModified           | True                                   |
| ISMOQITIEQ<br>Tribletable       | True                                   |
| IsProcessing Disabled           | False                                  |
| InBenderingEnabled              | True                                   |
| IsRecourse                      | True                                   |
| IsResourceData                  | False                                  |
| ObjectCullEactor                | 1                                      |
| ProcessingRangeOutFadingEnabled | False                                  |
| RangedBaseObjectCullingEnabled  | False                                  |
| RenderAlphaValue                | 1                                      |
| RenderLastPriority              | 0                                      |
| Static                          | False                                  |
| VisualLoDAreaFactor             | 1                                      |
| Geometry                        |                                        |
| Entity local-position           | X:0, Y:0, Z:0                          |
| Entity local-rotation           | Yaw:0, Pitch:0, Roll:0                 |
| Entity local-scaling            | X:1, Y:1, Z:1                          |
| Entity world-position           | X:0, Y:0, Z:0                          |
| Entity world-rotation           | Yaw:0, Pitch:0, Roll:0                 |
| □ Node                          |                                        |
| + gCInventory_PS                |                                        |
| + of TreasureSet PS             |                                        |
| + gCTreasureSet_PS              |                                        |
| * g. iresureset ins             |                                        |

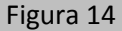

 Cambiare l'"EntityName" in relazione al nome del file – in questo caso, da "TS\_Trader\_Kalan" a "TS\_Trader\_Hamlar" (Figura 15) -. Questo "EntityName" è presente anche fra i "cheat name" del gioco (quelli richiamabili dalla console) ed è il nome di riferimento per lo "stringtable". Il nome del file template e dell'"EntityName" dovrebbero essere sempre identici!

| Genome Editor LE v1.75.20108 (Rev. 12) |                                                                          |                                                                                            |
|----------------------------------------|--------------------------------------------------------------------------|--------------------------------------------------------------------------------------------|
| File Views Edit                        |                                                                          |                                                                                            |
|                                        | PropertySetAdmin                                                         | <b>₽</b> ×                                                                                 |
|                                        | Template Entity, TS_Trader_Kalan, (774fe322-713f-4e8b-8494-12937569ee8e) |                                                                                            |
|                                        | Ac                                                                       | id Property                                                                                |
|                                        | gCInventory_PS                                                           | •                                                                                          |
|                                        | - Native Entity Properties                                               |                                                                                            |
|                                        | E Common                                                                 |                                                                                            |
|                                        | Entity ID                                                                |                                                                                            |
|                                        | Entity10                                                                 | TS Trader Hamlar                                                                           |
|                                        | Template entity                                                          |                                                                                            |
|                                        | E Fditor                                                                 |                                                                                            |
|                                        | InsertType                                                               | NONE                                                                                       |
|                                        | E Entity                                                                 |                                                                                            |
|                                        | CanBeDeactivated                                                         | True                                                                                       |
|                                        | HasCollision                                                             | True                                                                                       |
|                                        | IsEnabled                                                                | True                                                                                       |
|                                        | IsKilled                                                                 | False                                                                                      |
|                                        | IsModified                                                               | True                                                                                       |
|                                        | IsPickable                                                               | True                                                                                       |
|                                        | IsProcessingDisabled                                                     | False                                                                                      |
|                                        | IsRenderingEnabled                                                       | True                                                                                       |
|                                        | IsResource                                                               | True                                                                                       |
|                                        | IsResourceData                                                           | False                                                                                      |
|                                        | ObjectCullFactor                                                         | 1                                                                                          |
|                                        | ProcessingRangeOutFadingEnabled                                          | False                                                                                      |
|                                        | RangedBaseObjectCullingEnabled                                           | False                                                                                      |
|                                        | RenderAlphaValue                                                         | 1                                                                                          |
|                                        | RenderLastPriority                                                       | 0                                                                                          |
|                                        | Static                                                                   | False                                                                                      |
|                                        | VisualLoDAreaFactor                                                      | 1                                                                                          |
|                                        | Geometry                                                                 |                                                                                            |
|                                        | Entity local-position                                                    | X:0, Y:0, Z:0                                                                              |
|                                        | Entity local-rotation                                                    | Yaw:0, Pitch:0, Roll:0                                                                     |
|                                        | Entity local-scaling                                                     | X:1, Y:1, Z:1                                                                              |
|                                        | Entity world-position                                                    | X:0, Y:0, Z:0                                                                              |
|                                        | Entity world-rotation                                                    | Yaw:0, Pitch:0, Roll:0                                                                     |
|                                        | Node                                                                     | •                                                                                          |
|                                        | + gCInventory_PS                                                         | X                                                                                          |
|                                        | OTreasureSet BS                                                          |                                                                                            |
|                                        | - geneasoreset_rs                                                        |                                                                                            |
|                                        |                                                                          |                                                                                            |
|                                        | Shader Mat PropertySet TemplateAd Info Quest Inventory Item Weat         | therEdi   EffectEditor   MusicEditor   GUIEditor   AmbientEdi   InfoList   QuestList   NPC |
|                                        |                                                                          |                                                                                            |

Figura 15

7. Ritornare al "TemplateAdmin", cliccare con il tasto destro su "TS\_Trader\_Hamlar" e selezionare la voce "Save". Il nome del template sarà ora mostrato in nero (Figura 16). Invece, il colore rosso del testo indicherà che il nome del template differisce dall'"EntityName".

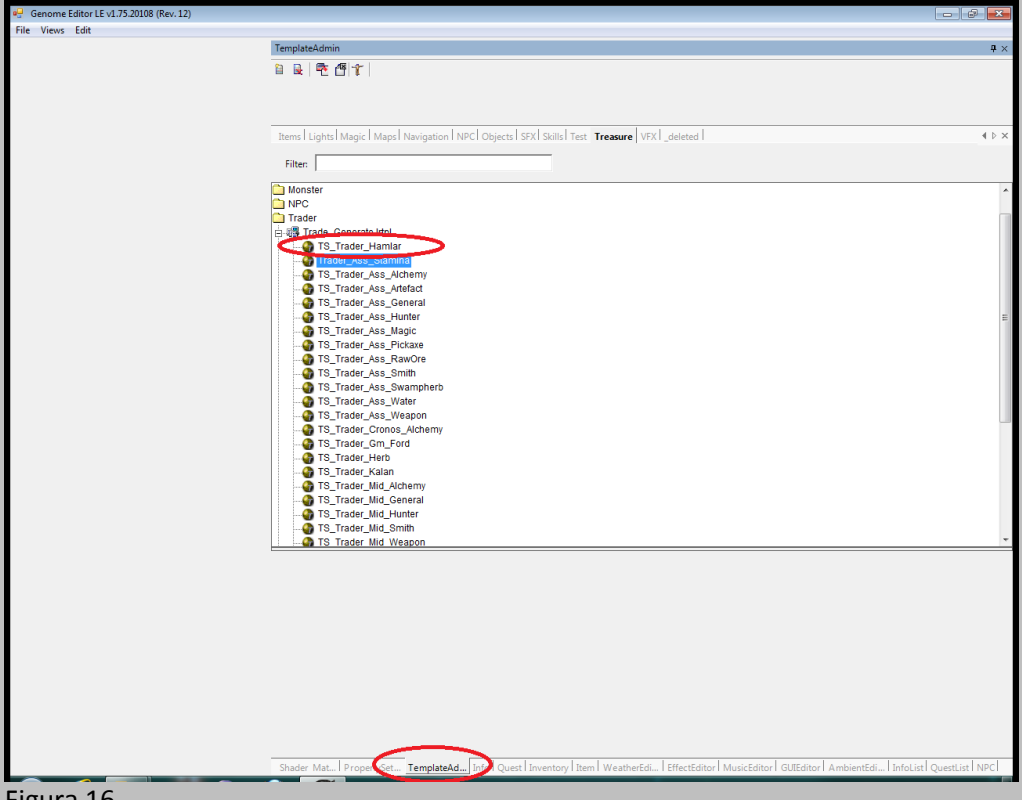

Figura 16

 Per inserire il nuovo template nel gioco, sarà necessario copiarlo nella cartella "Data" di Gothic 3 (quella del gioco, questa volta!) in formato \*.pak. È possibile creare un file \*.pak, utilizzando il tool "FSG.exe" installato insieme all'editor e in esso presente.

In aggiunta al nuovo template bisognerà anche copiare i file di base legati allo stesso template (Figura 17), che si trovano nel percorso "Data\Templates\Treasure\Trader" dell'editor\*.

| Trade_Generate.Irtpl                         | 26.03.2012 18:48 | LRTPL-Datei    | 1 KB |
|----------------------------------------------|------------------|----------------|------|
| Trade_Generate.Irtpldat                      | 26.03.2012 18:48 | LRTPLDAT-Datei | 1 KB |
| Trade_Generate.Irtpldatasc                   | 26.03.2012 18:48 | LRTPLDATASC-Da | 3 KB |
| Trade_Generate_Copy of TS_Trader_Kalan.tple  | 26.03.2012 18:46 | TPLE-Datei     | 6 KB |
| Trade_Generate_Trader_Ass_Stamina.tple       | 26.03.2012 18:48 | TPLE-Datei     | 2 KB |
| Trade_Generate_TS_Trader_Ass_Alchemy.tple    | 26.03.2012 18:48 | TPLE-Datei     | 7 KB |
| Trade_Generate_TS_Trader_Ass_Artefact.tple   | 26.03.2012 18:48 | TPLE-Datei     | 6 KB |
| Trade_Generate_TS_Trader_Ass_General.tple    | 26.03.2012 18:48 | TPLE-Datei     | 5 KB |
| Trade_Generate_TS_Trader_Ass_Hunter.tple     | 26.03.2012 18:48 | TPLE-Datei     | 5 KB |
| Trade_Generate_TS_Trader_Ass_Magic.tple      | 26.03.2012 18:48 | TPLE-Datei     | 2 KB |
| Trade_Generate_TS_Trader_Ass_Pickaxe.tple    | 26.03.2012 18:48 | TPLE-Datei     | 2 KB |
| Trade_Generate_TS_Trader_Ass_RawOre.tple     | 26.03.2012 18:48 | TPLE-Datei     | 2 KB |
| Trade_Generate_TS_Trader_Ass_Smith.tple      | 26.03.2012 18:48 | TPLE-Datei     | 5 KB |
| Trade_Generate_TS_Trader_Ass_Swampherb.tple  | 26.03.2012 18:48 | TPLE-Datei     | 2 KB |
| Trade_Generate_TS_Trader_Ass_Water.tple      | 26.03.2012 18:48 | TPLE-Datei     | 2 KB |
| Trade_Generate_TS_Trader_Ass_Weapon.tple     | 26.03.2012 18:48 | TPLE-Datei     | 6 KB |
| Trade_Generate_TS_Trader_Cronos_Alchemy.tple | 26.03.2012 18:48 | TPLE-Datei     | 5 KB |
| Trade Generate TS Trader Gm Ford tole        | 26.03.2012.18-48 | TPI E-Datei    | 6 KB |
| Trade_Generate_TS_Trader_Hamlar.tple         | 26.03.2012 18:50 | TPLE-Datei     | 5 KB |

### Figura 17

In Figura 17 è stato evidenziato anche il file "Trade\_Generate\_Copy of TS\_Trader\_Kalan.tple"; questo è il template clonato al punto 3. Il file template

"Trade\_Generate\_TS\_Trader\_Hamlar.tple" si trova nella sottocartella "Trader" dell'editor, dopo aver cambiato il nome del template al punto 4.

Cancellare il file .tple che presenta il testo "Copy of"; il quarto, dall'alto verso il basso, in Figura 17.

\*I file mostrati in Figura 17 si trovano tutti nel percorso "Data\Templates\Treasure\Trader" dell'editor (a seconda del tab selezionato nel "TemplateAdmin" dell'editor, in questo caso "Treasure"). I file vanno copiati da qui e inglobati in un unico file .pak (per esempio, Templates.p00, Templates.p01, ecc.), in modo da poterli inserire nella cartella "Data" di "Gothic 3". La stessa procedura va eseguita anche per i file info (che si trovano nella cartella "Infos" dell'editor) e per tutti gli altri file – per esempio, quelli presenti nelle cartelle "gui", "Quests", "Strings", "Music", ecc.-.

Una volta modificati con l'editor, i file vanno presi dalle rispettive cartelle presenti nello stesso editor e archiviati in formato \*.pak, quindi inseriti nella cartella "Data" di G3 con l'opportuna estensione numerica tipica dei \*.pak (per le modifiche che hanno estensione \*. mod e \*.nod, il principio è lo stesso).

# 7. Modifica all'inventario dei template

In questo capitolo viene mostrata la procedura per cambiare l'inventario del template creato nel capitolo 6. Lo stesso criterio può essere applicato a tutti gli elementi del "Treasure" set, come i forzieri, le armi di un PNG o i menú di borseggio.

- 1. Avviare l'"Inventory" editor.
- 2. Si può aggiungere un nuovo oggetto nella lista di commercio, cliccando sul pulsante con il segno "+" e rimuoverne uno esistente con il pulsante "-" (Figura 18).

| File Views Edit  Inventory  Stacks:                                                                                                    | 2<br>2<br>1<br>1<br>1<br>1<br>1<br>1<br>1                           | Stot         Template           Bard         (invalid>)           Hair         (invalid>)           Head         (invalid>)           Body         (invalid>)           Helmet         (invalid>)                                                                                 | • × |
|----------------------------------------------------------------------------------------------------|---------------------------------------------------------------------|----------------------------------------------------------------------------------------------------|-----|
| Inventory           Stacks:         Template         Qua.           0         R.Pickase         0         0           1         R.Hammer_Smith         0         2           2         R.Reipe_Zhand         0         3         R.Reipe_Binstan           3         R.Reipe_Binstan         0         6         R.Reipe_Binstan         0           4         R.Reipe_Binstan         0         7         R.Ase_SpherChu         0           6         R.Reipe_Binstandun         0         9         R_LH_EBastandun         0           9         R_LH_Sword_01         0         10         R_LH_Sword_01         0           11         R_LH_Sword_01         0         11         11, H_LOrSBare         0                                                                                                    | 2<br>2<br>1<br>1<br>1<br>1<br>1<br>1<br>1                           | Desult Skinning:           Stot         Template           Baard <invalid>           Hair         <invalid>           Body         <invalid>           Hetmet         <invalid></invalid></invalid></invalid></invalid>                                                           | Φ × |
| Stacks:           #         Template         Quax           0         h.Pickase         0           1         h.Pickase         0           2         h.Recipe_Zhindi         0           3         h.Recipe_Zhindi         0           4         H.Recipe_Zhindi         0           5         h.Recipe_Zhindi         0           6         k.Recipe_Rhotybil         0           7         h.Ase_SpieledCluu         0           8         k.Crossbow         0           9         k.J.H.GRStardo         0           10         k.2.4.Sword         0           11         k.J.H.Sord         0           12         bolt         14                                                                                                    | + - Amo<br>2<br>2<br>1<br>1<br>1<br>1<br>1<br>1<br>1<br>1<br>1      | Stot         Template           2         Slot         Template           Beard <invalid>           Hair         <invalid>           Body         <invalid>           Body         <invalid>           Helmet         <invalid></invalid></invalid></invalid></invalid></invalid> |     |
| #         Template         Quarter           0         ht.Pictaase         0           1         ht.Hammer_Smith         0           2         ht.Recipe_Zhand         0           3         ht.Recipe_Zhand         0           4         ht.Recipe_Zhand         0           5         ht.Recipe_EBistata         0           6         ht.Recipe_EBistata         0           7         ht.Ase_SpitedClus         0           8         ht.Crossbow 01         0           9         ht.14.EBistatadon         0           10         ht.24.FSovref.01         0           11         ht.14.CorSlaver         0           12         Bot.Sharp         0                                                                                                    | 2<br>2<br>1<br>1<br>1<br>1<br>1<br>1<br>1<br>1<br>1<br>1            | Bobult Skinning:     Stot Templete     Baard - kinvalid>     Hair < kinvalid>     Head - kinvalid>     Head - kinvalid>     Body < kinvalid>     Helmet < kinvalid>     E                                                                                                    | _   |
| #         Template         Qua.           0         It. Pickaze         0           1         It. Hammer.Smith         0           2         It. Becipe.2Hand         0           3         It. Recipe.2Hand         0           4         It. Recipe.2Hand         0           5         It. Recipe.2Hand         0           6         It. Recipe.2Hand         0           7         It. Ass.SpiteClus         0           8         It. Corsubory 01         0           9         It.1H ElBastardou         0           10         It.2H.Sorsuborg         0           11         It.1H.OrSibyre         0           12         Boit_Sharp         0                                                                                                    | . Amo 2<br>2<br>1<br>1<br>1<br>1<br>1<br>1<br>1<br>1<br>1<br>1<br>1 | Slot Template     Bard <invalid>     Hair <invalid>     Hair <invalid>     Hair <invalid>     Head <invalid>     Body <invalid>     Helmet <invalid>     E</invalid></invalid></invalid></invalid></invalid></invalid></invalid>                                                  |     |
| <ul> <li>Tempate</li> <li>Qual</li> <li>F. Pickase</li> <li>F. Pickase</li> <li>I. R. Jammer, Smith</li> <li>R. Recipe, 2Hand</li> <li>R. Recipe, 2Hand</li> <li>R. Recipe, Recipe, 2Hand</li> <li>R. Recipe, Recipe, ElBastas</li> <li>R. Recipe, Recipe, ElBastas</li> <li>R. Recipe, Recipe, ElBastas</li> <li>R. Recipe, Recipe, IBastas</li> <li>R. Recipe, Recipe, IBastas</li> <li>R. Recipe, Recipe, IBastas</li> <li>R. Recipe, Recipe, IBastas</li> <li>R. Recipe, Recipe, IBastas</li> <li>R. Recipe, Recipe, IBastas</li> <li>R. Recipe, Recipe, IBastas</li> <li>R. Recipe, Recipe, IBastastas</li> <li>R. Recipe, Recipe, IBastastas</li> <li>R. Recipe, Recipe, IBastastas</li> <li>R. Recipe, Recipe, IBastastas</li> <li>R. Recipe, Recipe, IBastastas</li> <li>R. Recipe, Recipe, IBastastas</li> <li>R. Recipe, Recipe, IBastastas</li> <li>R. Recipe, Recipe, IBastastastastastastastastastastastastasta</li></ul>                                                                                                    | 2<br>2<br>1<br>1<br>1<br>1<br>1<br>1<br>1<br>1<br>1<br>1<br>1       | Eerror cinvalid><br>Beard cinvalid><br>Hair cinvalid><br>Head cinvalid><br>Bedd cinvalid><br>Bedd cinvalid><br>E                                                                                                    |     |
| 0         1         1. It Hammer Smith         0           1         1. It Hammer Smith         0         2         1. Recipe 2Hand         0           2         1. Recipe 2Hand         0         3         1. Recipe 2Hand         0           4         1. Recipe 2Hand         0         3         1. Recipe 2Hand         0           5         1. Recipe 2Hand         0         5         1. Recipe 2Hand         0           6         1. Recipe 2Hand         0         7         1. Avac. SpikeetClus         0           7         1. Avac. SpiketClus         0         9         1. Lift Elforation         0           9         1. Lift Elforation         0         11. R. Lift - OxcSiayer         0           12         Boit_Sharp         0         12         Boit_Sharp         0                                                                                                    | 2<br>1<br>1<br>1<br>1<br>1<br>1<br>1<br>1<br>1                      | earu kinvalid><br>Hair cinvalid><br>Head cinvalid><br>Body cinvalid><br>Helmet <invalid></invalid>                                                                                                    |     |
| 2 T. Becipe, 2Hand 0<br>3 T. Becipe, 2Hand 0<br>4 T. Becipe, Broads 0<br>5 T. Becipe, Broads 0<br>6 T. Becipe, Brastan 0<br>7 T. Kare, Spiked/Cu 0<br>8 T. K. Groszbow/01<br>0 R. 1.H. EBstardo 0<br>10 R. 2.H. EBstardo 0<br>11 R. 1.H. OrcShoyer 0<br>12 Got_Shap co 0<br>12 Got_Shap co 0<br>13 R. 1.H. OrcShoyer 0<br>14 D. Bot, Shap co 0<br>15 D. B. Beck, Starbow, 0<br>16 D. B. Beck, 0<br>17 D. B. Beck, 0<br>18 D. B. Beck, 0<br>19 D. B. Beck, 0<br>10 D. B. Beck, 0<br>10 D. B. Beck, 0<br>11 B. 1.H. OrcShoyer 0<br>12 Got_Shap co 0<br>13 D. B. Beck, 0<br>14 D. B. Beck, 0<br>15 D. B. Beck, 0<br>15 D. B. Beck, 0<br>15 D. B. Beck, 0<br>16 D. B. Beck, 0<br>17 D. B. Beck, 0<br>18 D. B. Beck, 0<br>19 D. B. Beck, 0<br>19 D. B. Beck, 0<br>19 D. B. Beck, 0<br>19 D. B. Beck, 0<br>10 D. B. Beck, 0<br>10 D. B. Beck, 0<br>10 D. B. Beck, 0<br>11 D. B. Beck, 0<br>12 D. B. Beck, 0<br>14 D. Beck, 0<br>15 D. B. Beck, 0<br>15 D. B. Beck, 0<br>16 D. B. Beck, 0<br>17 D. B. Beck, 0<br>18 D. B. Beck, 0<br>18 D. B. Beck, 0<br>18 D. B. Beck, 0<br>19 D. B. Beck, 0<br>19 D. B. Beck, 0<br>19 D. B. Beck, 0<br>10 D. B. Beck, 0<br>10 D. B. Beck, 0<br>10 D. B. Beck, 0<br>10 D. B. Beck, 0<br>10 D. B. Beck, 0<br>10 D. B. Beck, 0<br>10 D. B. Beck, 0<br>10 D. B. Beck, 0<br>10 D. B. Beck, 0<br>10 D. B. Beck, 0<br>10 D. B. Beck, 0<br>10 D. Beck, 0<br>10 D. B. Beck, 0<br>10 D. B. Beck, 0<br>10 D. B. Beck, 0<br>10 D. B. Beck, 0<br>10 D. B. Beck, 0<br>10 D. B. Beck, 0<br>10 D. B. Beck, 0<br>10 D. B. Beck, 0<br>10 D. B. Beck, 0<br>10 D. Beck, 0<br>10 D. Be |                                                                     | Head <impalid><br/>Body <impalid><br/>Helmet <impalid><br/>E</impalid></impalid></impalid>                                                                                                    |     |
| 3 <b>1</b> , Recipe, 2Hand 0<br>4 <b>1</b> , Recipe, 2rande 0<br>5 <b>1</b> , Recipe, 2HBata 0<br>6 <b>1</b> , Recipe, 2HBata 0<br>7 <b>1</b> , Rax, Spiked Clus 0<br>8 <b>1</b> , Crossbow, 01<br>9 <b>1</b> , 114, ElBastardo 0<br>10 <b>1</b> , 214, Sword, 01<br>11 <b>1</b> , 114, Orc Slayer 0<br>12 Bolt, Sharey co 0<br>12 Bolt, Sharey co 0<br>13 <b>1</b> , 214, Startage co 0<br>14 <b>1</b> , 214, Startage co 0<br>15 <b>1</b> , 214, Startage co 0<br>16 <b>1</b> , 214, Startage co 0<br>17 <b>1</b> , 214, 215, 214, 214, 214, 214, 214, 214, 214, 214                                                                                                    | 1<br>1<br>1<br>1<br>1<br>1<br>1<br>1                                | Body <invalid><br/>Helmet <invalid><br/>E</invalid></invalid>                                                                                                    |     |
| 4 It_Recipe_Broads 0<br>5 It_Recipe_Broads 0<br>6 It_Recipe_Rubybl 0<br>7 It_Axx_SpikedClu 0<br>8 It_Crossbow_01<br>9 It_1H_ElBastandc 0<br>10 It_2H_Sword_01<br>11 It_1H_OrSibyer 0<br>12 Bolt_Shap 0<br>12 Bolt_Shap 0                                                                                                    | 1<br>1<br>1<br>1<br>1<br>1                                          | E Helmet <invalid></invalid>                                                                                                    |     |
| 5 It.Recipe_ElBasta 0<br>6 It.Recipe_Rubybl 0<br>7 It.Are_SpitedClu 0<br>8 It.Crossbow_01 0<br>9 It.1H_ElBastardo 0<br>10 It.2H_Sword_01 0<br>11 It.1H_CroSlayer 0<br>12 Bolt_Shap 0<br>0                                                                                                    | 1<br>1<br>1<br>1<br>1                                               |                                                                                                    |     |
| 0         1, Exec.pF. Auto/Suit.         0           7         1: Axe.Spiked/Clim.         0           8         1; Crossbow (01         0           9         1; 1; 1; ElBstatrodo         0           10         1; 2; 4; Sword (01         0           11         1; 1; 1; 1; 1; 1; 1; 1; 1; 1; 1; 1; 1; 1                                                                                                    | 1<br>1<br>1<br>1                                                    |                                                                                                    |     |
| 8 IC.Coschowy 01 0<br>9 R.14.FB8attradom. 0<br>10 R.24.Sword_01 0<br>11 R.14.Or.Skyer 0<br>12 Bott_Sharp 0                                                                                                    | 1                                                                   |                                                                                                    |     |
| 9 lt_1H_ElBastardo 0<br>10 lt_2H_Sword_01 0<br>11 lt_1H_OrcSlayer 0<br>12 Bolt_Sharp 0<br>13 bt_5harp 0                                                                                                    | 1                                                                   |                                                                                                    |     |
| 10 h_2H_Sword,01 0<br>11 h_1H-OrSlayer 0<br>12 Bolt_Sharp t 0                                                                                                    |                                                                     |                                                                                                    |     |
| 11 h_1H_OrcSlayer 0<br>12 Bolt_Sharp 0                                                                                                    | 1                                                                   |                                                                                                    |     |
| 12 Bolt_Sharp 0                                                                                                    | 1                                                                   |                                                                                                    |     |
|                                                                                                    | 20                                                                  |                                                                                                    |     |
| 14 It Axe NailedClu 0                                                                                                    | 1                                                                   |                                                                                                    |     |
| 15 It_Axe_Barbarian 0                                                                                                    | 1                                                                   | -                                                                                                    |     |
|                                                                                                    |                                                                     |                                                                                                    |     |
|                                                                                                    |                                                                     | 81: 21 C                                                                                                    |     |
| 🖾 Common                                                                                                    |                                                                     | <u> </u>                                                                                                    |     |
| PropertyObject Basel gCInve                                                                                                    | entorySlot                                                          |                                                                                                    |     |
| PropertyObject Class gCInve                                                                                                    | entoryStack                                                         |                                                                                                    |     |
| Display                                                                                                    |                                                                     |                                                                                                    |     |
| Generated     O:gES                                                                                                    | tackType_Normal                                                     |                                                                                                    |     |
| Sortindex -1                                                                                                    |                                                                     |                                                                                                    |     |
| Instance                                                                                                    |                                                                     |                                                                                                    |     |
| Amount 2                                                                                                    |                                                                     |                                                                                                    |     |
| Item                                                                                                    |                                                                     |                                                                                                    |     |
| Quality 0                                                                                                    |                                                                     |                                                                                                    |     |
| QuickSlot -1                                                                                                    |                                                                     |                                                                                                    |     |
| Slot 0:gES                                                                                                    | lot_None                                                            |                                                                                                    |     |
| 🗉 Skill                                                                                                    |                                                                     |                                                                                                    |     |
| ActivationCount 0                                                                                                    |                                                                     | <b>*</b>                                                                                                    |     |
| Lannad Esten                                                                                                    |                                                                     |                                                                                                    |     |

Figura 18

3. È anche possibile scambiare il nome dell'oggetto alla voce "Template" e l'"Amount" nella finestra piú piccola, sotto alla lista (Figura 19).

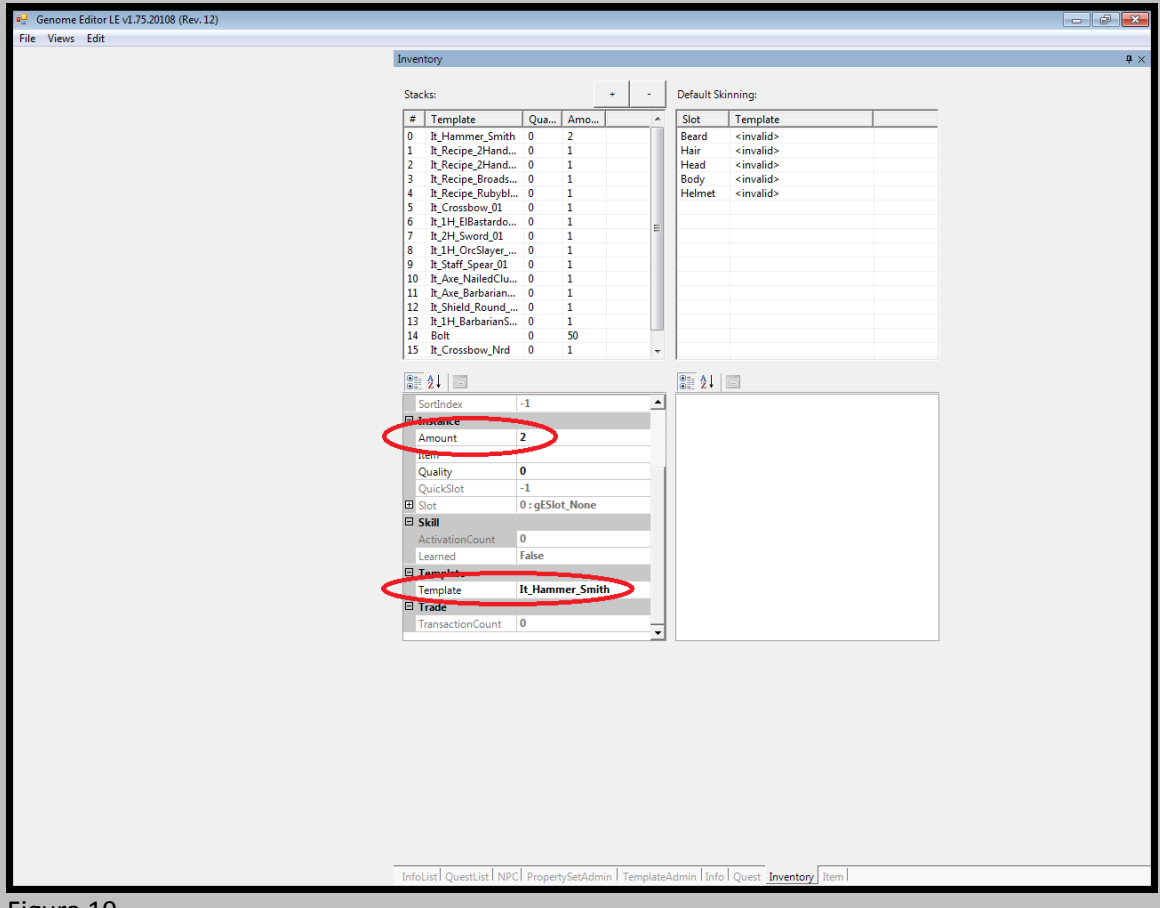

#### Note addizionali:

Negli inventari che sfruttano una distribuzione casuale di elementi relativi ai "Treaure" ("TreasureDistribution\_Trade\_Generate" e "TreasureDistribution\_Trade\_Refresh"), il numero degli oggetti che saranno effettivamente rilevati dall'inventario di origine e che saranno disponibili dal commerciante è limitato dai parametri "MinTransferStacks" e "MaxTransferStacks", presenti nel "TreasureSet\_PS" (vedere nel "PropertySetAdmin" dell'editor). È possibile che un oggetto venga campionato due o piú volte durante il processo casuale di raccolta.

La "quantità" di oggetti che viene definita nell'"Inventory" editor è sempre il "massimo" valore per ciascuna "raccolta", quando si opera con degli inventari a distribuzione casuale.

# 8. Aggiunta di un nuovo inventario ai PNG

Come esempio di procedura si "assocerà" il nuovo inventario di commercio del capitolo 6 a un PNG. Questo procedimento è valido anche per altri "Treaure" template (armi, menú di borseggio, ecc.).

- 1. Selezionare il tab "NPC" presente nel "TemplateAdmin" editor (Figura 20).
- 2. Cliccare due volte sulla cartella in oggetto (in questo esempio, "Myrtana"), poi fare clic una volta sul segno "+" a sinistra dell'elemento "Ardea\_City.lrtpl" e infine su "Hamlar" (Figura 20).

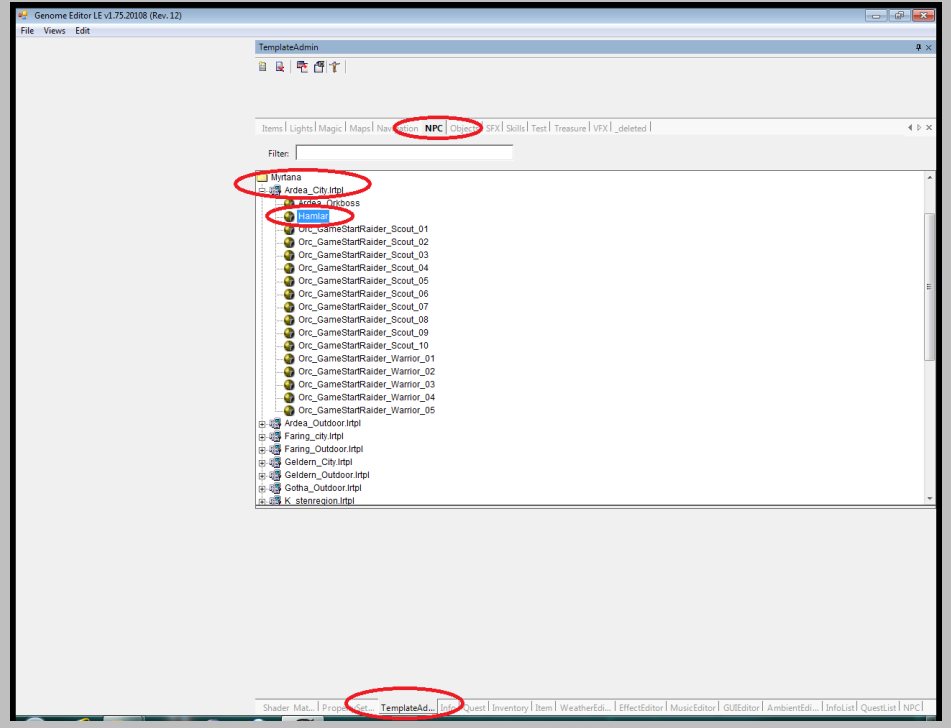

Figura 20

3. Passare al "PropertySetAdmin" editor e cliccare sul segno "+" a sinistra della voce "gCInventory\_PS" (Figura 21).

| Genome Editor LE v1.75.20108 (Rev. 12) |                                                               |                                                                      | - 6 ×                       |
|----------------------------------------|---------------------------------------------------------------|----------------------------------------------------------------------|-----------------------------|
| File Views Edit                        |                                                               |                                                                      |                             |
| P                                      | ropertySetAdmin                                               |                                                                      | <b>#</b> ×                  |
| T                                      | emplate Entity, Hamlar, (d62a587b-29cf-4e52-b97b-8602e3c85275 | }                                                                    |                             |
|                                        |                                                               |                                                                      |                             |
|                                        |                                                               | Add Property                                                         |                             |
|                                        | CParty PS                                                     |                                                                      |                             |
|                                        | Native Entity Properties                                      |                                                                      |                             |
|                                        | + eCCollisionShape_PS                                         |                                                                      | ×                           |
|                                        | + eClluminated PS                                             |                                                                      | X                           |
| F                                      | a eCRinidBody PS                                              |                                                                      |                             |
|                                        | AO(musl/nimation BS                                           |                                                                      |                             |
| -                                      | * aCCharacterMovement PS                                      |                                                                      |                             |
|                                        | - gCD-maxement_rs                                             |                                                                      | *                           |
|                                        | gubernageneueren_na                                           |                                                                      | x                           |
| -                                      | gcuamage_rs                                                   |                                                                      | x                           |
| -                                      | * gcDialog_PS                                                 |                                                                      | x                           |
|                                        | + gCEffect_PS                                                 |                                                                      | x                           |
|                                        | + gCFocus_PS                                                  |                                                                      | x                           |
|                                        | OCleteraction PS                                              |                                                                      | x                           |
|                                        | - gCInventory_PS                                              |                                                                      | x                           |
| E                                      | Common                                                        |                                                                      |                             |
|                                        | PropertyObject BaseClassName<br>PropertyObject ClassName      | eCentryPropertySet                                                   |                             |
| E                                      | Sonstiges                                                     |                                                                      |                             |
|                                        | GeneratedPlunder                                              | False                                                                |                             |
|                                        | GeneratedTrade                                                | False                                                                |                             |
| ×                                      | TreasureSet1<br>TreasureSet2                                  | TS_Plunder_Merc_Novice                                               |                             |
| (                                      | TreasureSet3                                                  | TS_Trader_Mid_General                                                |                             |
|                                        | TreasureSet4                                                  | TS_Refresh_General                                                   |                             |
|                                        | TreasureSet5                                                  | TS_PickPocket_Poor                                                   |                             |
|                                        | $\smile$                                                      |                                                                      |                             |
|                                        |                                                               |                                                                      |                             |
|                                        | + gCNPC_PS                                                    |                                                                      | x                           |
|                                        | + gCNavigation_PS                                             |                                                                      | x                           |
| Г Г                                    | + gCParty_PS                                                  |                                                                      | x                           |
| i i i i i i i i i i i i i i i i i i i  | + gCScriptRoutine_PS                                          |                                                                      | x                           |
|                                        |                                                               |                                                                      |                             |
|                                        |                                                               |                                                                      |                             |
|                                        | and a summer resource built a strain                          | Inclusion management and and                                         | Internal occurring brood    |
|                                        | shader Max. Propertyset LooplateAd I Info I Quest I Inventory | /Titem FWeatherbdi FEffectEditor FMusicEditor FGUEditor FAmbientEdi. | I InfoListT QuestListT NPCT |

Figura 21

4. Ci sono cinque righe col nome "TreasureSet" a sinistra. Selezionarne una per scriverci dentro l'"EntityName" del nuovo template relativo al capitolo 6 - "TS\_Trader\_Hamlar" (Figura 22) -.

| Genome Editor LE v1.75.20108 (Rev. 12) |      |                                                                      | - F                                                                                                    | ×          |
|----------------------------------------|------|----------------------------------------------------------------------|----------------------------------------------------------------------------------------------------|------------|
| File Views Edit                        |      |                                                                      |                                                                                                    |            |
|                                        | Pro  | pertySetAdmin                                                        |                                                                                                    | <b>7</b> × |
|                                        | Te   | nplate Entity, Hamlar, {d62a587b-29cf-4e52-b97b-8602e3c85275}        |                                                                                                    |            |
|                                        |      | A                                                                    | dd Property                                                                                                    |            |
|                                        |      | Party PS                                                             |                                                                                                    | -          |
|                                        | Ē    | Native Entity Properties                                             |                                                                                                    |            |
|                                        | H    | -Co-living Properties                                                |                                                                                                    |            |
|                                        | F    | ecconsionshape_rs                                                    |                                                                                                    |            |
|                                        | H    | eculuminated_PS                                                      |                                                                                                    | ×          |
|                                        | Ŀ    | eCRigidBody_PS                                                       |                                                                                                    | ×          |
|                                        | Ŀ    | eCVisualAnimation_PS                                                 |                                                                                                    | ×          |
|                                        | Ŀ    | gCCharacterMovement_PS                                               |                                                                                                    | x          |
|                                        | Ŀ    | gCDamageReceiver_PS                                                  |                                                                                                    | x          |
|                                        | F    | gCDamage_PS                                                          |                                                                                                    | x          |
|                                        | F    | gCDialog_PS                                                          |                                                                                                    | x          |
|                                        | T-   | gCEffect_PS                                                          |                                                                                                    | ×          |
|                                        | ٦Þ,  | aCFocus PS                                                           |                                                                                                    | ×          |
|                                        | E    | gCinteraction PS                                                     |                                                                                                    |            |
|                                        | E    | aClaveatory PS                                                       |                                                                                                    | -          |
|                                        |      | Common                                                               |                                                                                                    |            |
|                                        |      | PropertyObject BaseClassName                                         | eCEntityPropertySet                                                                                                    |            |
|                                        |      | PropertyObject ClassName                                             | gCInventory_PS                                                                                                    |            |
|                                        |      | Sonstiges                                                            |                                                                                                    |            |
|                                        | 11   | GeneratedPlunder                                                     | False                                                                                                    |            |
|                                        | 18   | Generated Irade                                                      | TS Plunder More Newise                                                                                                    |            |
|                                        | - 11 | TrascureSet2                                                         | To manufacture 1H Small                                                                                                    |            |
|                                        |      | TreasureSet3                                                         | TS Trader Hamlar                                                                                                    |            |
|                                        | - 11 | TreasureSet4                                                         | IS_Neiresi-General                                                                                                    |            |
|                                        | - 11 | TreasureSet5                                                         | TS_PickPocket_Poor                                                                                                    |            |
|                                        |      |                                                                      |                                                                                                    |            |
|                                        | •    | gCNPC_PS                                                             |                                                                                                    | x          |
|                                        | •    | gCNavigation_PS                                                      |                                                                                                    | x          |
|                                        | Ē    | gCParty_PS                                                           |                                                                                                    | x          |
|                                        | Ē    | qCScriptRoutine_PS                                                   |                                                                                                    | ×          |
|                                        |      |                                                                      |                                                                                                    |            |
|                                        | S    | nader Mat., PropertySet., TemplateAd., Info Ouest Inventory Item Wea | therEdi EffectEditor MusicEditor GUIEditor AmbientEdi Infol ist Questl ist N                                                                                                    |            |
|                                        | -    |                                                                      | and a second restriction of the second restriction and the second second s |            |

Figura 22

- 5. Ritornare al "TemplateAdmin", cliccare con il tasto destro su "Hamlar" e selezionare la voce "Save".
- 6. Adesso Hamlar possiederà un nuovo *treasure set* (inventario di commercio) quando si comincerà un nuova partita.

# 9. Modifica degli oggetti

Seguendo le istruzioni riportate in questo capitolo della guida, si possono modificare gli oggetti presenti nel gioco. L'esempio successivo espone la procedura applicata a due diversi oggetti.

- 1. Selezionare il *tab* "Items" nel "TemplateAdmin" editor.
- 2. Scegliere l'oggetto da modificare, cliccando una volta sulla sfera a sinistra (nel primo caso, "It\_Plant\_DEX" o bacca del goblin, Figura 23; nel secondo caso, l'arma "El Bastardo", Figura 24).

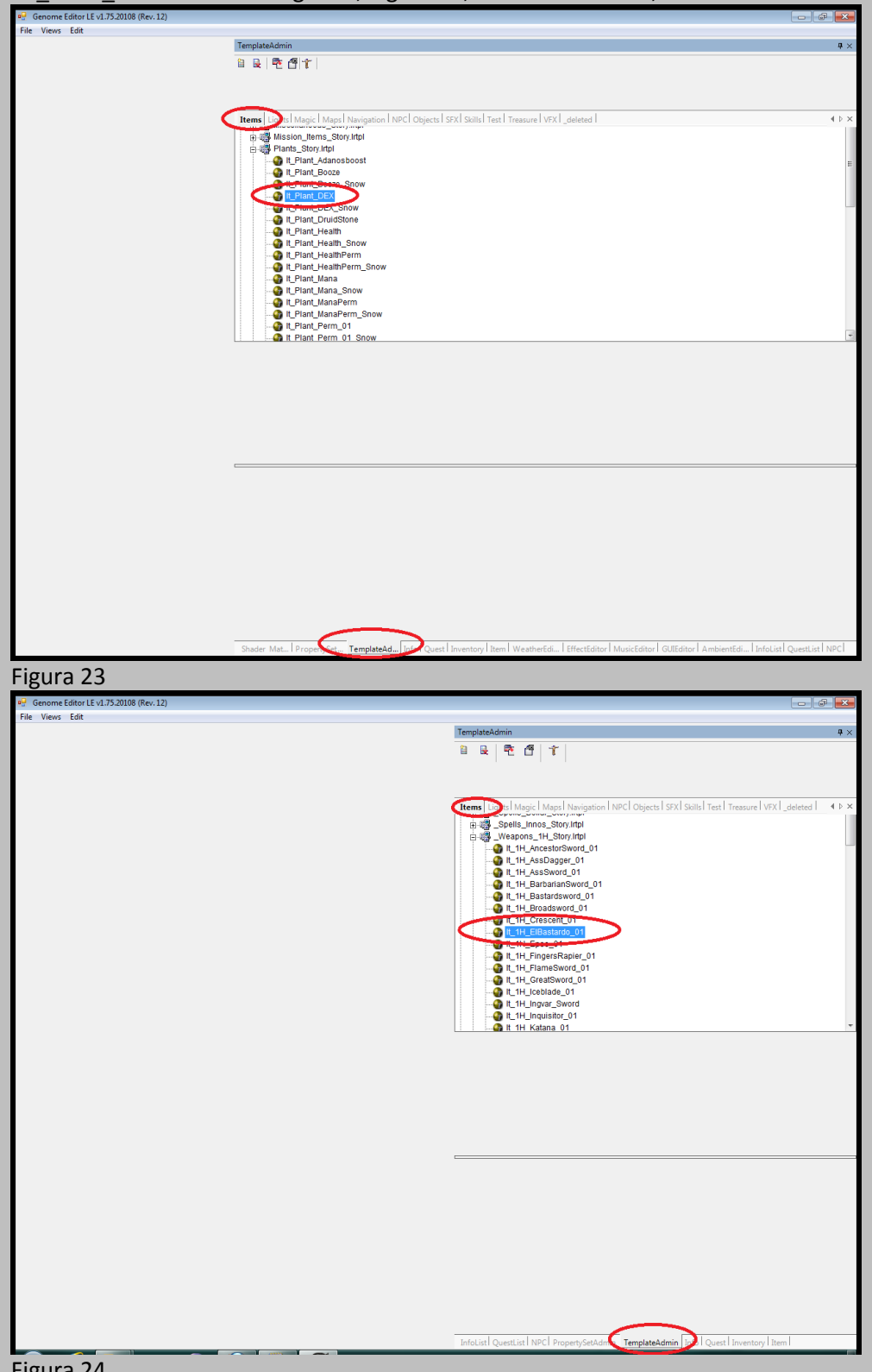

Figura 24

3. Aprire l'"Item" editor. Il *tab* "Stats" mostra i requisiti necessari per usare l'oggetto e gli attributi che vengono modificati quando lo si usa; il *tab* "Book" illustra il contenuto e il nome di un libro, lo stesso vale per il *tab* "Letter" (Fig. 25 per la "Bacca del goblin", Fig. 26 per "El Bastardo").

| 🖳 Genome Editor LE v1.75.20108 (Rev. 12) |                       |                            |                                    |                                                               |                      |
|------------------------------------------|-----------------------|----------------------------|------------------------------------|---------------------------------------------------------------|----------------------|
| File Views Edit                          |                       |                            |                                    |                                                               |                      |
|                                          | Item                  |                            |                                    |                                                               | $\dot{\mathbf{u}}$ × |
|                                          |                       |                            | Save                               |                                                               |                      |
| <                                        | Stats Book Letter     | Item Map Script            | >                                  |                                                               |                      |
|                                          |                       | Attribute                  | Operator                           | Value                                                         |                      |
|                                          | Required Attribute    |                            | ValGreaterEqual 💌                  | -1                                                            |                      |
|                                          | Required Attribute 2  |                            | ValGreaterEqual 💌                  | -1                                                            |                      |
|                                          | Required Attribute 3  |                            | ValGreaterEqual 💌                  | -1                                                            |                      |
| /                                        | Required Attribute 4  |                            | ValGreaterEqual 💌                  | -1                                                            |                      |
|                                          | Modify Attribute 1    | DEX                        | AddToVal                           | 1                                                             |                      |
|                                          | Modify Attribute 2    |                            | AddToVal 🔹                         | 0                                                             |                      |
|                                          | Modify Attribute 3    |                            | AddToVal                           | 0                                                             |                      |
|                                          | Modify Attribute 4    |                            | AddToVal                           | 0                                                             |                      |
|                                          | Modify Attribute 5    |                            | AddToVal                           | 0                                                             |                      |
|                                          | Modify Attribute 6    |                            | AddToVal                           | 0                                                             |                      |
|                                          | $\mathbf{X}$          |                            |                                    |                                                               |                      |
|                                          | Required Skill 1      | <none></none>              |                                    |                                                               |                      |
|                                          | Required Skill 2      | <none></none>              |                                    |                                                               |                      |
|                                          | Activate Skill 1      | <none></none>              |                                    |                                                               |                      |
|                                          | Activate Skill 2      | <none></none>              |                                    |                                                               |                      |
|                                          |                       |                            |                                    |                                                               |                      |
|                                          |                       |                            |                                    |                                                               |                      |
|                                          |                       |                            |                                    |                                                               |                      |
|                                          |                       |                            |                                    |                                                               |                      |
|                                          |                       |                            |                                    |                                                               |                      |
|                                          |                       |                            |                                    |                                                               |                      |
|                                          |                       |                            |                                    |                                                               |                      |
|                                          |                       |                            |                                    |                                                               |                      |
|                                          |                       |                            |                                    |                                                               |                      |
|                                          |                       |                            |                                    |                                                               |                      |
|                                          | Shader Mat PropertySe | et   TemplateAd   Info   ( | Quest Inventory Item WatherEdi   E | ffectEditor   MusicEditor   GUIEditor   AmbientEdi   InfoList | QuestList NPC        |
|                                          |                       |                            |                                    |                                                               | -                    |

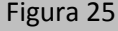

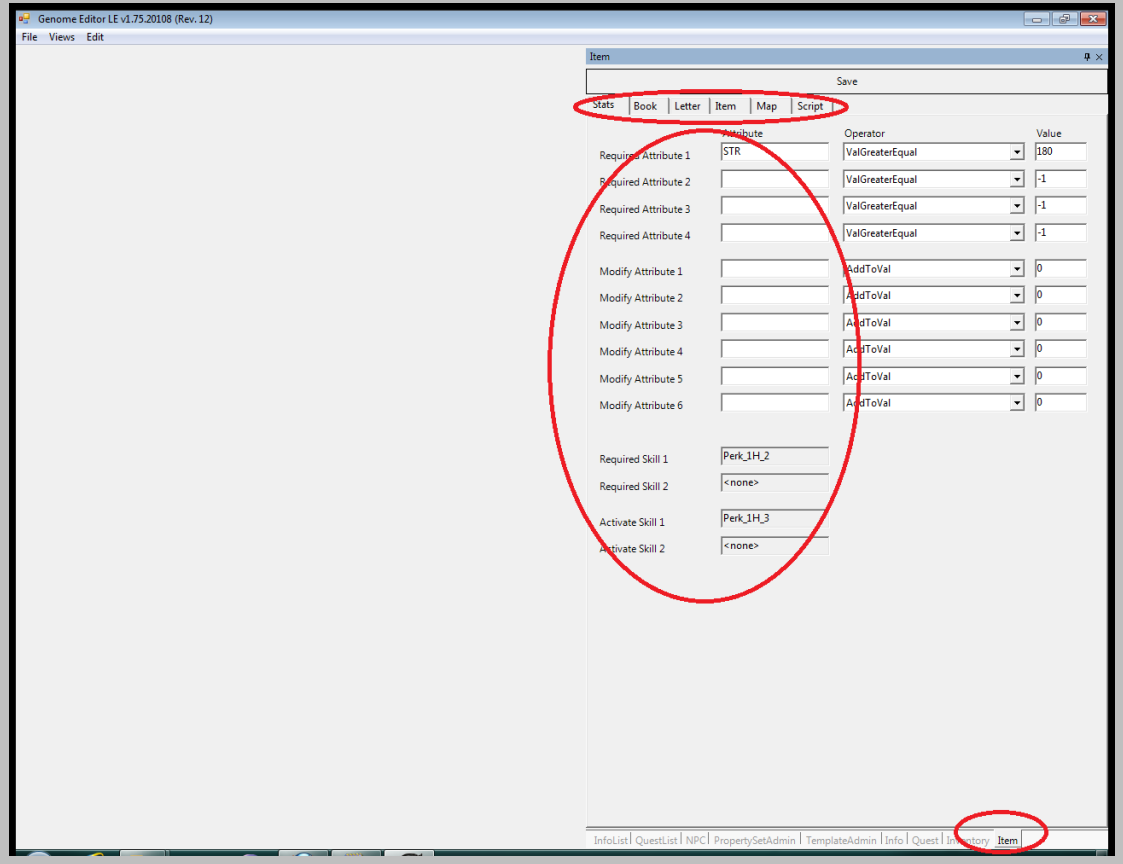

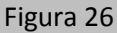

4. Sempre nell'"Item" editor, scegliere il tab "Item", dove si può leggere il nome dell'oggetto visualizzato nel gioco ("Focus Name"), il nome interno al gioco dell'entità ("Name"), il suo valore in oro ("GoldValue"), ecc. Le armi possono anche avere dei nuovi attributi nella categoria "Quality" (Figura 27 per la "Bacca del goblin", Figura 28 per "El Bastardo").

| Genome Editor LE v1.75.20108 (Rev. 12) |                                                                                                    | - 6 - ×                          |
|----------------------------------------|----------------------------------------------------------------------------------------------------|----------------------------------|
| File Views Edit                        |                                                                                                    |                                  |
|                                        | Item                                                                                                    | <b>4</b> ×                       |
|                                        | Save                                                                                                    |                                  |
|                                        | Stats Book Lette Item Dap Script                                                                                                    |                                  |
|                                        | Name It_Plant_DEX Damage                                                                                                    |                                  |
|                                        | Ficus Name Goblinberry DamageType                                                                                                    |                                  |
|                                        | Description - DamageAmount <no gc.damage_ps=""></no>                                                                                                    |                                  |
| /                                      | Category 4 : gEltemCategory_Alchemy                                                                                                    |                                  |
|                                        | ☐ Misson Item Intentory Visual Π_Plant_DEX.tga                                                                                                    |                                  |
|                                        | Create compiled Image                                                                                                    |                                  |
|                                        | UseType  17:gEUseType_Plant from all Items                                                                                                    |                                  |
|                                        | GoldValue  400                                                                                                    |                                  |
|                                        | Visual Mesh                                                                                                    |                                  |
|                                        | On Uses rept                                                                                                    |                                  |
|                                        | Armor-Set Contract Armone Armone Ar |                                  |
|                                        | Spell Quality                                                                                                    |                                  |
|                                        | Skill <none> Poisoned Frozen</none>                                                                                                    |                                  |
|                                        | World Item (drop) In one> Forged Diseased                                                                                                    |                                  |
|                                        | Inventory Item (take) <pre></pre>                                                                                                    |                                  |
|                                        |                                                                                                    |                                  |
|                                        |                                                                                                    |                                  |
|                                        |                                                                                                    |                                  |
|                                        |                                                                                                    |                                  |
|                                        |                                                                                                    |                                  |
|                                        |                                                                                                    |                                  |
|                                        |                                                                                                    |                                  |
|                                        |                                                                                                    |                                  |
|                                        |                                                                                                    |                                  |
|                                        |                                                                                                    |                                  |
|                                        | Shader Mat   PropertySet   TemplateAd   Info   Quest   Inventory Item   WeatherEdi   EffectEditor   MusicEditor   GUIEditor   An                                                                                                    | nbientEdi InfoList QuestList NPC |
|                                        |                                                                                                    |                                  |

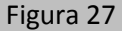

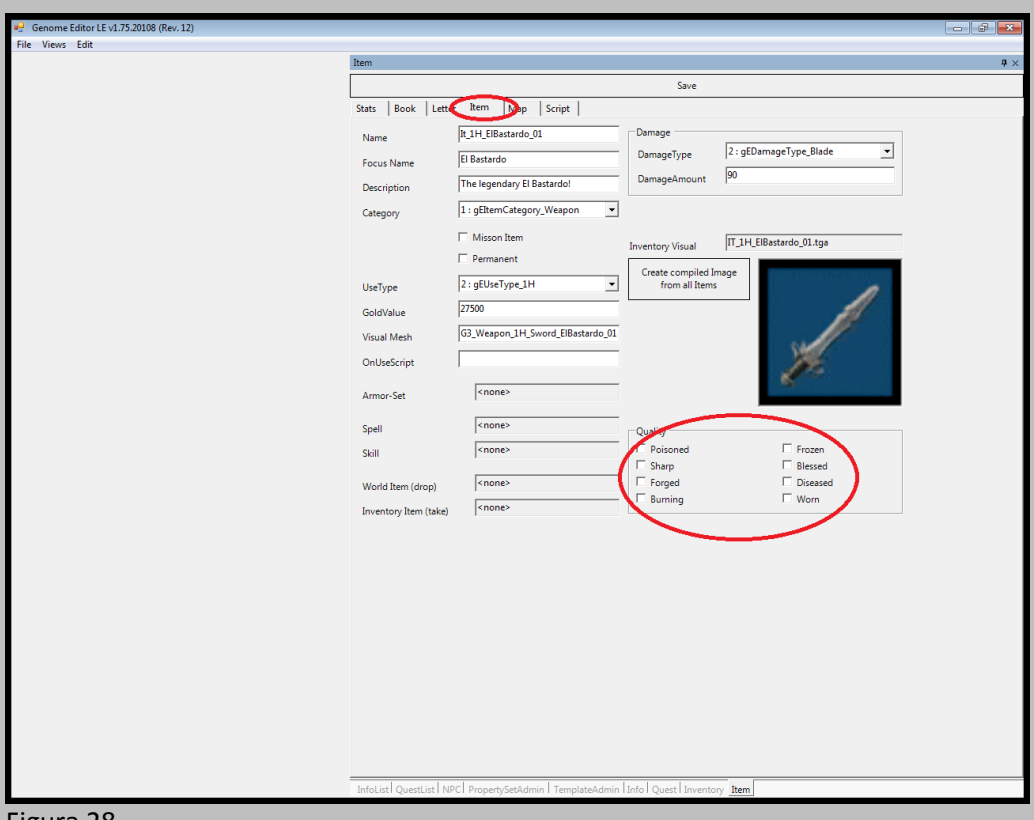

Figura 28

*Nota*: Le voci, "Spell", "Skill", ecc. si possono cambiare cliccando due volte nei relativi riquadri.

- 5. Dopo aver modificato l'oggetto, cliccare sul pulsante "Save", in alto (Figura 27).
- Per le armi: esse possono essere modificate negli attributi, abilità e requisiti necessari, anche utilizzando il "PropertySetAdmin" (queste proprietà si trovano nelle voci "gCDamage\_PS" e "gCltem PS"; vedere Figure 29 e 30).

|                                                                                                    | ,                                                                |                         |          |
|----------------------------------------------------------------------------------------------------|------------------------------------------------------------------|-------------------------|----------|
| Genome Editor LE v1./5.20108 (Rev. 12)                                                                          |                                                                  |                         | ×        |
| File Views Edit                                                                                                 |                                                                  |                         | _        |
| P                                                                                                    | opertySetAdmin                                                   |                         | ł ×      |
| T                                                                                                    | mplate Entity, It_1H_ElBastardo_01, {53328319-6ddd-4d94-9d1f-90a | c96dd56f5}              |          |
|                                                                                                    |                                                                  |                         | _        |
|                                                                                                    |                                                                  | Add Broparty            |          |
|                                                                                                    |                                                                  | Add Hoperty             |          |
| C [                                                                                                    | Citem_PS                                                         |                         | -        |
|                                                                                                    | Native Entity Properties                                         |                         |          |
| Ē                                                                                                    | eCCollisionShape_PS                                              |                         | ×        |
| Ē                                                                                                    | eCIlluminated PS                                                 |                         | ×        |
| F                                                                                                    | eCRigidBody PS                                                   |                         | ×        |
| F                                                                                                    | erStrin DS                                                       |                         | ÷        |
|                                                                                                    | Compro                                                           |                         | ÷        |
|                                                                                                    |                                                                  |                         | 4        |
|                                                                                                    | gCDamage_PS                                                      |                         | ×        |
|                                                                                                    | Common                                                           | a (Tantitu Promontu Cat |          |
|                                                                                                    | PropertyObject DaseClassName PropertyObject ClassName            | gCDamage PS             |          |
| E                                                                                                    | Magic                                                            |                         |          |
|                                                                                                    | DamageManaMultiplier                                             | 1                       |          |
|                                                                                                    | ManaUsed                                                         | 0                       |          |
| E                                                                                                    | Script                                                           |                         |          |
| F                                                                                                    | Sonstinger                                                       | 1                       | - 1      |
|                                                                                                    | DamageAmount                                                     | 90                      |          |
|                                                                                                    | DamageType                                                       | 2 : gEDamageType_Blade  |          |
|                                                                                                    |                                                                  |                         | _        |
| Let a let a let a let a let a let a let a let a let a let a let a let a let a let a let a let a let a let a let | ← gCInteraction_PS                                               |                         | ×        |
| Ļ                                                                                                    | + gCltem_PS                                                      |                         | <u>×</u> |
| L                                                                                                    | pCTouchDamage_PS                                                 |                         | ×        |
|                                                                                                    |                                                                  |                         |          |
|                                                                                                    |                                                                  |                         |          |
|                                                                                                    |                                                                  |                         |          |
|                                                                                                    |                                                                  |                         |          |
|                                                                                                    |                                                                  |                         |          |
|                                                                                                    |                                                                  |                         |          |
|                                                                                                    |                                                                  |                         |          |
|                                                                                                    |                                                                  |                         |          |
|                                                                                                    |                                                                  |                         |          |
|                                                                                                    |                                                                  |                         |          |
|                                                                                                    |                                                                  |                         |          |
|                                                                                                    |                                                                  |                         |          |
|                                                                                                    |                                                                  |                         |          |
|                                                                                                    | nfoList QuestList NC PropertySetAdmin TerralateAdmin Info (      | Quest Inventory Item    | -        |
|                                                                                                    |                                                                  |                         |          |

Figura 29

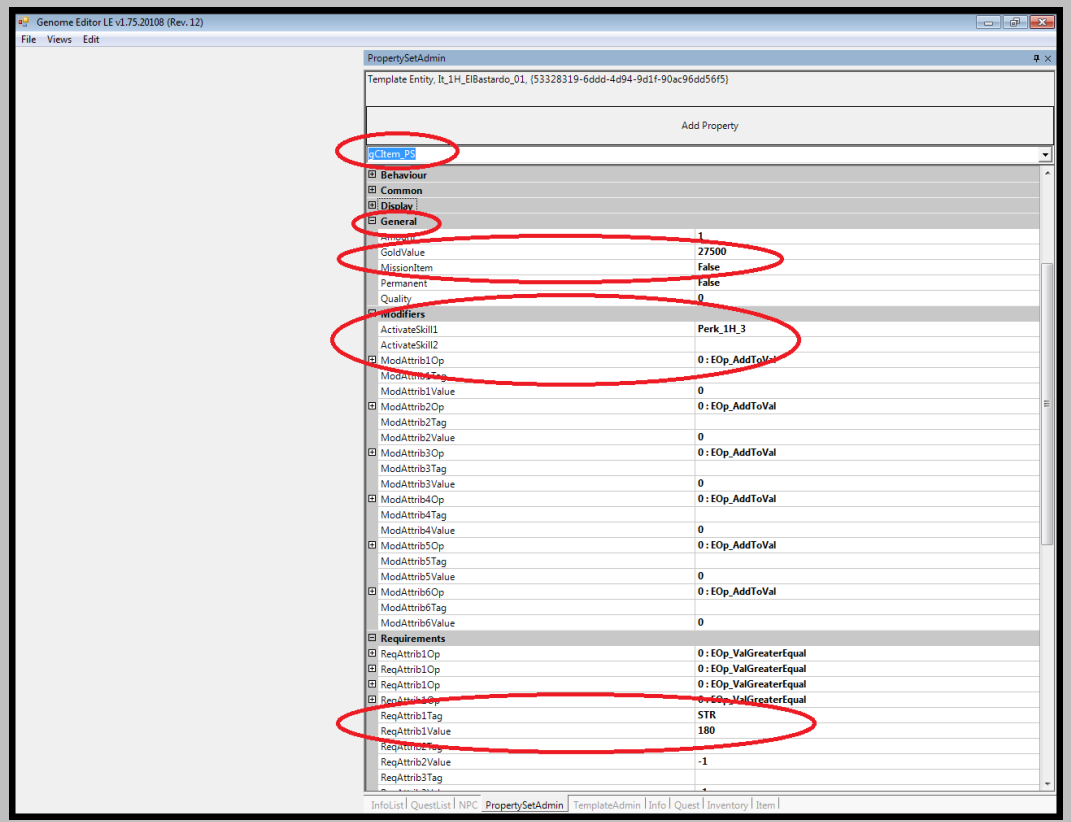

- 7. Tornare nuovamente al "TemplateAdmin" editor, cliccare con il tasto destro sul template modificato e scegliere "Save" dal menú.
- 8. Si possono anche inserire delle istruzioni (simili ai comandi dei file *info*) negli oggetti. Gli script degli oggetti saranno eseguiti se il giocatore cliccherà sull'oggetto presente nell'inventario dell'eroe.

*Attenzione*: Questo potrebbe accadere potenzialmente ogni volta! L'unico modo per evitare delle esecuzioni multiple di uno script relativo a un oggetto, è quello di impostare un "GameEvent" per lo script stesso, senza mai cancellare questo particolare "GameEvent".

Per aggiungere uno script a un oggetto, spostarsi sul *tab* "Script" dell'"Item" editor, cliccare col tasto destro nell'area bianca della finestra e selezionare la voce "Add" (si può anche usare il tasto "+" del tastierino numerico, per aggiungere una nuova riga di script); poi cliccare con il tasto sinistro sulla nuova riga, sotto all'intestazione "Command". Comparirà la freccia di un menú a tendina. Selezionare il comando desiderato e aggiungere gli elementi necessari per le istruzioni (Figura 31).

| Genome Editor LE v1.75.20108 (Rev. 12) |                    |                     |                 |                    |                   |            |
|----------------------------------------|--------------------|---------------------|-----------------|--------------------|-------------------|------------|
| File Views Edit                        |                    |                     |                 |                    |                   |            |
|                                        | Item               |                     |                 |                    |                   | <b>å</b> × |
|                                        |                    |                     |                 |                    | Save              |            |
|                                        | State Rook LL      | attar Itam Ma       | n Scrint        |                    |                   |            |
|                                        | Stats BOOK L       | etter   item   ivia | p Script        |                    |                   |            |
|                                        | Command            | Entity 1            | Entity 2        | ID 1               | ID 2              |            |
|                                        | Give               | PC_Hero             | Hamlar          | It_Apple           | 2                 |            |
|                                        |                    |                     |                 |                    |                   |            |
|                                        |                    |                     |                 |                    |                   |            |
|                                        |                    |                     |                 |                    |                   |            |
|                                        |                    |                     |                 |                    |                   |            |
|                                        |                    |                     |                 |                    |                   |            |
|                                        |                    |                     |                 |                    |                   |            |
|                                        |                    |                     |                 |                    |                   |            |
|                                        |                    |                     |                 |                    |                   |            |
|                                        |                    |                     |                 |                    |                   |            |
|                                        |                    |                     |                 |                    |                   |            |
|                                        |                    |                     |                 |                    |                   |            |
|                                        |                    |                     |                 |                    |                   |            |
|                                        |                    |                     |                 |                    |                   |            |
|                                        |                    |                     |                 |                    |                   |            |
|                                        |                    |                     |                 |                    |                   |            |
|                                        |                    |                     |                 |                    |                   |            |
|                                        |                    |                     |                 |                    |                   |            |
|                                        |                    |                     |                 |                    |                   |            |
|                                        |                    |                     |                 |                    |                   |            |
|                                        |                    |                     |                 |                    |                   |            |
|                                        |                    |                     |                 |                    |                   |            |
|                                        |                    |                     |                 |                    |                   |            |
|                                        |                    |                     |                 |                    |                   |            |
|                                        |                    |                     |                 |                    |                   |            |
|                                        |                    |                     |                 |                    |                   |            |
|                                        |                    |                     |                 |                    |                   |            |
|                                        |                    |                     |                 |                    |                   |            |
|                                        |                    |                     |                 |                    |                   |            |
|                                        |                    |                     |                 |                    |                   |            |
|                                        |                    |                     |                 |                    |                   |            |
|                                        |                    |                     |                 |                    |                   |            |
|                                        |                    |                     |                 |                    |                   |            |
|                                        |                    |                     |                 |                    |                   |            |
|                                        | 1                  |                     |                 |                    |                   |            |
|                                        |                    |                     |                 |                    |                   | <br>       |
|                                        | InfoList QuestList | NPC PropertySetA    | dmin   Template | Admin   Info   Que | st Inventory Item | <br>       |

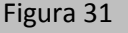

Questa è la sintassi per i comandi degli script:

a) Attack: L'Entity 1 attaccherà l'Entity 2. L'"AttackReason" sarà sempre impostato su "None".
b) Give: L'Entity 1 consegnerà l'oggetto "ID 1" all'Entity 2; l'"ID 2" ne definisce la quantità. Attenzione: Il parametro "Quality" dell'oggetto sarà sempre "0" (neutro).

c) **GiveXP**: Se l'Entity 1 è già stata compilata, l'ammontare dei punti esperienza deriverà da questo PNG. Altrimenti, il contenuto della voce "ID 1" sarà moltiplicato per cinque.

d) **SetTeachEnabled**: Se il valore della voce "ID 1" è impostato su "true" o "1", il comando "SetTeachEnabled" renderà l'Entity 1 un maestro. Altri valori dell'"ID 1" saranno interpretati come "false" (nessuna azione).

e) SetTradeEnabled: Con il testo della voce "ID 1" impostato su "true" o "1", l'Entity 1 diventerà

un mercante. Come prima, gli altri valori dell'"ID 1" saranno considerati "false", di default. f) **SetPartyEnabled**: Quando la voce "ID 1" è impostata su "true" o "1", l'Entity 1 sarà attivata come un potenziale membro del gruppo. Altri valori dell'"ID 1" saranno interpretati come "false".

g) **SetGuardStatus**: Questa istruzione attiverà il "GuardStatus" dell'Entity 1, quando il testo della voce "ID 1" è impostato su "true" o "1". Altri valori dell'"ID 1" saranno interpretati come "false".

h) SetSectorStatus: Il presente comando avvierà il "SectorStatus" dell'Entity 1, quando il valore della voce "ID 1" è impostato su "true" o "1". Altri valori dell'"ID 1" saranno letti come "false".
i) SetRoutine: Impostando questo comando, l'Entity 1 riceverà la routine scritta nell'"ID 1".
j) SetGameEvent: Questa istruzione imposterà il "GameEvent" riportato nell'"ID 1".

k) ClearGameEvent: Con questo comando, il "GameEvent" definito nell'"ID 1" verrà cancellato.

I) **RunQuest**: La presente istruzione farà partire la missione indicata nell'"ID 1".

m) CloseQuest: Questo comando annullerà la missione indicata nell'"ID 1"

n) **StartEffect**: Questa istruzione darà avvio all'effetto, indicato nell'"ID 1", sull'Entity 1.

o) **ShowGameMessage**: Quest'altro comando, mostrerà il testo a scorrimento indicato nell''ID1".

p) **AddQuestLog**: Quest'ultima istruzione aggiungerà il testo riportato nell'Entity 2, al registro delle missioni e relativo alla missione specificata nell'"ID 1". Se l'Entity 1 non è vuota, la voce corrispondente sarà utile al PNG che ha pronunciato il testo.

### **10. Modifica dei PNG**

1. Scegliere il PNG che si vuole modificare nel *tab* "NPC" del "TemplateAdmin", cliccando sulla sfera gialla e nera a sinistra del nome (Figura 32). Passare poi all'"NPC" editor.

| File Views Edit |                                                                                                    |            |
|-----------------|----------------------------------------------------------------------------------------------------|------------|
|                 | TemplateAdmin                                                                                                 | <b>#</b> × |
|                 |                                                                                                    |            |
|                 |                                                                                                    |            |
|                 |                                                                                                    |            |
|                 |                                                                                                    |            |
|                 | Fritor Enclaves Essentials Tems Lights Magic Mans Navigation NPC phierts SEX Skills Test Treasure VEX deleted | d Þ 🗙      |
|                 |                                                                                                    |            |
|                 | Filter:                                                                                                    |            |
|                 |                                                                                                    |            |
|                 | Assassins.inpl                                                                                                | *          |
|                 |                                                                                                    |            |
|                 | Ass Babe Dance 03                                                                                             |            |
|                 | Ass Babe Dance 04                                                                                             |            |
|                 | Ass_Babe_Peasant_01                                                                                           |            |
|                 |                                                                                                    |            |
|                 |                                                                                                    | E          |
|                 | Ass_Babe_Slave_02                                                                                             |            |
|                 | AssElite_01                                                                                                   |            |
|                 | AssElite_02                                                                                                   |            |
|                 |                                                                                                    |            |
|                 |                                                                                                    |            |
|                 | Assiane 01                                                                                                    |            |
|                 |                                                                                                    |            |
|                 | AssNovice_02                                                                                                  |            |
|                 |                                                                                                    |            |
|                 | - @ AssNovice_04                                                                                              |            |
|                 | AssNovice_05                                                                                                  |            |
|                 | AssNovice_06                                                                                                  |            |
|                 | AssNovice_07                                                                                                  |            |
|                 | AssNovce_08                                                                                                   |            |
|                 |                                                                                                    |            |
|                 | AssTrader 01                                                                                                  | -          |
|                 |                                                                                                    |            |
|                 |                                                                                                    |            |
|                 |                                                                                                    |            |
|                 |                                                                                                    |            |
|                 |                                                                                                    |            |
|                 |                                                                                                    |            |
|                 |                                                                                                    |            |
|                 |                                                                                                    |            |
|                 |                                                                                                    |            |
|                 |                                                                                                    |            |
|                 |                                                                                                    |            |
|                 |                                                                                                    |            |
|                 |                                                                                                    |            |
|                 | Infed int Ownerthint NBC Brennerth Catholine TemplateAdmin Intel Ownert Inventory Bren                        |            |
|                 | Iniolisti Quesilisti Neori Propertysetkamisi, Tempiatekamin (1990) Quest Linventory Litem (                   |            |
| : auro 22       |                                                                                                    |            |

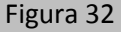

2. Qui è possibile cambiare diverse cose (Figura 33).

| Genome Editor LE v1.75.20108 (Rev. 12) |                             |                                           |                                  |     |
|----------------------------------------|-----------------------------|-------------------------------------------|----------------------------------|-----|
| File Views Edit                        |                             |                                           |                                  |     |
|                                        | NPC: AssElite_01 (Template) |                                           |                                  | å × |
|                                        |                             |                                           |                                  |     |
|                                        | Replace                     |                                           | New Info                         |     |
|                                        | Entity Name                 | Role Description                          |                                  |     |
|                                        | AssElite_01                 |                                           | Pick                             |     |
|                                        | Focus Name                  | Gender                                    | Species                          |     |
|                                        | Elite warrior               | Male (0)                                  | Human (0)                        |     |
|                                        |                             |                                           |                                  |     |
|                                        | Voice Name                  | TradeCategory                             | Party Area                       |     |
|                                        | Ass_Elite_Proud             | INone (U)                                 | <property removed=""></property> |     |
|                                        | Routine                     | Enclave                                   | Level Max                        |     |
|                                        |                             | <invalid></invalid>                       | 15 35                            |     |
|                                        | Teach Attributes            | Teach Perks                               | Туре                             |     |
| •                                      | Teach Attributes            | Teach Perks                               | Personal (0)                     |     |
|                                        | TeachAttrib                 | TeachPerk                                 | Class                            |     |
|                                        |                             |                                           | Warrior (3)                      |     |
|                                        |                             |                                           | Delitical Alignment              |     |
|                                        |                             |                                           | Political Alignment              |     |
|                                        |                             |                                           | (ASS (J)                         |     |
|                                        | Add Rem                     | Add Rem                                   |                                  |     |
|                                        | Routines                    |                                           |                                  |     |
|                                        | Start                       | Sleep <none></none>                       | Pick                             |     |
|                                        |                             | Work Knones                               |                                  |     |
|                                        |                             | Shores                                    | Pick                             |     |
|                                        |                             | Relax <none></none>                       | Pick                             |     |
|                                        |                             | Name Start                                |                                  |     |
|                                        |                             | ,                                         |                                  |     |
|                                        |                             |                                           |                                  |     |
|                                        | Add Rem                     |                                           |                                  |     |
|                                        |                             |                                           |                                  |     |
|                                        |                             |                                           |                                  |     |
|                                        |                             |                                           |                                  |     |
|                                        |                             |                                           |                                  |     |
|                                        |                             |                                           |                                  |     |
|                                        |                             |                                           |                                  |     |
|                                        | Infolist Questlist NPC Pro  | pertySetAdmin TemplateAd                  | Imin Info Quest Inventory Item   |     |
|                                        | ALL ALL QUESTION ALL ALL    | party and the manufactories of the second |                                  |     |

Figura 33

3. Per inserire degli attributi (voce "Teach Attributes", nell'"NPC" editor), abilità e incantesimi (voce "Teach Perks") che il PNG insegna oppure insegnerà, basta cliccare sul pulsante "Add". Invece, il tasto "Rem" rimuove un attributo o un'abilità esistenti (Figura 34).

| File Views Edit       NPC: Astiline_01 (Template)         Replace       New Info         Entity Name       Role Description         Section       Pick         Focus Name       Gender         Focus Name       Gender         Focus Name       Gender         Focus Name       Gender         Focus Name       Gender         Focus Name       Gender         Focus Name       Gender         Focus Name       Gender         Focus Name       Gender         Focus Name       Gender         Focus Name       Gender         Focus Name       Gender         Focus Name       Gender         Focus Name       Gender         Focus Name       Focus Name         Gender       Focus         Mase       Jost         Teach Attributes       Teach Perks         Teach Attributes       Teach Perks         Vender       Mase         Add       Rem         Add       Rem         Add       Rem         Add       Rem                                                                                                    | Genome Editor LE v1.75.20108 (Rev. 12) |                             |                           |                                  |      |            |
|----------------------------------------------------------------------------------------------------|----------------------------------------|-----------------------------|---------------------------|----------------------------------|------|------------|
| NPC Assilie_01         Replace       News Info         Entity Name       Role Description         Assilie_01       Pick         Focus Name       Gender         Species       Party Area         Pick       Party Area         Rectine       TradeCategory         Party Area       Percent         Rectine       TradeCategory         Party Area       Percent         Rectine       TradeCategory         Party Area       Teach Attributes         Tack Attributes       Teach Perks         Tack Attributes       Teach Perks         Tack Attributes       Teach Perks         Tack Attributes       Teach Perks         Tack Attributes       Teach Perks         Tack Attributes       Teach Perks         Tack Attributes       Teach Perks         Add       Rem         Add       Rem         Add       Rem         Attributes       Pick         Pick       Pick         Pick       Pick         Pick       Pick         Name       Ram         Mattributes       Pick         Pick       Pick                                                                                                    | ile Views Edit                         |                             |                           |                                  |      |            |
| Replace     New Info       Entity Name     Role Description       Focus Name     Gender     Species       Elite warrier     Made (Bgo)     Patry Area       Acts, Elite, Proud     Nene (0)     Patry Area       Routine     Focus Name     Gender     Species       Routine     Focus Name     Tode/Actogo     Patry Area       Routine     Focus Name     Focus Name     Max       Focus Name     Focus Name     Focus Name     Focus Name       Routine     Focus Name     Focus Name     Focus Name       Routine     Focus Name     Focus Name     Focus Name       Routine     Focus Name     Focus Name     Focus Name       Teach Attributes     Teach Attributes     Teach Attributes     Focus Name       Teach Attributes     Teach Attributes     Teach Attributes     Focus Name       Add     Rem     Add     Rem     Point al Alignment       Actig     Seep     Focus Name     Point A       Max     Focus Name     Focus Name     Focus Name       Add     Rem     Add     Rem     Point A       Max     Focus Name     Focus Name     Focus Name       Add     Rem     Add     Focus Name     Focus Name                                                                                                    |                                        | NPC: AssElite_01 (Template) |                           |                                  |      | <b>7</b> × |
| Beplace     New Info       Entity Name     Role Description     Pick       Astific.01     Image: Species     Pick       Focus Name     Gender     Species       Eiter warrior     Male (0)     Human (0)     Image: Species       Voice Name     TradeStagory     Party Area       Routine     TradeStagory     Party Area       Routine     Forson None (0)     Forsonal (0)       Teach Attributes     Teach Park       TeachAttributes     TeachAttributes       TeachAttributes     TeachAttributes       TeachAttributes     TeachAttributes       Add     Rem       Add     Rem       Add     Rem                                                                                                    |                                        |                             |                           |                                  |      |            |
| Entity Name Role Description   AssERe.01 Pick   Focus Name Gender   Species Bite varior   Male (0) Human (0)   Voice Name TradeCategory   Ars, Elle, Proud None (0)   Routine Enclave   Level Max   Cass Personal (0)   Verice Attributes Teach Perls   Teach Attributes Teach Perls   Teach Attributes Teach Perls   Voice Name Add   Retines Seep <conne>   Policia lagorment   Add Rem</conne>                                                                                                    |                                        | Replace                     |                           | New Info                         |      |            |
| Entity Name       Role Description       Pick         AssElite_01       Gender       Species         Focus Name       Gender       Human (0)          Voice Name       TradeCategory       Party Ares         Ass_Elite_Proud       None (0)        [specipretry removed>]         Routine       Enclave       Level       Max         Image: Specific Control       Image: Specific Control       Max         Image: Specific Control       Tack Perks       Type         TeachAttributes       Teach Perks       Type         Image: Specific Control       Varior (7)        Image: Specific Control         Relation       Seep       [specific Control       Percental (0)         Add       Rem       Add       Rem         Relation       Seep       [specific Control       Pick         Name       Sast       Pick       Pick         Name       Sast       Pick       Pick                                                                                                    |                                        |                             |                           |                                  |      |            |
| Add Rem       Add Rem         Add Rem       Add Rem         Focuse       State         Focuse       Focus         Focus       Focus         Focus       Focus                                                                                                    |                                        | Entity Name                 | Role Description          |                                  |      |            |
| Pocus Name Gender   Focus Name Gender   Bite varnior Male (0)   Voice Name Tack Category   Patry Area   Ass_Elite_Proud   None (0)   Case   Routine   Colve   Level   Max   Stack Proud   None (0)   Case   Varier (2)   Teach Attributes   Teach Attributes   Teach Perks   Teach Attributes   Teach Perks   Qase   Made   Rem   Add   Rem   Add   Rem                                                                                                    |                                        | AssElite 01                 |                           |                                  |      |            |
| Focus Name       Gender       Species         Elite varrior       Male (0)       Human (0)       Party Area         Voice Name       TradicAtegory       Party Area         Ass_Eite_Proud       None (0)       Sproperty removed>         Routine       Enclave       Level       Max         Teach Attributes       Teach Perks       Type       Personal (0)       Image: Class Class Cl                                                                                                    |                                        | Assence_or                  | I                         | ]                                | PICK |            |
| Elfe varnior Male (0) Human (0)   Voice Name TackCategory Party Area   Acts. Elfe, Proud None (0)    Routine Enclave Level   Varior (3) v   TackAttributes TackPeck   TackAttributes TackPeck   Varior (3) v   Political Alignment   Add Rem                                                                                                    |                                        | Focus Name                  | Gender                    | Species                          |      |            |
| Voice Name TradeCategory Party Area<br>Acs_Elise_Proud None (0)<br>Routine Enclave Level Max<br>isoch Attributes Isoch Peris IS IS IS<br>Isoch Attributes Teach Peris IPersonal (0)<br>TeachAttrib TeachPeris IPersonal (0)<br>Political Alignment   Ass (0)<br>Add Rem Add Rem<br>Routines Isoch Peris IPeris IPERCE IPERCE                                                                                                    |                                        | Elite warrior               | Male (0) 👻                | Human (0)                        | -    |            |
| Vote Vame<br>Acc_Eile Proud<br>Routine<br>Routine<br>Fech Attributes<br>Teach Attributes<br>Teach Attributes<br>Teach Attributes<br>Teach Attrib<br>Teach Attrib<br>Teach Attrib<br>Revulines<br>Routines<br>Routine |                                        |                             | T I CI                    |                                  |      |            |
| Add Rem     Routines     Particle     Particle <th></th> <th>voice ivame</th> <th>TradeCategory</th> <th>Party Area</th> <th></th> <th></th>                                                                                                    |                                        | voice ivame                 | TradeCategory             | Party Area                       |      |            |
| Routine       Exclusion       Level       Max         Image: Image: Imag                                                                                                    |                                        | Ass_Elite_Proud             | None (0)                  | <property removed=""></property> |      |            |
| <invalid>       15       35         ieach Attributes       ieach Perks       Tpec         TeachPerk       Class       Varior (3)       ~         Varior (3)       ~       Political Alignment       Add       Rem         Add       Rem       Add       Rem       Pick       Pick         Routines       Seep <conne>       Pick       Pick         Name       Start       Pick       Pick         Add       Rem       Relax       Class       Pick</conne></invalid>                                                                                                    |                                        | Routine                     | Enclave                   | Level Max                        |      |            |
| iesch Attributes       Teach Peris       Type         Teach Attributes       TeachPerk       Personal (0)       →         Oars       Varior (3)       →         Political Alignment       Jass (5)       →         Add       Rem       Add       Rem         Routines       Seep < none>       Pick         Relax       none>       Pick         Name       Start       Pick         Add       Rem       Pick                                                                                                    |                                        |                             | <invalid></invalid>       | 15 35                            |      |            |
| Itech Attributes       Teach Attributes       Feach Perional (0)       v         Teach Attributes       TeachPerk       Personal (0)       v         Observed       Observed       Varior (3)       v         Political Alignment       Fasc (5)       v         Add       Rem       Add       Rem         Rest       Steep (none>       Pick       Pick         Verk       (none>       Pick       Pick         Name       Start       Pick       Pick                                                                                                    |                                        | 1                           | 1                         | 1                                |      |            |
| Teach Attributes   Teach Attributes   Teach Attributes   Teach Perks   Qaris   Warrior (3)   Political Alignment   Add   Rem   Add   Rem   Add   Rem   Add   Rem   Add   Rem   Add   Rem   Add   Rem   Add   Rem   Add   Rem                                                                                                    |                                        | leach Attributes            | Teach Perks               | Туре                             |      |            |
| TeschAttrib       TeschPerk       Class         Warior (3)       Political Alignment         Add       Rem       Add         Routines       Conne>       Pick         Relax <none>       Pick         Relax       <none>       Pick         Name       Start       Pick         Add       Rem       Rem</none></none>                                                                                                    |                                        | Teach Attributes            | Teach Perks               | Personal (0)                     | w.   |            |
| Lass   Warrior (3)   Political Alignment   Add   Rem   Add   Rem     Routines   Work   Venne>   Pick   Pick   Pick   Pick   Pick   Pick   Name   Start                                                                                                    |                                        | TeachAttrib                 | TeachPerk                 | 0                                |      |            |
| Add Rem     Add     Routines     Routines     Reat     Pick   Pick   Pick   Pick   Pick   Pick   Pick   Pick   Pick   Pick   Pick   Pick   Pick   Pick   Pick   Pick   Pick   Pick   Pick   Pick   Pick   Pick   Pick                                                                                                    | -                                      |                             |                           | Class                            |      |            |
| Policial Alignment<br>[Ass (5)<br>Add Rem Add Rem<br>Routines<br>Routines<br>Relax (none> Pick<br>Pick<br>Pick Pick                                                                                                    |                                        |                             |                           | Warrior (3)                      | •    |            |
| Add Rem     Add Rem     Routines     Base     Work     Conne>   Pick   Pick   Pick   Pick   Pick   Pick   Pick   Name   Start     Add                                                                                                    |                                        |                             |                           | Political Alignment              |      |            |
| Add     Rem     Add     Rem       Routines     Steep <none>     Pick       Work     <none>     Pick       Relax     <none>     Pick       Name     Start     Pick       Add     Rem     Rem</none></none></none>                                                                                                    |                                        |                             |                           | Ass (5)                          | •    |            |
| Add     Rem     Add     Rem       Routines     Step <none>     Pick       Work     <none>     Pick       Relax     <none>     Pick       Name     Start     Pick</none></none></none>                                                                                                    |                                        |                             |                           | ,                                |      |            |
| Add     Rem     Add     Rem       Routines     Pick     Pick       Work     snone>     Pick       Raix     cnone>     Pick       Name     Start     Pick       Add     Rem     Pick                                                                                                    |                                        |                             |                           | 1                                |      |            |
| Routines     Pick       Work <none>       Pick       Relax     <none>       Name     Start</none></none>                                                                                                    |                                        | Add Rem                     | Add Rem                   |                                  |      |            |
| Name     Sleep <none>     Pick       Work     <none>     Pick       Relax     <none>     Pick       Name     Start     Pick</none></none></none>                                                                                                    |                                        |                             |                           |                                  |      |            |
| Name     Sleep <none>     Pick       Work     <none>     Pick       Relax     <none>     Pick       Name     Start     Pick</none></none></none>                                                                                                    |                                        |                             |                           |                                  |      |            |
| Ban     Siep <pre>cnone&gt;     Pick       Work     <prone>     Pick       Relax     <prone>     Pick       Name     Start     Pick</prone></prone></pre>                                                                                                    |                                        | Routines                    |                           |                                  |      |            |
| Work <none>     Pick       Reix     <none>     Pick       Name     Start     Pick</none></none>                                                                                                    |                                        | Start                       | een <none></none>         |                                  | Dist |            |
| Work     <     Pick       Relax     <        Name     Start     Pick                                                                                                    |                                        | 5                           | Interp Interior           |                                  | Pick |            |
| Relax <pre>cnone&gt;</pre> Pick       Name     Start       Add     Rem                                                                                                    |                                        | V                           | /ork <none></none>        |                                  | Pick |            |
| Add     Rem                                                                                                    |                                        |                             | alan Izaanaa              |                                  |      |            |
| Name     Start       Add     Rem                                                                                                    |                                        |                             | elax shores               |                                  | Pick |            |
| AddRem                                                                                                    |                                        | N                           | lame Start                |                                  |      |            |
| Add Rem                                                                                                    |                                        |                             | ,                         |                                  |      |            |
| Add Rem                                                                                                    |                                        | 1                           |                           |                                  |      |            |
| Add Rem                                                                                                    |                                        |                             |                           |                                  |      |            |
|                                                                                                    |                                        | Add Rem                     |                           |                                  |      |            |
|                                                                                                    |                                        |                             |                           |                                  |      |            |
|                                                                                                    |                                        |                             |                           |                                  |      |            |
|                                                                                                    |                                        |                             |                           |                                  |      |            |
|                                                                                                    |                                        |                             |                           |                                  |      |            |
|                                                                                                    |                                        |                             |                           |                                  |      |            |
|                                                                                                    |                                        |                             |                           |                                  |      |            |
|                                                                                                    |                                        |                             |                           |                                  |      |            |
|                                                                                                    |                                        |                             |                           |                                  |      |            |
| InfoList   QuestList NPC   PropertySetAdmin   TemplateAdmin   Info   Quest   Inventory   Item                                                                                                    |                                        | InfoList QuestList NPC Prop | ertySetAdmin   TemplateAd | min Info Quest Inventory         | Item |            |

4. Cliccare con il tasto destro su "TeachAttrib" e/o "TeachPerk" (Figura 34) per inserire l'attributo oppure l'abilità corretta. I nomi di abilità e incantesimi devono sempre cominciare con "Perk\_" or "Spl\_".

Qui possono essere aggiunti i seguenti attributi:

- ALC = Alchimia;
- DEX = Abilità nella caccia;
- HP = Energia vitale;
- INT = Antica conoscenza;
- MP = Mana;
- SMT = Arte della forgiatura;
- SP = Resistenza;
- STR = Forza;
- THF = Furtività.

Un esempio corretto è mostrato in Figura 35. È importante assicurarsi di utilizzare i nomi esatti degli attributi e delle abilità, altrimenti essi non verranno modificati.

| Genome Editor LE v1.75.20108 (Rev. 12) |                             |                           |                                                                                                    |              | - 6 <b>-</b> |
|----------------------------------------|-----------------------------|---------------------------|----------------------------------------------------------------------------------------------------|--------------|--------------|
| File Views Edit                        |                             |                           |                                                                                                    |              |              |
|                                        | NPC: AssElite_01 (Template) |                           |                                                                                                    |              | <b>4</b> ×   |
|                                        |                             |                           | -                                                                                                    |              |              |
|                                        | Replace                     |                           | New Info                                                                                                    |              |              |
|                                        |                             |                           |                                                                                                    |              |              |
|                                        | Entity Name                 | Role Description          |                                                                                                    |              |              |
|                                        | AssElite_01                 |                           |                                                                                                    | Pick         |              |
|                                        | Focus Name                  | Gender                    | Species                                                                                                    |              |              |
|                                        | Elite warrior               | Male (0) 🔹                | Human (0)                                                                                                    | •            |              |
|                                        | Voice Name                  | TradeCategory             | Party Area                                                                                                    |              |              |
|                                        | Ass_Elite_Proud             | None (0)                  | <property removed<="" td=""><td>&gt;</td><td></td></property>                                                                                                    | >            |              |
|                                        | Deutine                     | ,                         | Jacob Contraction of the second second secon | Mari         |              |
|                                        | Koutine                     | cinvalid>                 | 15                                                                                                    | 35           |              |
|                                        | 1                           | 1-manus                   | 123                                                                                                    | 1.2          |              |
|                                        | Teach Attributes            | Teach Perks               | Туре                                                                                                    |              |              |
|                                        | Teach Attributes            | Teach Perks               | Personal (0)                                                                                                    | <b>v</b>     |              |
|                                        | SWIT                        | Perk_IHIH_2               | Class                                                                                                    |              |              |
|                                        |                             |                           | Warrior (3)                                                                                                    | •            |              |
|                                        |                             |                           | Political Alignment                                                                                                    |              |              |
|                                        |                             |                           | Ass (5)                                                                                                    | •            |              |
|                                        | 1                           |                           |                                                                                                    |              |              |
|                                        | Add Rom                     | Add Rom                   |                                                                                                    |              |              |
|                                        | Add Ken                     | Add                       |                                                                                                    |              |              |
|                                        |                             |                           |                                                                                                    |              |              |
|                                        | Routines                    |                           |                                                                                                    |              |              |
|                                        | Start Sl                    | eep <none></none>         |                                                                                                    | Dick         |              |
|                                        |                             |                           |                                                                                                    | FICK         |              |
|                                        | W                           | ork <pre></pre>           |                                                                                                    | Pick         |              |
|                                        | Re                          | elax <none></none>        |                                                                                                    | Pick         |              |
|                                        | N                           | ame Start                 |                                                                                                    |              |              |
|                                        |                             | I                         |                                                                                                    |              |              |
|                                        | 1                           |                           |                                                                                                    |              |              |
|                                        |                             |                           |                                                                                                    |              |              |
|                                        | Add Rem                     |                           |                                                                                                    |              |              |
|                                        | L                           |                           |                                                                                                    |              |              |
|                                        |                             |                           |                                                                                                    |              |              |
|                                        |                             |                           |                                                                                                    |              |              |
|                                        |                             |                           |                                                                                                    |              |              |
|                                        |                             |                           |                                                                                                    |              |              |
|                                        |                             |                           |                                                                                                    |              |              |
|                                        | InfoList QuestList NPC Prop | ertySetAdmin   TemplateAd | min   Info   Quest   In                                                                                                    | ventory Item |              |
|                                        |                             |                           |                                                                                                    |              |              |

Figura 35

5. Salvare tutti i cambiamenti effettuati ai punti 3 e 4 cliccando sul pulsante "Replace" (Figura 35).

6. Si possono modificare i PNG anche tramite il "PropertySetAdmin" editor (Figura 36).

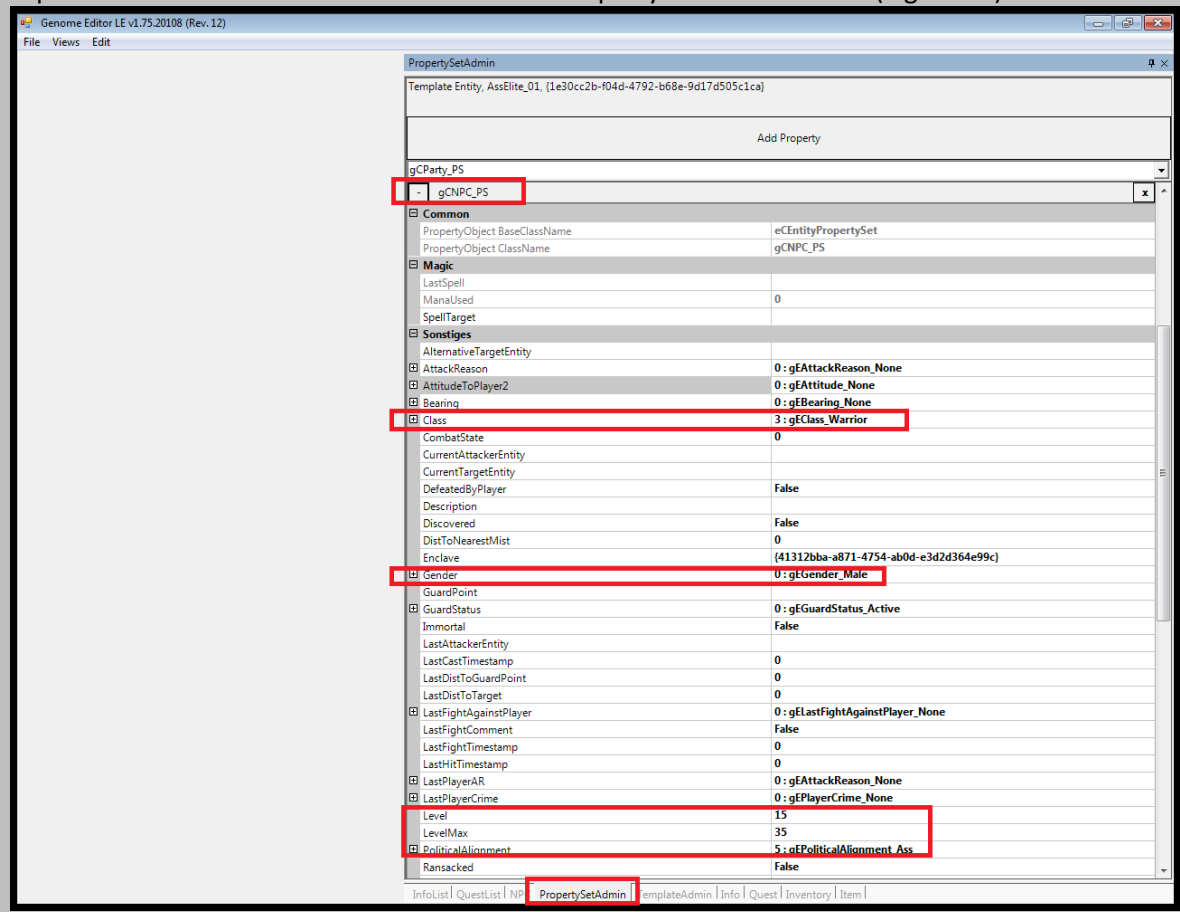

Figura 36

### **11. Modifica dell'interfaccia grafica (GUI)**

Il "GUI Editor" consente di cambiare la posizione e le dimensioni degli elementi dei menú, compilare (convertire e ordinare) le immagini nei formati utilizzati da G3 e includere nuove etichette statiche. Invece, non è possibile modificare le immagini visualizzate nell'editor; per far questo, bisogna utilizzare un qualsiasi programma esterno di *image editing*, che però consenta anche di salvare le immagini in formato \*.tga.

Inoltre, non c'è nessun modo per inserire dei nuovi *layer* dinamici o elementi, come pulsanti o *check box* (caselle di scelta), perché essi potrebbero richiedere delle estensioni al codice del gioco.

1. Avviare il "GUIEditor" e trascinare ciascun *tab* verso sinistra per regolarne la dimensione (Figura 37).

| Genome F | Editor LE v1.75.20 | 108 (Rev. 12)          |                        |                       |                                                                                                    |                                                                                                    |            |                       |                                      |              |            |                | ×      |
|----------|--------------------|------------------------|------------------------|-----------------------|----------------------------------------------------------------------------------------------------|----------------------------------------------------------------------------------------------------|------------|-----------------------|--------------------------------------|--------------|------------|----------------|--------|
| E Views  | Edit               |                        |                        |                       |                                                                                                    |                                                                                                    |            |                       |                                      |              |            |                |        |
|          | GUIEditor          | AllEditor              |                        |                       |                                                                                                    |                                                                                                    |            |                       |                                      |              |            |                |        |
| 1        | Main               |                        |                        |                       |                                                                                                    |                                                                                                    |            |                       |                                      |              |            |                | ą      |
| Ē        | Alignmen # ×       | Controls               | <b>4</b> ×             | A MAR                 | Contraction and                                                                                                    | Resources                                                                                                    | <b>4</b> × | Properties            | <b>4</b> ×                           | Preview      | <b>P</b> × | Grid           |        |
|          | and l              | Deinter A Static       | Video                  | 10SM                  |                                                                                                    | Dialogs                                                                                                    |            | 101: A [ ]            | a                                    | 19 CR III    | 0          | 0: A           |        |
|          | (MA)               | abl Button abl TextBox | CheckBox               | RIGROS I              |                                                                                                    | Pages                                                                                                    |            | D Debeule             |                                      |              |            | Of Z*          |        |
|          | [[ 추 릐]            | RadioButton            | tBox                   |                       | a supplier                                                                                                    | in S                                                                                                    |            | Enabled               | True                                 | Name         | Dath       | Background     |        |
|          | 101 -00- 101       | Cill ict/iew TreeVie   |                        | XA                    | Ser Elizabeth                                                                                                    |                                                                                                    |            | HasHScr               | False                                | it alchemy   | Data\g     | DrawScale      | F      |
| -        |                    | MaluScrollPar # VScr   | ollPar                 |                       |                                                                                                    | 2.30                                                                                                    |            | HasVScro              | False                                | it_armor     | Data\g     | GridSize       | 4      |
| 1        |                    |                        | ekPas                  |                       |                                                                                                    |                                                                                                    |            | Visible               | True                                 | it_artefacts | Data\g     | ShowGrid       | F      |
| 1        | 293                | W UDes seesa Des W V   | CKDdi<br>Des sesse Des |                       | Sold States                                                                                                    |                                                                                                    |            | Code                  |                                      | it_docume    | Data\g     | SnapToGrid     | 1      |
| 1        | 000 30° 000        | Herogressbar           | Progressbar            |                       | and the second second sec |                                                                                                    |            | HeaderFi              | i ge_hud_menu                        | it_perks     | Data\g     | UirtualResol   | utic 1 |
|          | ₽.                 |                        | cui                    | and the second        |                                                                                                    |                                                                                                    |            | Implemer ge_hud_menu, | it_recipe<br>it_spells<br>it_weapons | Data\g       | 1          |                |        |
|          | 0 7+ 0+            | ToolBar                |                        |                       | A STOREMENT OF                                                                                                    | 100                                                                                                    |            |                       |                                      | Data\g       |            |                |        |
|          | 응 응 응              |                        |                        | and the second        |                                                                                                    | 1                                                                                                    |            | ClassNan              | ClassNan gCHUDMenuM                  | hud_icons    | Data\g     |                |        |
| 2        | 81                 |                        |                        | Bertie                |                                                                                                    |                                                                                                    |            | BorderSt              | None                                 | hud_backg    | Data\g     | 1 I            |        |
| 1        | 1 A                |                        |                        | 100                   |                                                                                                    |                                                                                                    |            | Font                  | (Keine)                              | hud_maps     | Data\g     |                |        |
| 1        | P1 P2              |                        |                        | and the second        |                                                                                                    |                                                                                                    |            | Label                 | Generic Winde                        | indd_sindes  | Dutuig     |                |        |
|          |                    |                        |                        |                       |                                                                                                    | Contraction of the local division of the local division of the loc |            | E Layout              |                                      |              |            |                |        |
|          |                    |                        |                        |                       |                                                                                                    | 14. C                                                                                                    |            | Anchor                | Top, Left                            |              |            |                |        |
|          |                    |                        |                        |                       |                                                                                                    | N III                                                                                                    |            | Dock                  | None                                 | -            |            |                |        |
|          |                    |                        |                        | 100 04                | STREET BELLEVILLE                                                                                                    |                                                                                                    |            | Position              | 0; 0                                 |              |            |                |        |
|          | 4                  |                        | 4                      |                       | State of the second                                                                                                    |                                                                                                    | 6          | E Size                | 1024; 768                            | -            |            |                |        |
|          |                    |                        |                        |                       | 2011年1月1日                                                                                                    |                                                                                                    |            | Resource              | e<br>IDD MENIL M                     |              |            |                |        |
|          |                    |                        |                        | 1.10                  | CARDINE MEAN                                                                                                    | 1.2                                                                                                    |            | Resource              | 30089                                |              |            |                |        |
|          |                    |                        |                        |                       |                                                                                                    | a second second s                                                                                                    |            | Style                 |                                      |              |            |                |        |
|          |                    |                        |                        |                       |                                                                                                    | 14 M                                                                                                    |            | Bitmap                | \data\gui\icon                       |              |            |                |        |
|          |                    |                        |                        |                       |                                                                                                    | 10.00                                                                                                    |            | 🗆 Туре                |                                      |              |            |                |        |
|          |                    |                        |                        |                       |                                                                                                    | 2051                                                                                                    |            | Class                 | View                                 |              |            |                |        |
|          |                    |                        |                        | R A                   |                                                                                                    | 100                                                                                                    |            |                       |                                      |              |            |                |        |
|          |                    |                        |                        | and the second second | - AN                                                                                                    | 1.12                                                                                                    |            |                       |                                      |              |            |                |        |
|          |                    |                        |                        | N                     |                                                                                                    | 1010                                                                                                    |            |                       |                                      |              |            |                |        |
|          |                    |                        |                        | M                     | Contract of the second                                                                                                    |                                                                                                    |            |                       |                                      |              |            |                |        |
|          |                    |                        |                        |                       | H- DOINT -                                                                                                    |                                                                                                    |            |                       |                                      |              |            |                |        |
|          |                    |                        |                        | Plant                 |                                                                                                    |                                                                                                    |            |                       |                                      |              |            |                |        |
|          |                    |                        |                        | MASSIN.               |                                                                                                    |                                                                                                    |            |                       |                                      | -            |            |                |        |
|          |                    |                        |                        | NICKS                 | Station and and and and and and and and and an                                                                                                    |                                                                                                    |            |                       |                                      |              |            |                |        |
|          |                    |                        |                        |                       | <b>S</b>                                                                                                    |                                                                                                    |            |                       |                                      |              |            |                |        |
|          |                    |                        |                        | A STATIST             | Convession (                                                                                                    | 6 14 20                                                                                                    |            |                       |                                      |              |            |                |        |
|          |                    |                        |                        |                       |                                                                                                    |                                                                                                    |            |                       |                                      |              |            |                |        |
|          |                    |                        |                        |                       |                                                                                                    |                                                                                                    |            |                       |                                      |              |            |                |        |
|          |                    |                        |                        |                       |                                                                                                    |                                                                                                    |            | Anchor                |                                      |              |            | Background     | olor   |
|          |                    |                        |                        |                       |                                                                                                    |                                                                                                    |            |                       |                                      | <u> </u>     |            | - Jengi vallae | -101   |
|          |                    |                        |                        |                       |                                                                                                    |                                                                                                    |            |                       |                                      |              |            |                |        |

Figura 37

2. Cliccare sul segno "+" presente a sinistra della voce "Pages", nel tab "Resources", e selezionare la pagina che si vuole modificare, cliccandoci sopra due volte con il tasto sinistro (Figura 38).

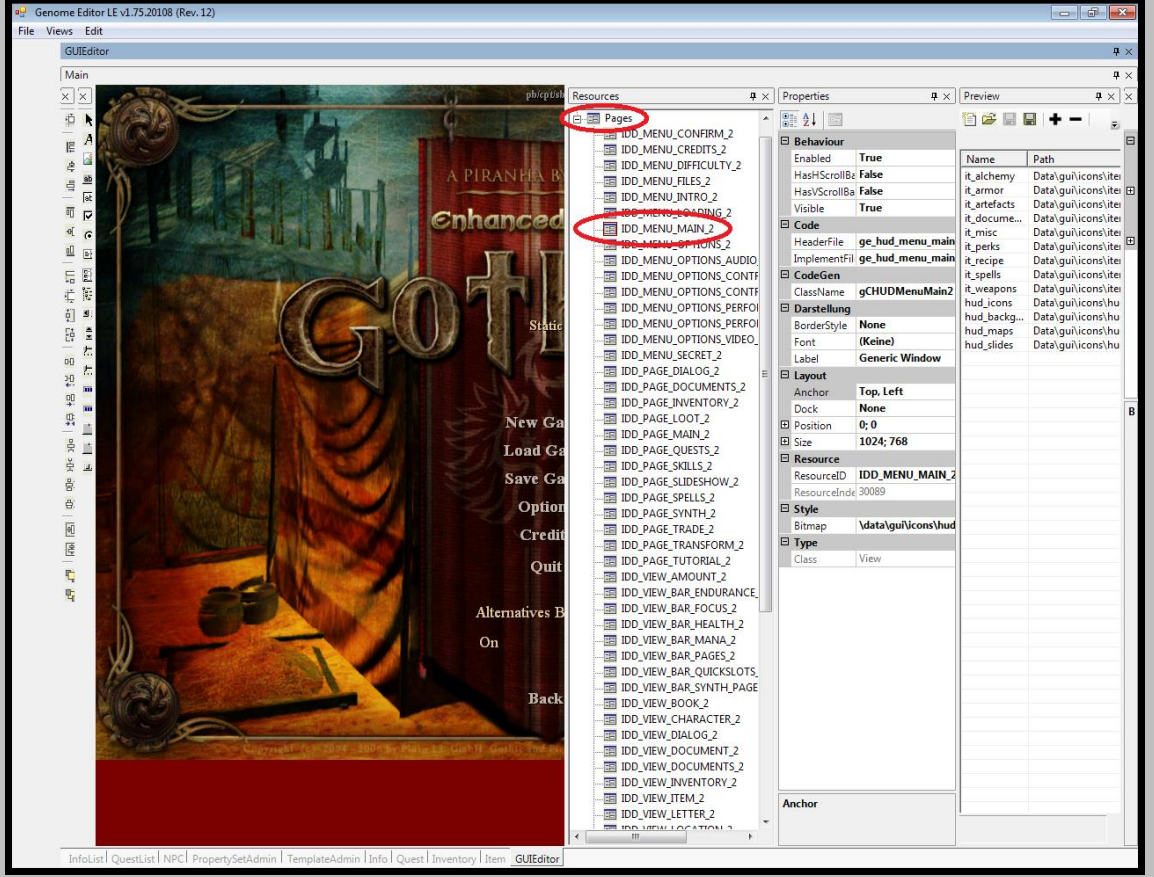

Figura 38

3. Modificare la pagina selezionata, utilizzando i *tab* "Properties" e "Grid". Il risultato dei cambiamenti può essere osservato nella finestra in cui si trova l'immagine relativa alla pagina scelta (Figura 39).

| enome Editor LE v1./5.20108 (Re         | rv. 12)                 |                       |            |                                   |                     |         |
|-----------------------------------------|-------------------------|-----------------------|------------|-----------------------------------|---------------------|---------|
| Views Edit                              |                         |                       |            |                                   |                     |         |
| GUIEditor                               |                         |                       |            |                                   |                     |         |
| Main                                    |                         |                       |            |                                   |                     |         |
| X X Res                                 | iources 🛛 🗸 🛪           | Properties #×         | Preview    |                                   | ₽ × Grid            |         |
|                                         | Pager A                 |                       | ю ез п.    |                                   | Re- AL LOOD         |         |
|                                         |                         | j∎≣ Z∔ ⊑              |            |                                   | 01 Z+               |         |
|                                         | IDD MENU CREDITS 2      | Behaviour             |            |                                   | Sonstiges           | _       |
| a 🔤 🖉                                   | IDD_MENU_DIFFICULT      | Enabled True          | Name       | Path                              | BackgroundColor     | 12      |
| e ab                                    |                         | HasHScri False        | it_alchemy | Data\gui\icons\item\alchemy       | DrawScale           | False   |
|                                         |                         | HasVScrc Faise        | it_armor   | Data\gui\icons\item\armor         | GridSize            | 4; 4    |
|                                         |                         | Visible True          | it docume  | Data\gui\icons\item\documents     | ShowGrid            | False   |
| · ( )                                   |                         | 🗆 Code                | it_misc    | Data\gui\icons\item\misc          | ShaploGrid          | 1024 -  |
| 1 III III III III III III III III III I |                         | HeaderFi ge_hud_menu  | it_perks   | Data\gui\icons\item\perks         | H VirtualResolution | 1024; / |
|                                         | IDD_MENU_OPTIONS_       | Implemer ge_hud_menu  | it_recipe  | Data\gui\icons\item\recipe        |                     |         |
|                                         | IDD_MENU_OPTIONS_       | 🖾 CodeGen             | it_spells  | Data\gui\icons\item\spells        |                     |         |
|                                         |                         |                       | hud icons  | Data\gui\icons\hud\v3\icons       |                     |         |
| i 🗉 🖉                                   |                         | 🖽 Darstellung         | hud_backg  | Data\gui\icons\hud\v3\backgrounds |                     |         |
| F# 🗮 🖬 🖬 🖬                              |                         | BorderSt None         | hud_maps   | Data\gui\icons\hud\v3\maps        |                     |         |
|                                         |                         | Font (Keine)          | hud_slides | Data\gui\icons\hud\v3\slides      |                     |         |
| °0 ⊬                                    |                         | Label Generic Windo   |            |                                   |                     |         |
| 22 🚆                                    |                         | 🖽 Layout              |            |                                   |                     |         |
|                                         | IDD PAGE INVENTOR       | Anchor Top, Left      |            |                                   |                     |         |
|                                         | IDD PAGE LOOT 2         | Dock None             |            |                                   |                     |         |
|                                         | IDD_PAGE_MAIN_2         | Desition 0;0          |            |                                   |                     |         |
| 응 📺                                     | IDD_PAGE_QUESTS_2       | 1024; /68             |            |                                   |                     |         |
| ž 🗷 🛛                                   | IDD_PAGE_SKILLS_2       | E Resource            |            |                                   |                     |         |
| 8                                       |                         | Resource IDD_MENU_M   |            |                                   |                     |         |
| a 11 11 11 11 11                        |                         | Resource 30089        |            |                                   |                     |         |
|                                         |                         | 🗆 Style               |            |                                   |                     |         |
| <b>@</b>                                |                         | Bitmap \data\gui\icon |            |                                   |                     |         |
| 2                                       | IDD_PAGE_TRANSFOR       | 🗄 Type                |            |                                   |                     |         |
|                                         | IDD_PAGE_TUTORIAL_      | Class View            |            |                                   |                     |         |
|                                         | IDD_VIEW_AMOUNT_2       |                       |            |                                   |                     |         |
| R                                       | IDD_VIEW_BAR_ENDU       |                       |            |                                   |                     |         |
|                                         | IDD_VIEW_BAR_FOCU:      |                       |            |                                   |                     |         |
|                                         |                         |                       |            |                                   |                     |         |
|                                         |                         |                       |            |                                   |                     |         |
| X                                       | IDD VIEW BAR OUTCK      |                       |            |                                   |                     |         |
| MARTIN SALA                             | IDD VIEW BAR SYNTH      |                       |            |                                   |                     |         |
| A CONTRACTOR                            | IDD_VIEW_BOOK_2         |                       |            |                                   |                     |         |
| all and an                              | IDD_VIEW_CHARACTE       |                       |            |                                   |                     |         |
|                                         | IDD_VIEW_DIALOG_2       |                       |            |                                   |                     |         |
|                                         | IDD_VIEW_DOCUMEN        |                       |            |                                   |                     |         |
|                                         | IDD_VIEW_DOCUMEN        |                       |            |                                   |                     |         |
|                                         |                         |                       |            |                                   |                     |         |
|                                         |                         | Anchor                |            |                                   | BackgroundColor     |         |
|                                         | IDD_VIEW_LETTER_2       |                       |            |                                   |                     |         |
|                                         | I THE TOD MENT LOCATION |                       | Read       |                                   |                     |         |

Nella figura qui sotto l'immagine è un po' piccola, ma è sempre possibile allargarla ridimensionando la finestra corrispondente e gli altri *tab*.

Figura 39

Per salvare le modifiche fatte alla GUI, bisogna cliccare con il tasto destro sulla voce "Pages" nel tab "Resources" e poi selezionare "Save" (Figura 40).

Il file in oggetto, ovvero g3.gui.res, verrà salvato nel percorso "Data\gui\resources\", interno alla cartella di installazione dell'editor.

| GUIEditor                                                                                                    |                     |                |                                                                                                    |              | <b>h</b> ×             |
|----------------------------------------------------------------------------------------------------|---------------------|----------------|----------------------------------------------------------------------------------------------------|--------------|------------------------|
| Main                                                                                                    |                     |                |                                                                                                    |              | <b>4</b> ×             |
|                                                                                                    | Resources # X       | Propert es     | <b>†</b> ×                                                                                                    | Preview      | <b>4</b> × ×           |
|                                                                                                    | Parase New Page     | <u>2</u> ↓     |                                                                                                    |              | ■   + -   <sub>■</sub> |
|                                                                                                    |                     | -L pabed       | True                                                                                                    | Name         | Dath                   |
| ₽ <sup>4</sup>                                                                                                    | Save Stra           | s ashScrollBar | False                                                                                                    | it alchemy   | Data\qui\icons\ite     |
|                                                                                                    |                     | HasyScrollBar  | False                                                                                                    | it_armor     | Data\qui\icons\iter    |
|                                                                                                    |                     | Visible        | True                                                                                                    | it_artefacts | Data\gui\icons\iter    |
|                                                                                                    | IDD MENU MAIN 2     | 🗉 Code         |                                                                                                    | it_docume    | Data\gui\icons\iter    |
|                                                                                                    |                     | HeaderFile     | ge_hud_menu_main_2.h                                                                                                    | it_misc      | Data\gui\icons\itei    |
|                                                                                                    | IDD MENU OPTIONS    | ImplementFile  | ge_hud_menu_main_2.cpp                                                                                                    | it recipe    | Data\gui\icons\iter    |
| E E                                                                                                    | IDD_MENU_OPTIONS    | 🗆 CodeGen      |                                                                                                    | it_spells    | Data\gui\icons\iter    |
|                                                                                                    |                     | ClassName      | gCHUDMenuMain2                                                                                                    | it_weapons   | Data\gui\icons\iter    |
|                                                                                                    | IDD_MENU_OPTIONS_   | Darstellung    |                                                                                                    | hud_icons    | Data\gui\icons\hu      |
|                                                                                                    | IDD_MENU_OPTIONS_   | BorderStyle    | None                                                                                                    | hud maps     | Data\gui\icons\hu      |
|                                                                                                    | IDD_MENU_OPTIONS_   | Font           | (Keine)                                                                                                    | hud_slides   | Data\gui\icons\hu      |
|                                                                                                    | IDD_MENU_SECRET_2   | Label          | Generic Window                                                                                                    |              |                        |
| 20 <sup>46</sup> 20 20 20 20 20 20 20 20 20 20 20 20 20                                                                                                    |                     | E Layout       |                                                                                                    |              |                        |
|                                                                                                    |                     | Anchor         | Top, Left                                                                                                    |              |                        |
|                                                                                                    | IDD PAGE LOOT 2     | Dock           | None                                                                                                    |              | В                      |
|                                                                                                    | IDD PAGE MAIN 2     | Position       | 0; 0                                                                                                    |              |                        |
|                                                                                                    | IDD PAGE OUESTS 2   | E Size         | 1024; 768                                                                                                    |              |                        |
|                                                                                                    | IDD_PAGE_SKILLS_2   |                |                                                                                                    |              |                        |
|                                                                                                    | IDD_PAGE_SLIDESHOV  | ResourceID     | IDD_MENU_MAIN_2                                                                                                    |              |                        |
|                                                                                                    | IDD_PAGE_SPELLS_2   | ResourceIndex  | 30089                                                                                                    |              |                        |
|                                                                                                    | IDD_PAGE_SYNTH_2    | 🖽 Style        | Add a strange of the strange of the |              |                        |
|                                                                                                    | IDD_PAGE_TRADE_2    | Bitmap         | \data\gui\icons\hud\v3\background                                                                                                    |              |                        |
|                                                                                                    | IDD_PAGE_TRANSFOR   |                | Manu                                                                                                    |              |                        |
| The second second | IDD_PAGE_TUTORIAL_  | Class          | view                                                                                                    |              |                        |
|                                                                                                    |                     |                |                                                                                                    |              |                        |
|                                                                                                    | IDD VIEW BAR FOCU   |                |                                                                                                    |              |                        |
|                                                                                                    | IDD VIEW BAR HEALT  |                |                                                                                                    |              |                        |
|                                                                                                    | IDD VIEW BAR MANA   |                |                                                                                                    |              |                        |
|                                                                                                    | IDD_VIEW_BAR_PAGES  |                |                                                                                                    |              |                        |
|                                                                                                    | IDD_VIEW_BAR_QUICK  |                |                                                                                                    |              |                        |
|                                                                                                    | IDD_VIEW_BAR_SYNTH  |                |                                                                                                    |              |                        |
|                                                                                                    | IDD_VIEW_BOOK_2     |                |                                                                                                    |              |                        |
|                                                                                                    | IDD_VIEW_CHARACTE   |                |                                                                                                    |              |                        |
|                                                                                                    | IDD_VIEW_DIALOG_2   |                |                                                                                                    |              |                        |
| A REPORT OF A REPORT OF A REPORT OF A REPORT OF A REPORT OF A REPORT OF A REPORT OF A REPORT OF A REPORT OF A R                                                                                                    | IDD_VIEW_DOCUMEN    |                |                                                                                                    |              |                        |
|                                                                                                    | IDD_VIEW_DOCOMEN    |                |                                                                                                    |              |                        |
|                                                                                                    | IDD VIEW ITEM 2     |                |                                                                                                    |              |                        |
|                                                                                                    | IDD VIEW LETTER 2   | Anchor         |                                                                                                    |              |                        |
|                                                                                                    | TIDD MEN LOCATION * |                |                                                                                                    |              |                        |
|                                                                                                    | ) • •               |                |                                                                                                    |              |                        |
| InfoList QuestList NPC PropertySetAdmin TemplateAdmin Info Quest Inven                                                                                                    | tory Item GUIEditor |                |                                                                                                    |              |                        |

Figura 40

5. Se si vogliono convertire immagini *raw* in immagini "compilate", selezionare il *tab* "Preview" e cliccare sul pulsante "Compile List" (Figura 41).

Fatto ciò, i file icona/texture/tga saranno compilati e inseriti/organizzati nei corrispondenti file DDS. Durante la procedura, il file "g3.igl", che contiene la posizione e i nomi dei file del materiale *raw* nel format DDS, sarà aggiornato. Pertanto, questo è un file importante, per esempio, per aggiungere nuovi oggetti con nuove icone. Il file "g3.igl" e gli altri file modificati, saranno salvati nei percorsi "Data\Library" e "Data\gui\icons\compiled" dell'editor.

| GUIEditor                                                                                                    |                                          |                        |                                            | <b>7</b> ×                                                                                                    |
|----------------------------------------------------------------------------------------------------|------------------------------------------|------------------------|--------------------------------------------|----------------------------------------------------------------------------------------------------|
| Main                                                                                                    |                                          |                        |                                            | <b>4</b> ×                                                                                                    |
| XX AND AND AND AND AND AND AND AND AND AND                                                                                                    | Resources 4 ×                            | Properties 4 ×         | Preview                                    | a × Grid A ×                                                                                                    |
|                                                                                                    | 📄 🔚 Pages 🔷 🔺                            | 20 2↓ □                | 19 😂 🗟 🚼   🕂 —   🕨 🕟                       |                                                                                                    |
|                                                                                                    | - IDD_MENU_CONFIRM                       | Behaviour              |                                            | Sonstiges                                                                                                    |
|                                                                                                    |                                          | Enabled True           | Name Path Compile List                     | BackgroundColor 1                                                                                                    |
| 4                                                                                                    |                                          | HasHScn False          | it alchemy Data/quiliconsutem/alchemy      | DrawScale False                                                                                                    |
|                                                                                                    |                                          | Has//Scrr False        | it armor Data\gui\icons\item\armor         | El GridSize 4:4                                                                                                    |
|                                                                                                    |                                          | Visible True           | it artefacts Data\gui\icons\item\artefacts | ShowGrid False                                                                                                    |
|                                                                                                    | IDD_MENU_LOADING                         |                        | it_docume Data\gui\icons\item\documents    | SnawTaGrid True                                                                                                    |
| 4 c                                                                                                    | IDD_MENU_MAIN_2                          | Line for a bud many    | it_misc Data\gui\icons\item\misc           | The International International Internationa |
|                                                                                                    | IDD_MENU_OPTIONS_                        | Headerri ge_nud_menu   | it_perks Data\gui\icons\item\perks         | U VIRtual Kesolution 1024;                                                                                                    |
|                                                                                                    | IDD_MENU_OPTIONS_                        | Implemer ge_hud_menu   | it_recipe Data\gui\icons\item\recipe       |                                                                                                    |
|                                                                                                    | IDD_MENU_OPTIONS_                        | 🖽 CodeGen              | it_spells Data\gui\icons\item\spells       |                                                                                                    |
|                                                                                                    | IDD_MENU_OPTIONS_                        | ClassNan gCHUDMenuN    | hud icons Data/gui/icons/hud/v3/icons      |                                                                                                    |
|                                                                                                    | IDD_MENU_OPTIONS_                        | Darstellung            | hud_lcons Data\gul\icons\hud\v3\lcons      |                                                                                                    |
|                                                                                                    | IDD_MENU_OPTIONS_                        | BorderSt None          | hud_maps Data\gui\icons\hud\v3\maps        |                                                                                                    |
|                                                                                                    | IDD_MENU_OPTIONS_                        | Font (Keine)           | hud_slides Data\gui\icons\hud\v3\slides    |                                                                                                    |
| ••• ··································                                                                                                    |                                          | Label Generic Winde    |                                            |                                                                                                    |
|                                                                                                    | IDD_PAGE_DIALOG_2                        | 🗆 Layout               |                                            |                                                                                                    |
|                                                                                                    | IDD_PAGE_DOCUMEN                         | Anchor Top, Left       |                                            |                                                                                                    |
|                                                                                                    | IDD_PAGE_INVENTOR                        | Dock None              |                                            |                                                                                                    |
|                                                                                                    |                                          | Position 0; 0          |                                            |                                                                                                    |
|                                                                                                    | IDD_PAGE_MAIN_2                          | E Size 1024: 768       |                                            |                                                                                                    |
|                                                                                                    |                                          | E Resource             |                                            |                                                                                                    |
|                                                                                                    | IDD_PAGE_SKILLS_2                        | Recourse IDD MENU M    |                                            |                                                                                                    |
| -0.                                                                                                    |                                          | Recourse 30089         |                                            |                                                                                                    |
|                                                                                                    | IDD_PAGE_SPELLS_2                        | E State                |                                            |                                                                                                    |
|                                                                                                    | IDD_PAGE_SYNTH_2                         | Ditmon (data) guilicon |                                            |                                                                                                    |
|                                                                                                    | IDD_PAGE_TRADE_2                         | Bitmap (data\gui\icon  |                                            |                                                                                                    |
|                                                                                                    |                                          | 🖽 Type                 |                                            |                                                                                                    |
|                                                                                                    | IDD_PAGE_TUTORIAL_                       | Class View             |                                            |                                                                                                    |
|                                                                                                    | IDD_VIEW_AMOUNT_2                        |                        |                                            |                                                                                                    |
|                                                                                                    |                                          |                        |                                            |                                                                                                    |
|                                                                                                    | IDD_VIEW_BAR_FOCU:                       |                        |                                            |                                                                                                    |
|                                                                                                    | IDD_VIEW_BAR_HEAL1                       |                        |                                            |                                                                                                    |
| and the second second se | IDD_VIEW_BAR_MANA                        |                        |                                            |                                                                                                    |
|                                                                                                    | IDD_VIEW_BAR_PAGES                       |                        |                                            |                                                                                                    |
|                                                                                                    | IDD_VIEW_BAR_QUICK                       |                        |                                            |                                                                                                    |
|                                                                                                    | IDD_VIEW_BAR_SYNTH                       |                        |                                            |                                                                                                    |
|                                                                                                    | IDD_VIEW_BOOK_2                          |                        |                                            |                                                                                                    |
|                                                                                                    | IDD_VIEW_CHARACTE                        |                        |                                            |                                                                                                    |
|                                                                                                    | IDD_VIEW_DIALOG_2                        |                        |                                            |                                                                                                    |
| Copyright (c)                                                                                                    | IDD_VIEW_DOCUMEN                         |                        |                                            |                                                                                                    |
|                                                                                                    | IDD_VIEW_DOCUMEN                         |                        |                                            |                                                                                                    |
|                                                                                                    | IDD_VIEW_INVENTOR                        |                        |                                            |                                                                                                    |
|                                                                                                    | IDD_VIEW_ITEM_2                          | Anchor                 |                                            | BackgroundColor                                                                                                    |
|                                                                                                    | IDD_VIEW_LETTER_2                        |                        |                                            |                                                                                                    |
|                                                                                                    |                                          |                        | Read                                       |                                                                                                    |
| InfoList QuestList NPC PropertySetAdmin Template                                                                                                    | eAdmin   Info   Quest   Inventory   Iter | GUIEditor              |                                            |                                                                                                    |

Figura 41

# 12. Stringtable tool (CPT tool)

Lo "Stringtable tool" è un file di excel con diverse macro e non è un componente del G3 GLE, ma viene installato insieme a esso nella sottocartella "CPT Tools" presente nella cartella "Gothic 3 Modkit".

- 1. Aprire il file di excel (selezionare "Consenti macro", se richiesto) e poi il menú delle macro (di solito attivabile premendo i tasti "Alt+F8").
- Selezionare la macro "Gothic3\_StringTable\_Read" per leggere uno "stringtable" (Figura 42). Poiché l'editor contiene già uno "stringtable" scompattato nel suo percorso "Data\Strings", si può selezionare quest'ultimo per il processo di lettura (Figura 43). Durante la fase di lettura dei dati da parte della macro, viene mostrato anche il feedback dei progressi (Figura 44).

| Makroname:                                                                                   |                         |
|----------------------------------------------------------------------------------------------|-------------------------|
| Gothic3_Clear_Tables                                                                         |                         |
| Gothic3_Clear_Tables                                                                         | ~                       |
| Gothic3_Convert_Gestures<br>Gothic3_Infos_Verify<br>Gothic3_Remove_Gestures_From_StringTable |                         |
| Gothic3 StringTable Read                                                                     |                         |
|                                                                                              |                         |
|                                                                                              |                         |
|                                                                                              |                         |
|                                                                                              | $\overline{\mathbf{v}}$ |

Figura 42

| Name           | Reading String Table                                     |
|----------------|----------------------------------------------------------|
| 🚈 SVMTable.ini | Please wait while processing strings<br>Row count: 14023 |
| Figura 43      | Figura 44                                                |

3. Dopo la lettura dello "stringtable", il risultato apparirà come in Figura 45.

|     | Z3S1 - (**             | ∫x Curr        | entLanguage     |                |               |                 |               |                 |               |              |             |
|-----|------------------------|----------------|-----------------|----------------|---------------|-----------------|---------------|-----------------|---------------|--------------|-------------|
|     |                        |                |                 |                |               |                 |               |                 |               |              |             |
|     |                        |                |                 |                |               |                 |               |                 |               |              |             |
|     | 4                      | 0              | 2               | 4              | r             | C               | 7             | 0               | 0             | 10           | 44          |
| - 4 | [] eeAdmin_Lenguegee]  | 2              | 3               | 4              | 5             | 0               | 1             | 0               | 9             | 10           | 11          |
| 2   | Languagos              | English        | Italian         | French         | Corman        | Spanich         | Croch         | Hungarian       | Dolish        | Duccian      | TPC         |
| 2   | Currentl anguage       | English        | nanan           | Fieldin        | German        | Spanish         | Czech         | nunganan        | FOIISI        | Russian      | INC         |
| 4   | CurrentRevision        |                |                 |                |               |                 |               |                 |               |              |             |
| 5   | [] ocAdmin_Strings]    |                |                 |                |               |                 |               |                 |               |              |             |
| 6   | ATTRIB ALC             | Alchemy:       | Alchimia:       | Alchimie:      | Alchemie:     | Alguimia:       | Alchymie:     | Alkímia:        | Alchemia:     | Алхимия:     | · أ 中 全 術 ・ |
| 7   | ATTRIB DEX             | Hunting skill: | Abilità nella c | Compétence     | Jandneschick  | Habilidad de    | Lov:          | Vadászat:       | Zdolności łow | Повкость:    | 狩獵技能-       |
| 8   | ATTRIB HP              | Life energy    | Energia vitale  | Énergie vitale | Lebensenergi  | Energía vital:  | Životv        | Életerő:        | Energia życio | Жизненная э  | 生命能量        |
| 9   | ATTRIB HPMax           | Max life ene   | Energia vitale  | Vitalité maxir | Max Lebens    | Energía vital i | Max životv    | Max életener    | Maks Silv z   | Максимальн:  | 最大生命能量。     |
| 10  | ATTRIB INT             | Ancient know   | Antica conos    | Savoir des Ar  | Altes Wissen  | Conocimiento    | Znalosti Pras | Ősi tudás:      | Prastara wied | Лревнее зна  | 读古知識:       |
| 11  | ATTRIB MP              | Mana:          | Mana:           | Mana:          | Mana          | Maná            | Mana          | Mana            | Mana          | Мана:        | 慶力·         |
| 12  | ATTRIB MPMax           | Max. Mana:     | Mana massir     | Mana maxim     | Max. Mana:    | Maná máxim      | Max. mana:    | Max mana:       | Maks, Many:   | Максимальн   | 最大法力值:      |
| 13  | ATTRIB PROT BLADE      | Protection ad  | Protezione a    | Protection co  | Schutz vor Kl | Protección co   | Ochrana prot  | Pengék elleni   | Ochrona prze  | Защита от кл | 武器抗性:       |
| 14  | ATTRIB PROT FIRE       | Protection ad  | Protezione da   | Protection co  | Schutz vor Fe | Protección co   | Ochrana prot  | Tűz elleni véd  | Ochrona prze  | Защита от ог | 火焰抗性:       |
| 15  | ATTRIB PROT ICE        | Protection ad  | Protezione da   | Protection co  | Schutz vor Ei | Protección co   | Ochrana prot  | Jéa elleni véd  | Ochrona prze  | Защита от хо | 冰凍抗性:       |
| 16  | ATTRIB PROT IMPACT     | Protection ad  | Protezione a    | Protection co  | Schutz vor Ze | Protección co   | Ochrana prot  | Ütések elleni   | Ochrona prze  | Защита от уд | 衝擊抗性:       |
| 17  | ATTRIB PROT LIGHTNING  | Protection ac  | Protezione da   | Protection co  | Schutz vor Er | Protección co   | Ochrana prot  | iEnergia elleni | Ochrona prze  | Энергетическ | 能量抗性:       |
| 18  | ATTRIB PROT MISSILE    | Protection ag  | Protezione a    | Protection co  | Schutz vor G  | Protección co   | Ochrana prot  | Lövedékek ell   | Ochrona prze  | Защита от ст | 投射武器抗性:     |
| 19  | ATTRIB                 | Smithing;      | Arte della for  | Forge;         | Schmiedekur   | Herrería;       | Kování;       | Kovácsolás;     | Zdolności kov | Кузнечное д  | 鍛造;         |
| 20  | ATTRIB_SP              | Endurance;     | Resistenza;     | Endurance;     | Ausdauer;     | Resistencia;    | Výdrž;        | Állóképesség    | Wytrzymałoś   | Выносливост  | 耐久力;        |
| 21  | ATTRIB_SPMax           | Max. endurar   | Resistenza n    | Endurance m    | Max. Ausdau   | Resistencia r   | Max. výdrž;   | Max állóképe    | Maks. Wytrzy  | Максимальна  | 最大耐力值;      |
| 22  | ATTRIB_STR             | Strength;      | Forza;          | Force;         | Stärke;       | Fuerza;         | Síla;         | Erő;            | Siła;         | Сила;        | 力量;         |
| 23  | ATTRIB_THF             | Thieving;      | Furtività;      | Vol;           | Diebeskunst;  | Robo;           | Zlodějina;    | Tolvajlás;      | Zdolności zło | Навыки вора  | 偷竊;         |
| 24  | ATTRIBDESC_ALC         | -1             | -1              | 4              | 4             | -1              | ;             | 4               | 4             | -;           | -           |
| 25  | ATTRIBDESC_DEX         | ÷.             | -1              | 4              | ÷.            | -1              | ;             | ÷.              | 4             | -;           | -;          |
| 26  | ATTRIBDESC_HP          | -1             | -1              | 4              | 4             | -1              | ;             | 4               | 4             | -;           | -;          |
| 27  | ATTRIBDESC_INT         | -1             | -1              | -1             | -1            | -1              | 1             | -1              | 4             | -1           | -;          |
| 28  | ATTRIBDESC_MP          | -1             | -1              | -1             | -1            | -1              | 1             | -1              | 4             | -1           | -           |
| 29  | ATTRIBDESC_PROT_BLADE  | -;             | -1              | -1             | -1            | -1              | 1             | -1              | 4             | 4            | -;          |
| 30  | ATTRIBDESC_PROT_FIRE   | -1             | -;              | -1             | -1            | -;              | 1             | -1              | 4             | -1           | -;          |
| 31  | ATTRIBDESC_PROT_ICE    | -1             | 5               | -1             | -1            | -1              | 1             | -1              | 4             | -1           | -           |
| 32  | ATTRIBDESC_PROT_IMPAC  | -;             | -1              | -;             | -1            | -1              | 1             | -1              | -1            | -1           | -;          |
| 33  | ATTRIBDESC_PROT_LIGHT  | -;             | 5               | -1             | 5             | -1              | 1             | -1              | 4             | -1           | -           |
| 34  | ATTRIBDESC_PROT_MISSIL | -5             | -1              | 4              | 4             | -1              | ;             | 4               | 4             | -;           | -;          |
| 35  | ATTRIBDESC_SMT         | 5              | 5               | -1             | 5             | 5               | ;             | 5               | 4             | -;           | ÷           |
| 36  | ATTRIBDESC_SP          | -1             | -;              | -1             | -1            | -1              | ;             | -1              | -1            | -;           | -           |
| 37  | ATTRIBDESC_STR         | -1             | -1              | -              | 5             | -1              | ;             | -1              | 4             | -1           | ÷           |
| 38  | ATTRIBDESC_THF         | -1             | -;              | -1             | -1            | -1              | ;             | -1              | -1            | -;           | -1          |
| 39  | ATTRIBTAG_ALC          | 5              | -1              | 5              | 5             | 5               | ;             | 5               | 4             | -1           |             |
| 40  | ATTRIBTAG_DEX          | 5              | -1              | 5              | 5             | 5               | ;             | 5               | 5             | -;           | -;          |

Figura 45

Ogni lingua ha una propria colonna. La prima colonna dovrà sempre contenere la stringa di riferimento per il gioco relativa all'entità o all'*info* di una riga; per esempio, "FO\_Hamlar" o "INFO\_FILLER0001".

Qui si possono inserire, cancellare e/o modificare le righe. Per disattivare temporaneamente una lingua, basta nascondere la colonna corrispondente; la lingua può essere addirittura cancellata completamente, eliminando la relativa colonna.

**Importante:** Ciascuna voce di ogni cella (a eccezione della prima colonna) deve terminare con il segno ";". Altrimenti, ci saranno dei problemi nel gioco con quella riga.

 Dopo aver modificato lo "stringtable", bisogna salvarlo. Per fare questo correttamente, si deve usare un'altra macro: "Gothic3\_StringTable\_Write" (Figura 46). Il percorso di salvataggio è a scelta dell'utente.

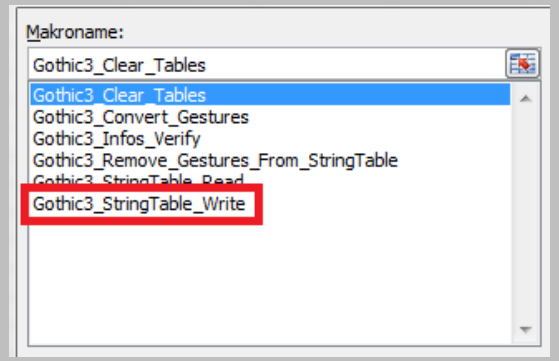

Figura 46

5. Macro "Gothic3\_Remove\_Gestures\_From\_StringTable"

Quest macro rimuoverà automaticamente tutte le lettere che precedono il segno ";" di una cella in tutte le lingue (il prima e dopo sono mostrati rispettivamente in Figura 47 e Figura 48).

|     | Z6S2 - (*            | f Alch         | emy;Alchemy     | /              |              |                |               |              |               |             |          |   |
|-----|----------------------|----------------|-----------------|----------------|--------------|----------------|---------------|--------------|---------------|-------------|----------|---|
|     |                      |                |                 |                |              |                |               |              |               |             |          |   |
|     |                      |                | -               |                |              | _              | _             | _            | _             |             |          |   |
|     | 1                    | 2              | 3               | 4              | 5            | 6              | 7             | 8            | 9             | 10          | 11       | 1 |
| 1   | [LocAdmin_Languages] |                |                 |                |              |                |               |              |               |             |          |   |
| 2   | Languages            | English        | Italian         | French         | German       | Spanish        | Czech         | Hungarian    | Polish        | Russian     | TRC      |   |
| 3   | CurrentLanguage      | English        |                 |                |              |                |               |              |               |             |          |   |
| 4   | CurrentRevision      | 0              |                 |                |              |                |               |              |               |             |          |   |
| 5   | [LocAdmin_Strings]   |                |                 |                |              |                |               |              |               |             |          |   |
| 6   | ATTRIB_ALC           | Alchemy;Alc    | A chimia;       | Alchimie;      | Alchemie;    | Alquimia;      | Alchymie;     | Alkímia;     | Alchemia;     | Алхимия;    | 煉金術;     |   |
| 7   | ATTRIB_DEX           | riunung skill, | Apilità nella c | Compétence     | Jagdgeschick | Habilidad de   | Lov;          | Vadászat;    | Zdolności łow | Ловкость;   | 狩獵技能;    |   |
| 8   | ATTRIB_HP            | Life energy;   | Energia vitale  | Énergie vitale | Lebensenergi | Energía vital; | Životy;       | Életerő;     | Energia życio | Жизненная э | 生命能量;    |   |
| 9   | ATTRIB_HPMax         | Max. life ener | Energia vitale  | Vitalité maxir | Max. Lebense | Energía vital  | Max. životy;  | Max életener | Maks. Siły ży | Максимальн  | 最大生命能量   | ; |
| 10  | ATTRIB_INT           | Ancient know   | Antica conos    | Savoir des Ar  | Altes Wissen | Conocimiento   | Znalosti Pras | Ősi tudás;   | Prastara wied | Древнее зна | 遠古知識;    |   |
| 11  | ATTRIB_MP            | Mana;          | Mana;           | Mana;          | Mana;        | Maná;          | Mana;         | Mana;        | Mana;         | Мана;       | 魔力;      |   |
| -:  |                      |                |                 | ••••••         |              | •• • • •       |               |              |               |             | B 1 (1 ) |   |
| -ıg | ura 47               |                |                 |                |              |                |               |              |               |             |          |   |
| -   |                      |                |                 |                |              |                |               |              |               |             |          |   |

|     | Z6S2 -             | (   | <i>f</i> ∗ Alch | emy;             |                |              |                |                |              |               |             |          |   |
|-----|--------------------|-----|-----------------|------------------|----------------|--------------|----------------|----------------|--------------|---------------|-------------|----------|---|
|     |                    |     |                 |                  |                |              |                |                |              |               |             |          |   |
|     | 1                  |     | 2               | 3                | 4              | 5            | 6              | 7              | 8            | 9             | 10          | 11       |   |
| 1   | [LocAdmin_Languag  | es] |                 |                  |                |              |                |                |              |               |             |          |   |
| 2   | Languages          |     | English         | Italian          | French         | German       | Spanish        | Czech          | Hungarian    | Polish        | Russian     | TRC      |   |
| 3   | CurrentLanguage    |     | English         |                  |                |              |                |                |              |               |             |          |   |
| 4   | CurrentRevision    |     | 0               |                  |                |              |                |                |              |               |             |          |   |
| 5   | [LocAdmin_Strings] |     |                 |                  |                |              |                |                |              |               |             |          |   |
| 6   | ATTRIB_ALC         |     | Alchemy;        | / Ichimia;       | Alchimie;      | Alchemie;    | Alquimia;      | Alchymie;      | Alkímia;     | Alchemia;     | Алхимия;    | 煉金術;     |   |
| 7   | ATTRIB_DEX         |     | Hunting Skill,  | bilità nella c   | Compétence     | Jagdgeschick | Habilidad de   | (Lov;          | Vadászat;    | Zdolności łow | Ловкость;   | 狩獵技能;    |   |
| 8   | ATTRIB_HP          |     | Life energy;    | Energia vitale   | Énergie vitale | Lebensenergi | Energía vital; | Životy;        | Életerő;     | Energia życio | Жизненная э | 生命能量;    |   |
| 9   | ATTRIB_HPMax       |     | Max. life ener  | r Energia vitale | Vitalité maxir | Max. Lebens  | Energía vital  | r Max. životy; | Max életener | Maks. Siły ży | Максимальна | 最大生命能量   | ; |
| 10  | ATTRIB_INT         |     | Ancient know    | Antica conos     | Savoir des Ar  | Altes Wissen | Conocimiento   | Znalosti Pras  | Ősi tudás;   | Prastara wied | Древнее зна | 遠古知識;    |   |
| 11  | ATTRIB_MP          |     | Mana;           | Mana;            | Mana;          | Mana;        | Maná;          | Mana;          | Mana;        | Mana;         | Мана;       | 魔力;      |   |
| Fic | Jura /18           |     |                 |                  |                |              |                |                |              |               |             | <u> </u> |   |

rigura 48

### 6. Macro "Gothic3 Infos Verify"

Questa macro verifica quali file info contengono le righe "INFO" dello "stringtable". Avviare la macro (Figura 49) e selezionare la cartella con i file info presenti nell'editor (Figura 50). Mentre i file vengono letti, si possono vedere i progressi (Figura 51).

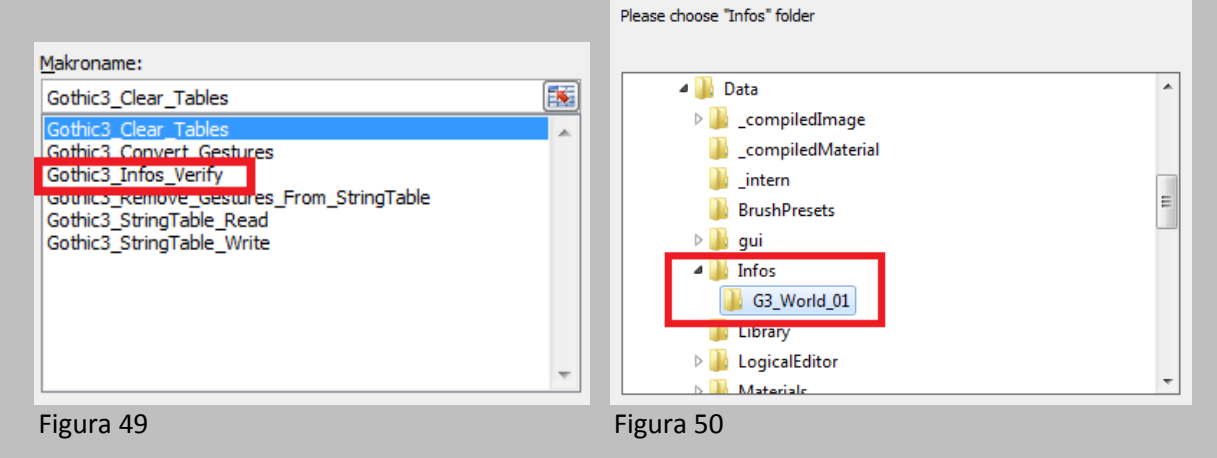

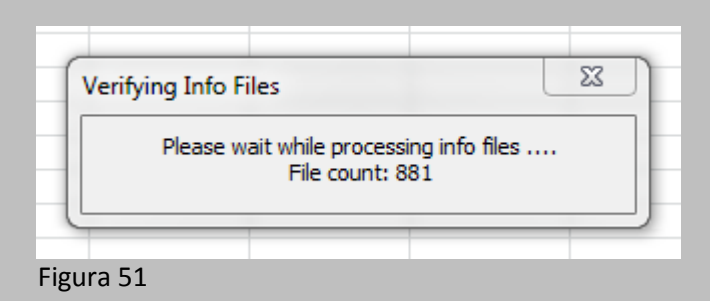

Il processo richiederà alcuni minuti, perché sono presenti molti file *info*. Il risultato sarà simile a quello visualizzato in Figura 52.

|    | 1                     | 2                | 3          | 4                | 5            | 6             | 7           | 8            | 9           | 10     |
|----|-----------------------|------------------|------------|------------------|--------------|---------------|-------------|--------------|-------------|--------|
| 1  | InfoScript Texts (ID) | String Table Row | Ref. Count | Info File(s)     |              |               |             |              |             |        |
| 2  | 1                     | Marked with      |            |                  |              |               |             |              |             |        |
| 3  | BPANKRATZ31           | 87               | 1          | <b>BPANKRATZ</b> | 30_info_G3_V | Vorld_01.info |             |              |             |        |
| 4  | INFO_BPANKRATZ3200    | 5521             | 1          | <b>BPANKRATZ</b> | 31000_info_G | 3_World_01.in | fo          |              |             |        |
| 5  | INFO_BPANKRATZ3200    | 5524             | 1          | <b>BPANKRATZ</b> | 31000_info_G | 3_World_01.in | fo          |              |             |        |
| 6  | INFO BPANKRATZ3200    | 5522             | 1          | <b>BPANKRATZ</b> | 31000 info G | 3 World 01.ir | fo          |              |             |        |
| 7  | INFO BPANKRATZ3200    | 5523             | 1          | <b>BPANKRATZ</b> | 31000 info G | 3 World 01.ir | fo          |              |             |        |
| 8  | INFO_BPANKRATZ3200    | 5525             | 1          | <b>BPANKRATZ</b> | 31001_info_G | 3_World_01.in | fo          |              |             |        |
| 9  | INFO_BPANKRATZ3200    | 5527             | 1          | <b>BPANKRATZ</b> | 31002_info_G | 3_World_01.in | fo          |              |             |        |
| 10 | INFO_BPANKRATZ3200    | 5526             | 1          | <b>BPANKRATZ</b> | 31002_info_G | 3_World_01.ir | fo          |              |             |        |
| 11 | INFO_BPANKRATZ3200    | 5541             | 1          | <b>BPANKRATZ</b> | 31002_info_G | 3_World_01.ir | fo          |              |             |        |
| 12 | INFO_BPANKRATZ3200    | 5530             | 1          | <b>BPANKRATZ</b> | 31003_info_G | 3_World_01.ir | fo          |              |             |        |
| 13 | INFO_BPANKRATZ3200    | 5528 2           | 1          | <b>BPANKRATZ</b> | 31003_info_G | 3_World_01.ir | fo          |              |             |        |
| 14 | INFO_BPANKRATZ3200    | 5529             | 1          | <b>BPANKRATZ</b> | 31003_info_G | 3_World_01.ir | fo          |              |             |        |
| 15 | INFO_BPANKRATZ3200    | 5533             | 1          | <b>BPANKRATZ</b> | 31004_info_G | 3_World_01.ir | fo          |              |             |        |
| 16 | INFO_BPANKRATZ3200    | 5531             | 1          | <b>BPANKRATZ</b> | 31004_info_G | 3_World_01.ir | fo          |              |             |        |
| 17 | INFO_BPANKRATZ3200    | 5532             | 1          | <b>BPANKRATZ</b> | 31004_info_G | 3_World_01.ir | fo          |              |             |        |
| 18 | INFO_BPANKRATZ3200    | 5535             | 1          | <b>BPANKRATZ</b> | 31005_info_G | 3_World_01.ir | fo          |              |             |        |
| 19 | INFO_BPANKRATZ3200    | 5534             | 1          | <b>BPANKRATZ</b> | 31005_info_G | 3_World_01.in | fo 4        |              |             |        |
| 20 | INFO_BPANKRATZ3200    | 5538             | 1          | <b>BPANKRATZ</b> | 31005_info_G | 3_World_01.ir | fo          |              |             |        |
| 21 | INFO_BPANKRATZ3200    | 5542             | 1          | <b>BPANKRATZ</b> | 31005_info_G | 3_World_01.in | fo          |              |             |        |
| 22 | INFO_BPANKRATZ3200    | 5536             | 2 3        | <b>BPANKRATZ</b> | 31006_info_G | 3_World_01.in | fo, BPANKRA | TZ31008_info | _G3_World_0 | 1.info |
| 23 | INFO_BPANKRATZ3200    | 5537             | 2          | <b>BPANKRATZ</b> | 31006_info_G | 3_World_01.in | fo, BPANKRA | TZ31008_info | _G3_World_0 | 1.info |
| 24 | INFO_BPANKRATZ3200    | 5540             | 1          | <b>BPANKRATZ</b> | 31007_info_G | 3_World_01.in | fo          |              |             |        |
| 25 | INFO_BPANKRATZ3200    | 5539             | 1          | <b>BPANKRATZ</b> | 31007_info_G | 3_World_01.in | fo          |              |             |        |
| 26 | INFO_BPANKRATZ3200    | 5546             | 1          | <b>BPANKRATZ</b> | 31009_info_G | 3_World_01.in | fo          |              |             |        |
| 27 | INFO_BPANKRATZ3200    | 5543             | 1          | BPANKRATZ        | 31009_info_G | 3_World_01.ir | fo          |              |             |        |
| 28 | INFO_BPANKRATZ3200    | 5544             | 1          | BPANKRATZ        | 31009_info_G | 3_World_01.ir | fo          |              |             |        |
| 29 | INFO_BPANKRATZ3200    | 5545             | 1          | BPANKRATZ        | 31009_info_G | 3_World_01.ir | fo          |              |             |        |
| 30 | INFO_BPANKRATZ3354    | 8167             | 1          | BPANKRATZ        | 3100_info_G3 | _World_01.inf | D           |              |             |        |
| 31 | INFO_BPANKRATZ3355    | 8168             | 1          | BPANKRATZ        | 3100_info_G3 | _World_01.inf | D           |              |             |        |
| 32 | INFO_BPANKRATZ3356    | 8169             | 1          | BPANKRATZ        | 3100_info_G3 | _World_01.inf | 0           |              |             |        |
| 33 | INFO_BPANKRATZ3200    | 5549             | 1          | BPANKRATZ        | 31010_info_G | 3_World_01.ir | fo          |              |             |        |
| 34 | INFO_BPANKRATZ3200    | 5547             | 1          | BPANKRATZ        | 31010_info_G | 3_World_01.ir | fo          |              |             |        |
| 35 | INFO_BPANKRATZ3200    | 5548             | 1          | BPANKRATZ        | 31010_info_G | 3_World_01.ir | fo          |              |             |        |
| 36 | INFO_BPANKRATZ3200    | 5552             | 1          | BPANKRATZ        | 31011_info_G | 3_World_01.ir | fo          |              |             |        |
| 37 | INFO_BPANKRATZ3200    | 5550             | 1          | BPANKRATZ        | 31011_info_G | 3_World_01.ir | fo          |              |             |        |
| 38 | INFO_BPANKRATZ3200    | 5551             | 1          | BPANKRATZ        | 31011_info_G | 3_World_01.ir | fo          |              |             |        |
| 39 | INFO_BPANKRATZ3200    | 5569             | 1          | BPANKRATZ        | 31011_info_G | 3_World_01.ir | fo          |              |             |        |
| 40 | INFO_BPANKRATZ3200    | 5567             | 1          | BPANKRATZ        | 31011_info_G | 3_World_01.ir | fo          |              |             |        |
| 41 | INFO_BPANKRATZ3200    | 5568             | 1          | BPANKRATZ        | 31011_info_G | 3_World_01.ir | fo          |              |             |        |
| 42 | INFO_BPANKRATZ3200    | 5554             | 1          | BPANKRATZ        | 31012_info_G | 3_World_01.in | fo          |              |             |        |
| 43 | INFO BPANKPATZ2200    | 5553             | 1          | BPANKRAT7        | 31012 info G | 3 World 01 in | fo          |              |             |        |
|    | Strings   Infos /     | Gescures / 况 /   |            |                  |              |               |             | U 4          |             |        |

#### Figura 52

La prima Colonna (1) mostra il nome di riferimento interno della riga. La seconda colonna (2) indica il numero di righe del *tab* "Strings", che si riferiscono a quella specifica riga *info*. La terza colonna (3) riporta quante volte quella riga viene usata nei file *info*. La quarta colonna (4) contiene i nomi del/dei file *info* dove si può trovare la corrispettiva riga *info*.

In aggiunta a questo, la macro modifica anche il *tab* "Strings" ed evidenzia in arancione lo sfondo di ciascuna riga usata in almeno un file *info* (Figura 53).

*Attenzione*: Ci sono due righe che vengono richiamate direttamente dal codice del gioco, perciò non dovrebbero essere cancellate, anche se esse non dovessero apparire in nessun file *info*. Queste righe sono le seguenti:

INFO\_FILLER20060409010916

INFO\_SKALVERAM320060405151107\_1

| - 4  | 1                                      | 2               | 3                                  | 4               | 5                | 6               | 7                 | 8               | 9              | 10            | 11         | 12                                     |
|------|----------------------------------------|-----------------|------------------------------------|-----------------|------------------|-----------------|-------------------|-----------------|----------------|---------------|------------|----------------------------------------|
| 3379 | HUD_Video_Gamma_Red                    | Red;            | Rosso;                             | Rouge;          | Rot;             | Rojo;           | Červená;          | Piros;          | Czerwony;      | Красный;      | 紅;         |                                        |
| 3380 | HUD_Video_Resolution                   | Resolution;     | Risoluzione;                       | Résolution;     | Auflösung;       | Resolución;     | Rozlišení;        | Felbontás;      | Rozdzielczoś   | Разрешение    | ;解析度;      |                                        |
| 338  | HUD_Video_VSyno                        | V-Sync;         | V-Sync;                            | V-Sync;         | V-Sync;          | Sinc. vert.;    | V-Sync;           | V-szinkronizá   | Synchronizad   | : Вертикальна | a V-Sync;  |                                        |
| 338  | INFO_BPANKRATZ31                       | et me fight i   | i Fammi comb                       | Laisse-moi c    | Lass mich in     | Déjame lucha    | a Dovol mi bojo   | Hadd harcolh    | Pozwól mi wa   | Позволь мн    | e請讓我花      | E你的場裡戰鬥                                |
| 338  | INFO_BPANKRATZ310                      | ou want Tro     | Vuoi Trompol                       | Ainsi, tu veux  | x Du willst Tror | i ¿Quieres a T  | i Chceš Tromp     | Trompokot al    | Chcesz walc:   | Тромпока? (   | 你想挑戰       | 《特隆波克?》                                |
| 338  | INFO_BPANKRATZ3100                     | lis throne st   | all suo trono s                    | i Son trône es  | t Sein Thron st  | Su trono se e   | e Jeho trůn stoj  | A trónusa a v   | Jego tron zna  | Его трон сто  | •陌生人,      | 他的王座就                                  |
| 338  | INFO_BPANKRATZ31000                    | I kill the dru  | i Ucciderò il dr                   | Je me charge    | elch werde der   | Mataré al dru   | i Zabiju pro teb  | Megölöm nek     | Zabiję dla cie | Я убью этог   | c我將為做      | 1殺掉那個德1                                |
| 338  | INFO_BPANKRATZ31001                    | Vell, who'd h   | n Beh, chi l'avre                  | Eh bien, je n'  | 'Na, wer sagt'   | Vaya, ¿quiér    | n No, kdo by si   | Nézd csak, k    | No proszę, kt  | :Ну, кто бы с | c然而,誰      | 會想到事情》                                 |
| 338  | INFO_BPANKRATZ31005                    | he druid Ru     | r II druido Runa                   | Le druide Ru    | r Der Druide R   | El druida Rur   | n Druid Runak j   | Runak druida    | Druid Runak    | Друид Руна    | ĸ德魯依魯      | *那已經身亡                                 |
| 338  | INFO_BPANKRATZ31006                    | 's about tim    | ∈Era ora. Eran                     | II était grand  | 1Das wurde au    | Ya era hora.    | I Už bylo nača    | Ideje volt. Má  | Najwyższy c    | Давно пора!   | :是時候了      | (。我已經花)                                |
| 338  | INFO_BPANKRATZ31007                    | hen I'll take   | Allora mi prer                     | Je vais maint   | Dann nehme       | Entonces me     | e Trochu si ted   | Megpihenek      | Zrobię sobie i | Тогда, преж   | 2我在回籍      | 之前會先休」                                 |
| 339  | INFO_BPANKRATZ31008                    | ve earned it.   | ;Me la sono m                      | Je l'ai bien m  | Hab sie mir v    | Me lo he gan    | «Vydělal jsem     | Kiérdemelten    | rZasłużyłem n  | Я его зараб   | o這是我雇      | 〔得的。;                                  |
| 339  | INFO_BPANKRATZ31009                    | hen try you     | r Allora metti a                   | Alors va tente  | e Dann versuch   | Pues prueba     | Zkus tedy sve     | Próbálj csak    | Więc powodz    | Что же, поп   | ,莫拉斯,      | 試試你的運行                                 |
| 339  | INFO_BPANKRATZ3101                     | Vhat's your     | Che lavoro fai                     | Quelles sont    | Was ist dein     | ¿Cuál es tu l   | ¿Co tu děláš?;    | Mi dolgozol it  | Czym się tu :  | Какие задач   | 1 你在這褚     | 從事什麼職員                                 |
| 339  | INFO_BPANKRATZ31010                    | hen take a i    | <ul> <li>Allora riposat</li> </ul> | Dans ce cas     | , Dann ruh' dic  | Entonces de     | s Odpočiň si te   | Pihend ki akł   | Więc odpocz    | Тогда отдох   | F 在 你 辛苦   | ;工作之後,1                                |
| 339  | INFO_BPANKRATZ31012                    | Ay name is I    | FII mio nome è                     | Mon nom est     | t Mein Name i    | Me llamo Ru     | r Mé jméno je l   | A nevem Run     | Nazywam się    | Меня зовут    | F我叫魯那      | 3,是個德魯1                                |
| 339  | INFO_BPANKRATZ31013                    | Vho seeks r     | n Chimicerca                       | Qui me dema     | a Wersucht m     | i¿Quién me b    | ⊭Kdo mě hleda     | Ki keres ebbe   | Któż mnie sz   | Кто ищет ме   | 1這個時間      | 1誰找我?;                                 |
| 339  | INFO_BPANKRATZ31014                    | am;             | lo sono;                           | Je suis;        | Ich bin;         | Soy;            | Já;               | Én;             | Interesuje mr  | ıЯ;           | 是我;        |                                        |
| 339  | INFO_BPANKRATZ31015                    | . h, it is you. | Ah, seitu. II                      | Ah, c'est toi.  | Ah, du bist e    | Ah, eres tú. I  | EAh, to jsi ty. ' | Áh, szóval te   | Ach, to ty. P  | А, это ты! В  | e啊,原來      | 〔是你,「決〕                                |
| 339  | INFO_BPANKRATZ31016                    | You have con    | n Sei giunto un                    | Tu viens à m    | cDu kommst i     | Has venido e    | r Přišel jsi v do | Olyan időben    | Przybywasz     | Ты пришел і   | 3 你來著正     | 是時候,我1                                 |
| 339  | INFO_BPANKRATZ31017                    | Vhy do you      | Perché mi ch                       | Pourquoi m'a    | ı Wieso nenns    | ¿Por qué me     | Proč mě nazy      | Miért hívsz di  | Czemu nazyv    | Почему ты н   | :那你為什      | r麼稱我為「〉                                |
| 340  | INFO_BPANKRATZ31018                    | he war of th    | La guerra deg                      | La guerre de    | s Der Krieg der  | La guerra de    | Válka bohů z      | Az istenek ha   | Od zarania d   | Война богов   | 諸神的戰       | 《爭從創世就!                                |
| 340  | INFO_BPANKRATZ31019                    | nnos and Be     | Innos e Belia                      | Innos et Beli   | a Innos und Be   | Tanto Innos o   | c Innos i Beliar  | Innos és Beli   | Władzy nad s   | Иннос и Бел   | ∎ 伊諾思聞     | 。<br>貝萊爾兩方i                            |
| 340  | INFO_BPANKRATZ3102                     | serve our le    | a Servo il nostr                   | J'emploie ma    | Ich diene uns    | Sirvo a nuest   | i Sloužím naše    | Bölcsessége     | Służę naszer   | Я служу на    | □我用我的      | ]智慧與預知[                                |
| 340  | INFO_BPANKRATZ31020                    | he peoples      | La gente del                       | Tous les peu    | Die Völker de    | Los pueblos     | Národy světa      | A világ lakói i | Ludy tej krair | Народы сра    | x世界上的      | 」毎場戰爭都                                 |
| 340  | INFO_BPANKRATZ31021                    | his battle w    | i Questa batta                     | Cette bataille  | e Dieser Kamp    | La batalla se   | (Tento boj bud    | Ezek a harco    | Walka będzie   | Это война б   | y這場戰爭      | #將是最後一1                                |
| 340  | INFO_BPANKRATZ31022                    | Vhat does a     | I Cos'ha tutto o                   | Et en quoi es:  | Was hat das      | ¿Qué tiene te   | cCo to má cele    | Es mi közöm     | Ale co to ma   | А как это вс  | e 那跟我有     | 「什麼關係?;                                |
| 340  | INFO_BPANKRATZ31023                    | You have bee    | e Sei stato sce                    | Tu es l'Elu, c  | Du bist auser    | Has sido eleg   | gByls vybrán, a   | Téged válasz    | Wybrano cię    | Ты избран, ч  | r你被選來      | 裁決諸神的                                  |
| 340  | INFO_BPANKRATZ31024                    | Adanos hims     | Adanos stess                       | Adanos lui-m    | Adanos selbs     | El mismísimo    | c Sám Adanos      | Adanos maga     | Sam Adanos     | Сам Аданос    | 審判之神       | 『雅達諾曾課』                                |
| 340  | INFO_BPANKRATZ31025                    | ou alone ha     | r Tu solo hai il                   | Toi seul as le  | e Du allein has  | Sólo tú tiene:  | s Jedině ty sán   | Egyedül te re   | Tylko ty mas   | Только у теб  | (你自己有      | 者自由意志?                                 |
| 340  | INFO_BPANKRATZ3103                     | see. So you     | i Capisco. Qui                     | i Je vois. Tu e | s Verstehe. Du   | Comprendo.      | Rozumim. Ta       | Ertem. Tehát    | Rozumiem. V    | Понимаю. 1    | 原米如此       | 1。所以你是1                                |
| 341  | INFO_BPANKRATZ31030                    | ell me more     | Dimmi di più                       | Parle-moi de    | Erzähl mir m     | Cuéntame m      | Rekni mi o vá     | Mesélj még a    | Opowiedz mi    | Расскажи м    | 日告訴技関      | 1於諸神戰爭[                                |
| 341  | INFO_BPANKRA1Z31031                    | Adanos want     | Adanos volev                       | Adanos voula    | Adanos wollt     | Adanos quer     | Adanos chtel      | Adanos azt a    | Adanos pragi   | Аданос хоте   | 加重結為       | 装造個世界)                                 |
| 341  | INFO_BPANKRA1Z31032                    | lowever, eve    | i luttavia, tutti                  | loutefois, ch   | Alle, ob Men     | Sin embargo     | , Avšak každý,    | Azonban min     | Jednak wszy    | Однако все    | - 怒而,不     | 、論是人類速力                                |
| 341  | INFO_BPANKRA1Z31033                    | ou won't live   | e Non vivrai abb                   | lu ne vivras o  | gDu wirst nich   | No viviras lo l | t Nebudes žit o   | Nem fogsz ol    | Nie pożyjesz   | Тебе придет   | (你將)没像     | 《曹告訴仕何》                                |
| 341  | INFO_BPANKRA1Z31034                    | that is your    | Se questo é i                      | Si c'est la vo  | Wenn das de      | Si eso es lo    | cPokud je toto    | Ha ez a szán    | Skoro tak po   | Если таков т  | 1 如果 那是    | 御想走的路,                                 |
| 341  | INFO_BPANKRATZ31035                    | lowever, I wi   | l luttavia, non                    | loutefois, n'e  | Ich werde es     | No obstante     | , Ale nepodvoli   | De nem nyug     | Nie mam jedi   | Но я не сми   | r 个 論 如 le | 」,你只能戰                                 |
| 341  | INFO_BPANKRATZ31037                    | he eldest, a    | i II più anziano                   | Le plus ancie   | e Der älteste, u | El más antig    | i Ten nejstarši.  | A legöregebb    | Najstarszym.   | Самый стар    | 山最年長町      | ],也有人說:                                |
| 341  | INFO_BPANKRA1Z31038                    | ou need my      | /Hai bisogno d                     | As-tu besoin    | Du brauchst      | ¿Necesitas r    | 1 Potřebuješ m    | Szükséged v     | Potrzebujesz   | Тере нужна    | ▶ 你需要打     | 8时常忙嗎?;                                |
| 341  | INFO_BPANKRATZ31039                    | Ve druids ar    | Noi druidi ven                     | Les druides s   | s Wir Druiden v  | Los druidas s   | s My druidi jsm   | Rank, druidál   | My, druidzi, d | За нами, др   | y技们德暦      | 10000000000000000000000000000000000000 |
| 341  | INFO_BPANKRATZ3104                     | mbrak sent      | Umbrak mi h                        | Umbrak m'a      | Cumbrak schi     | Umbrak me ł     | 1 Umbrak mě p     | Umbrak küldi    | Umbrak kaza    | Умбрак посы   | い 央布雷克     | 2派技去消滅[                                |
| 342  |                                        | lo living hum   | Nessun esse                        | Nul homme r     | n Kein lebende   | Ningún huma     | I Zadný žijící č  | Nincs élő em    | Zaden człowi   | ни один жи    | 3 没有人能     | a確質的常我1                                |
| 14 4 | BEANKRAI7.31041     Strings Infos Gest | ures            | e Solo tu-il Giu                   | Seuritor le D   | onvur du der F   | Solo tu lel Si  | allegine tv. Vv   | Usak te tudo    | IVIOZESZ doko  | ПОПРКО ТРЕ    | 1.只有你.     | 法正治,能                                  |

- Macro "Gothic3\_Clear\_Tables" Se si avvia questa macro, l'intero contenuto di tutte le tabelle presenti nel file di excel in oggetto sarà cancellato.
- 8. Macro "Gothic3\_Convert\_Gestures"

Avviando questa macro, tutte le istruzioni gestuali utilizzabili (determinate parole chiave in tedesco, dopo il segno ";" di una cella) saranno rimosse dallo "stringtable", quindi "convertite" in *stage directions* ("SD\_...") standard e incluse nei file *info* dove è usata questa stringa di testo (Figure da 54 a 58).

Questa conversione è già stata fatta per tutte le righe contenute nella versione del gioco introdotta dalla CP 1.75. Se si vuole lavorare con i comandi gestuali (*stage directions*) per una propria modifica, il modo piú semplice di farlo potrebbe essere certamente quello di scrivere a mano l'istruzione "SD\_" nel file *info*.

|      | Z3698S5    | <del>-</del> (0 | <i>f</i> ∗ Duge  | hst jetzt in di  | e Wolfsmine    | und gräbst d   | ort nach Arte  | fa <mark>tten.;versc</mark> ł | nmitzt  |
|------|------------|-----------------|------------------|------------------|----------------|----------------|----------------|-------------------------------|---------|
|      |            |                 |                  |                  |                |                |                |                               |         |
|      |            |                 |                  |                  |                |                |                |                               |         |
|      |            | 1               | 2                | 3                | 4              | 5              | 6              | 7                             | 8       |
| 1    | [LocAdmin  | Languages]      |                  |                  | -              | _              |                |                               |         |
| 2    | Languages  |                 | English          | Italian          | French         | German         | Spanish        | Czech                         | Hunga   |
| 3678 | INFO_BPAN  | KRATZ31309      | The slaves w     | Gli schiavi ti i | Les esclaves   | Die Sklaven v  | Los esclavos   | Otroci ti ukáž                | A rabs  |
| 3679 | INFO_BPAN  | KRATZ3131       | I suppose the    | Suppongo ch      | J'imagine qu'i | Ich vermute,   | Supongo que    | Předpokládár                  | Azt his |
| 3680 | INFO_BPAN  | KRATZ31310      | But before yo    | Ma prima di p    | Toutefois, as  | Doch vergewi   | Pero antes de  | Ale než vezm                  | Miielőt |
| 3681 | INFO_BPAN  | KRATZ31311      | We have take     | Abbiamo recu     | Nous avons to  | Viele Artefakt | Hemos conse    | Hodně artefal                 | Renget  |
| 3682 | INFO_BPAN  | KRATZ31312      | I'll take care ( | Mi occuperò (    | Je vais m'occ  | Ich kümmere    | Yo me ocupo    | Postarám se                   | Majd é  |
| 3683 | INFO_BPAN  | KRATZ31313      | Take me to t     | Portami alla r   | Mène-moi à l   | Bring mich zu  | Llévame a la   | Doveď mě k v                  | Vigyél  |
| 3684 | INFO_BPAN  | KRATZ31315      | The wolf mine    | La miniera de    | La mine au lo  | Die Wolfsmin   | La mina de lo  | Vlčí důl je op                | A farka |
| 3685 | INFO_BPAN  | KRATZ31316      | I'm curious he   | Sono curioso     | Je suis curieu | Dann bin ich   | Me pregunto    | Zajímalo by n                 | Kivánc  |
| 3686 | INFO_BPAN  | KRATZ31317      | Good work, N     | Bel lavoro, M    | Bon travail, N | Gute Arbeit, I | Buen trabajo,  | Dobrá práce,                  | Szép r  |
| 3687 | INFO_BPAN  | KRATZ31318      | Move your bu     | Muovi il culo,   | Hâte-toi un pe | Beweg deine    | Mueve el tras  | Pohni zadker                  | Vonsz   |
| 3688 | INFO_BPAN  | KRATZ31319      | Yes, of cours    | Sì, certo. Sul   | Oui, bien sûr. | Ja, natürlich! | Sí, por supue  | Ano, samozře                  | lgen, p |
| 3689 | INFO_BPAN  | KRATZ3132       | I wish you luc   | : Buona fortuna  | Je te souhaite | Viel Glück. D  | Te deseo sue   | Přeju ti štěstí               | Sok sz  |
| 3690 | INFO_BPAN  | KRATZ31320      | Nemrok says      | Così dice Ner    | C'est Nemrok   | Nemrok sagt    | Eso dice Ner   | Nemrok to řík                 | Nemro   |
| 3691 | INFO_BPAN  | KRATZ31321      | The orc color    | Il colonnello d  | Le colonel de  | Der Ork-Ober   | ¿El coronel o  | Skřetí plukovr                | Az ork  |
| 3692 | INFO_BPAN  | KRATZ31322      | All right. Follo | Va bene. Seg     | Très bien. Su  | Na schön! Ko   | Muy bien. Síg  | Dobrá, náslec                 | Jól van |
| 3693 | INFO_BPAN  | KRATZ31323      | This is it. The  | Eccola. La m     | Nous y somn    | So. Hier ist d | Aquíes. La n   | Tady to je. VI                | Ez leni |
| 3694 | INFO_BPAN  | KRATZ31324      | Grab a picka     | Prendi un pic    | Prends une p   | Dann nimm d    | Coge una piq   | Popadni tedy                  | Akkor   |
| 3695 | INFO_BPAN  | KRATZ31325      | This mine mu     | Questa minie     | Nous devons    | Diese Mine n   | Esta mina tie  | Tento dúl mu:                 | Ennek   |
| 3696 | INFO_BPAN  | KRATZ31326      | Am I suppose     | Dovrei portare   | Dois-je m'occ  | Soll ich die N | ¿Se supone     | To mám celý                   | Egyedi  |
| 3697 | INFO_BPAN  | KRAT731327      | Just wait 1 w    | Aspetta e ver    | Attends lev    | Wart's abl lot | Tú espera. Te  | Jen počkej. S                 | Csak v  |
| 369  | INFO_BPAN  | KRATZ31328      | You will now     | Tu entrerai ne   | Tu vas te ren  | Du gehst jetz  | Altora entrará | leď půjdeš d                  | Most b  |
| 3695 | INFO_DFAM  | ARATZJIJZJ      | No problem.      | rivessun probi   | volontiers, Ja | Kein Problem   | hay proble     | Zádný problér                 | Rendb   |
|      | <b>F</b> 4 |                 |                  |                  |                |                |                |                               |         |

C'è un comando gestuale "verschmitzt" nella colonna relativa alla lingua tedesca. Esso potrebbe essere presente anche in una delle altre colonne.

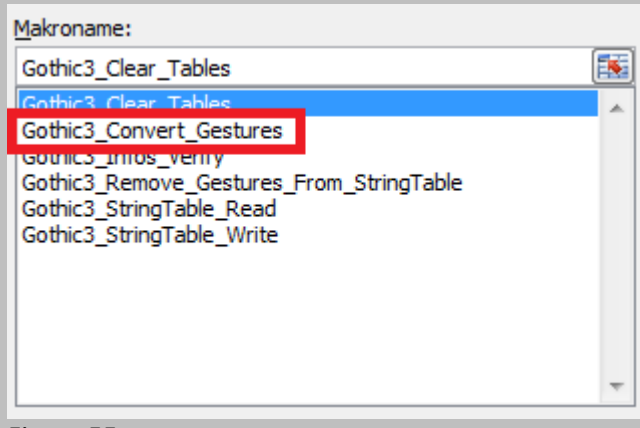

Figura 55 Avvio della macro.

|     | 1                     | 2            | 3          |
|-----|-----------------------|--------------|------------|
| 1   | InfoScript Texts (ID) | Gesture (SD) | Ref. Count |
| F   | INFO BPANKRATZ31328   | SD Point     | 1          |
| E   | _                     | _            |            |
| 4   |                       |              |            |
| 5   |                       |              |            |
| 6   |                       |              |            |
| 7   |                       |              |            |
| 8   |                       |              |            |
| 9   |                       |              |            |
| 10  |                       |              |            |
| 11  |                       |              |            |
| 12  |                       |              |            |
| 13  |                       |              |            |
| 14  |                       |              |            |
| 15  |                       |              |            |
| 16  |                       |              |            |
| 17  |                       |              |            |
| 18  |                       |              |            |
| 19  |                       |              |            |
| 20  |                       |              |            |
| 21  |                       |              |            |
| 22  |                       |              |            |
| 23  |                       |              |            |
| 24  |                       |              |            |
| 25  |                       |              |            |
| 26  |                       |              |            |
| 27  |                       |              |            |
| 28  |                       |              |            |
| 29  |                       |              |            |
| 30  |                       |              |            |
| 31  |                       |              |            |
| 32  |                       |              |            |
| 33  |                       |              |            |
| 34  |                       |              |            |
| 35  |                       |              |            |
| 36  |                       |              |            |
| 37  |                       |              |            |
| 38  |                       |              |            |
| 39  |                       |              |            |
| 40  |                       |              |            |
| 41  |                       |              |            |
| 42  |                       |              |            |
| 4.1 | Strings / Info        | Gestures /   |            |

Risultato mostrato in background mentre la finestra mostrata in Figura 57 viene aperta.

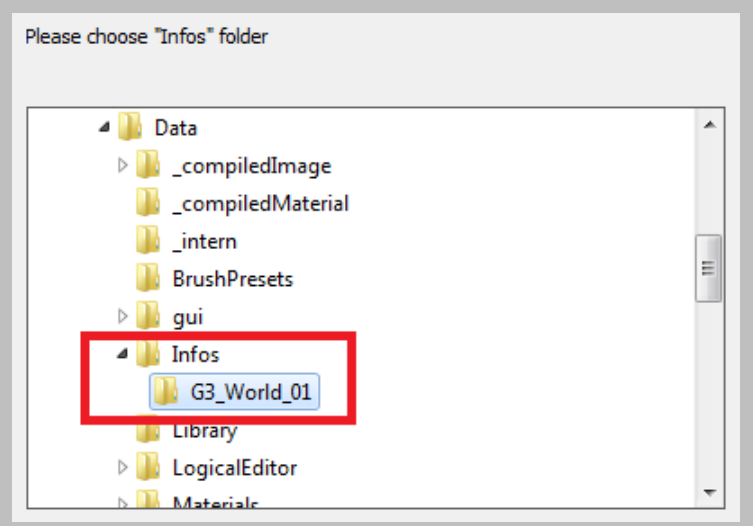

#### Figura 57

Selezionare la cartella in cui si trovano i file info.

| BPANKRATZ3382_info_G3_World_01.info | 14.04.2012 11:03 |
|-------------------------------------|------------------|
| Figura 58                           |                  |

Il file *info* che appartiene alla riga "INFO\_..." della Figura 54, è stato aggiornato e contiene quel comando gestuale adesso.

# 13. Raccomandazioni aggiuntive

- 1. Non tutti i pannelli dell'editor includono pulsanti o voci di menú contestuali per aggiungere o rimuovere gli elementi. Per alcuni riquadri, l'utilizzo dei tasti "+" o "-" aggirerà il problema.
- 2. C'è un tasto "Validate" nel "Quest" e nell'"Info" editor. Se premuto, farà partire un controllo di coerenza del file in esame (o *file branch*). Questa funzione non è perfetta, per due motivi: primo, essa ammette ancora diversi input/attributi "errati"; secondo, reclamerà sempre eventuali PNG, enclave e altre entità mancanti. Quindi, qualunque sia l'"Owner" scelto in un file *info e* la "DestinationEntity" definita in un missione, la verifica restituirà che quell'entità non poteva essere trovata. Bisognerà pertanto ignorare questa parte specifica del messaggio d'errore e verificare manualmente che i nomi delle entità siano stati digitati correttamente (la ragione per cui la verifica fallisce, è legata al fatto che l'editor non carica il "mondo"; perciò non c'è di fatto una singola entità "valida" che possa essere riconosciuta).
- 3. Riguardo all'opzione "Filter" presente nel pannello "InfoList": mentre il filtro applicato alle voci "NPC", "Quest", "Info Type", "Condition Type" e forse a diverse altre tipologie fornisce dei risultati di ricerca ragionevolmente rapidi (in funzione di quanti file corrispondono al criterio di ricerca), è sconsigliato spuntare il *check box* "Invert filter". Anche lavorando con una piccola quantità di file, esso può richiedere un tempo di ricerca estremamente lungo e, in molti casi, l'applicazione andrà in crash (l'applicazione non risponderà).
- 4. Alcune finestre di comando dipendono da altre:
  - a. se si vogliono modificare i file info, utilizzare il pannello "InfoList", per la navigazione;
  - b. per cambiare i file quest, adoperare il pannello "QuestList";
  - c. per modificare PNG, oggetti o inventari, servirsi della finestra di comando "TemplateAdmin".
- 5. Per introdurre delle nuove texture nel gioco, è sufficiente inserire questi file in formato \*.tga in una sottocartella appropriata, all'interno del percorso "Data\Material\Images" dell'editor. Una volta chiuso e poi riavviato il G3 GLE, l'editor convertirà questi file in formato \*. ximg e li salverà nella sottocartella corrispondente "Data/\_compiledImages" dell'editor stesso.

© 2012 by the Community Patch Team: Martin "mdahm" Dahm Maik "RoiDanton" Sillus Marc "Urban" Münchow Marcel "ANNOmaniac" Trotzek (until CP 1.74) Marco "Arthus of Kap Dun" Wernicke (until CP 1.74) Peter "Glockenbeat" Schramm (until CP 1.74) Ralf "Hans Trapp" Schulz (until CP 1.74) Johann-Markus "Humanforce" Hermann (until CP 1.74) Fabian "iks" Lempke (until CP 1.70) Tim "Kronos" Moser (until CP 1.74) Timo "Nameless2" Kuip (until CP 1.74) Sascha "raven" Holtbrügge (until CP 1.70) Axel "Reisswolf" Zur (bis CP 1.6) Andreas "Solandor" Becker (until CP 1.70) Adrian "Valfaris" Blecker (until CP 1.70) Zyankali~ (until CP 1.6)

Traduzione in italiano e adattamento dei contenuti di xardas66 **Gothic Italia** 

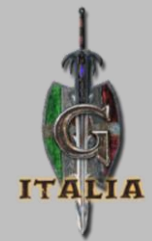